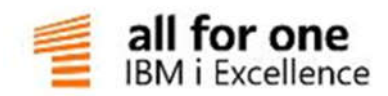

# DCW Release Notes

Dokumentation

ALL FOR ONE GROUP AG

V 16 12 2019 Deutsch

#### Legende

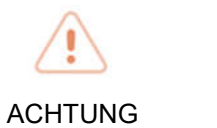

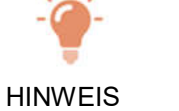

NTAX

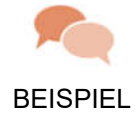

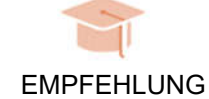

## Änderungshistorie

| Datum      | Änderungsbeschreibung | Bearbeiter         |
|------------|-----------------------|--------------------|
| 21.12.2018 | Version 2019          | Nicole Schuhmacher |
| 18.01.2019 | PTFs bis KW 03        | Nicole Schuhmacher |
| 30.01.2019 | PTFs bis KW 05        | Nicole Schuhmacher |
| 20.02.2019 | PTFs bis KW 08        | Nicole Schuhmacher |
| 15.03.2019 | PTFs bis KW 11        | Nicole Schuhmacher |
| 03.04.2019 | PTFs bis KW 13        | Nicole Schuhmacher |
| 24.04.2019 | PTFs bis KW 17        | Nicole Schuhmacher |
| 07.05.2019 | PTFs bis KW 18        | Nicole Schuhmacher |
| 15.05.2019 | PTFs bis KW 19        | Nicole Schuhmacher |
| 22.05.2019 | PTFs bis KW 20        | Stefan Echternach  |
| 28.06.2019 | PTFs bis KW 25        | Nicole Schuhmacher |
| 11.07.2019 | PTFs bis KW 28        | Nicole Schuhmacher |
| 21.08.2019 | PTFs bis KW 33        | Melitta Bach       |
| 25.09.2019 | PTFs bis KW 39        | Nicole Schuhmacher |
| 04.11.2019 | PTFs bis KW 44        | Nicole Schuhmacher |
| 10.12.2019 | PTFs bis KW 49        | Nicole Schuhmacher |
| 31.12.2019 | PTFs bis KW 52/01     | Nicole Schuhmacher |

#### Inhaltsverzeichnis

| 1. | Einleitung                                                    | 1  |
|----|---------------------------------------------------------------|----|
|    | 1.1. Was ist neu?                                             | 1  |
|    | 1.1.1. Weiterentwicklungen                                    | 1  |
|    | 1.1.2. Fehlerkorrekturen                                      | 1  |
| 2. | . Weiterentwicklungen                                         | 2  |
|    | 2.1. 0200 Adressenverwaltung                                  | 2  |
|    | 2.1.1. ASNDLST Pflegen Absender                               | 2  |
|    | 2.1.2. 0200-01U DCW-Update Service Postleitzahlen Deutschland | 4  |
|    | 2.2. 0300 Finanzbuchhaltung                                   | 6  |
|    | 2.2.1. BTTXPD00 Anzeigen USt-Belege                           | 6  |
|    | 2.2.2. BPDATA Erstellen Datenträger                           | 9  |
|    | 2.2.3. BTTXP1 Erstellen USt-Abrechnung                        |    |
|    | 2.2.4. 0302-01 Reisekosten neu                                |    |
|    | 2.3. 0400 Anlagenbuchhaltung                                  |    |
|    | 2.4. 0500 Kostenrechnung                                      |    |
|    | 2.5. 0600 Einkauf                                             |    |
|    | 2.5.1. 0610 Einkauf                                           |    |
|    | 2.5.2. 0650 Intrahandelsstatistik                             |    |
|    | 2.6. 0700 Vertrieb                                            | 21 |
|    | 2.6.1. 0710 Vertrieb-Auftragsabwicklung                       |    |
|    | 2.7. 0900 Modulübergreifende Funktionen                       |    |
|    | 2.7.1. 0954 Landesversion Italien                             |    |
|    | 2.7.2. 9110 Basisanwendungen (S,T,U,W,Z)                      |    |
|    | 2.7.3. 9990 Hilfsmittel                                       |    |
|    | 2.8. 9000 Nicht zugeordnet (bzw. alles installieren)          |    |
|    | 2.9. 9999 System                                              |    |
|    | 2.10. Consulting-Lösungen                                     |    |

|    | 2.10.1.  | CL0001 Reorganisation Geschäftsjahresschlüssel |    |
|----|----------|------------------------------------------------|----|
|    | 2.10.2.  | JWEB_165 Business Analytics Basic              |    |
| 3. | Fehlerko | rrekturen                                      |    |
|    | 3.1. 01  | 100 Menüverwaltung und Benutzersteuerung       |    |
|    | 3.2. 02  | 200 Adressenverwaltung                         |    |
|    | 3.2.1.   | AGETD Arbeiten Ablage Adressenverwaltung       |    |
|    | 3.2.2.   | ZASPZAE Asyn. Verarbeitung: EU-DSGVO           |    |
|    | 3.2.3.   | AADRM Pflegen Adresse                          |    |
|    | 3.2.4.   | AGETP Übernehmen Externe Adressen              |    |
|    | 3.2.5.   | ALTRE Erstellen Korrespondenz                  |    |
|    | 3.2.6.   | AMDTMNT0 Pflegen SEPA-Lastschriftmandat        | 50 |
|    | 3.2.7.   | 0210 Adressenprüfung gegen EU-Sanktionslisten  | 51 |
|    | 3.3. 03  | 300 Finanzbuchhaltung                          | 52 |
|    | 3.3.1.   | BRPMP Buchen Zahlungsbeleg                     | 52 |
|    | 3.3.2.   | BBALPL0 Drucken Ergebnisrechnung               | 55 |
|    | 3.3.3.   | BAPSSTR Drucken Verbindlichkeitsstruktur       | 58 |
|    | 3.3.4.   | BTTXP1 Erstellen USt-Abrechnung                | 60 |
|    | 3.3.5.   | BMRGVCH2 Übernehmen Buchungsbelege             |    |
|    | 3.3.6.   | BGDPDUEXP Bereitstellen GDPdU-Daten            |    |
|    | 3.3.7.   | BEWERD Erstellen Bewertung Fremdwährung        | 67 |
|    | 3.3.8.   | BTTXPD00 Anzeigen USt-Belege                   |    |
|    | 3.3.9.   | BCNFBALC Drucken Saldenbestätigung             |    |
|    | 3.3.10.  | ABKMNT0 Pflegen Bankverbindungen               | 71 |
|    | 3.3.11.  | BACCPC Drucken Konten                          | 72 |
|    | 3.3.12.  | 0300-04 Stornieren Interne Belege              | 73 |
|    | 3.3.13.  | 0302-01 0302-01 Reisekosten neu                | 74 |
|    | 3.3.14.  | 0313 Electronic Banking                        | 85 |
|    | 3.3.15.  | 0333-CH Zahlverkehr Schweiz                    |    |
|    | 3.4. 04  | 400 Anlagenbuchhaltung                         |    |
|    | 3.4.1.   | I_API API Anlagenbuchhaltung                   |    |

| 3.5. 0500 Kostenrechnung                  |     |
|-------------------------------------------|-----|
| 3.5.1. K_API API Kostenrechnung           |     |
| 3.5.2. KACOMP1 Drucken Mehrfachkontierung |     |
| 3.5.3. KACOB1 Buchen interne Kosten       |     |
| 3.6. 0600 Einkauf                         |     |
| 3.6.1. 0600 Teile-/Artikelklassifizierung |     |
| 3.6.2. 0612 Rechnungsprüfung              |     |
| 3.6.3. 0620 Grundmodul Bestandsführung    |     |
| 3.6.4. 0650 Intrahandelsstatistik         |     |
| 3.7. 0700 Vertrieb                        | 101 |
| 3.7.1. 0710 Vertrieb-Auftragsabwicklung   |     |
| 3.7.2. 0730 Vertrieb-Fakturierung         |     |
| 3.7.3. 0753 Bonusabrechnung               |     |
| 3.7.4. 0761 Tourenverwaltung              |     |
| 3.8. 0900 Modulübergreifende Funktionen   | 111 |
| 3.8.1. 9110 Basisanwendungen              |     |
| 3.8.2. 9182                               | 117 |
| 3.8.3. 9500 Migration DCW <-> SAP         |     |
| 3.9. 9999 System                          | 119 |
| 3.10. Consulting-Lösungen                 |     |
| 3.10.1. JWEB_165 Business Analytics Basis |     |
|                                           |     |
| Anhänge                                   |     |
| 4.1. Verzeichnisse                        |     |
| 4.1.1. Abbildungsverzeichnis              |     |

4.

## 1. Einleitung

Diese Dokumentation bietet Ihnen einen Überblick über Weiterentwicklungen in DCW sowie über Fehlerkorrekturen, die 2019 via PTF veröffentlicht wurden.

Sie gliedert sich in die Kapitel Weiterentwicklung und Fehlerkorrekturen.

#### 1.1. Was ist neu?

In der aktuellen Ausgabe sind neu hinzugekommen:

#### 1.1.1. Weiterentwicklungen

• keine

#### 1.1.2. Fehlerkorrekturen

- PTF 8702 Option Löschen: Ablage TMF0103, Seite 94 (0600 Teile-/Artikelklassifizierung)
- PTF 8704 Fehlende Belege mit Fremdwährung, Seite 87 (0313 Electronic Banking)
- PTF 8707 Setzen Option 13 Status ,Ladebereit' funktioniert nicht, Seite 109 (0761 Tourenverwaltung)
- PTF 8708 Programmloop bei Einlesen von Unicode-Text-Dateien, Seite 116 (9110 Basisanwendungen)

## 2. Weiterentwicklungen

Hier finden Sie eine Aufstellung der Weiterentwicklungen, die im laufenden Jahr via PTF veröffentlicht worden sind.

#### 2.1. 0200 Adressenverwaltung

#### 2.1.1. ASNDLST Pflegen Absender

#### 2.1.1.1. F9=Filter an und Auswählen Sachbearbeiter

#### *PTF - Datum*: 19.01.2019 *PTF - Nummer*: 8480

|                             | Liste               | Absender      |        |                      |                    |
|-----------------------------|---------------------|---------------|--------|----------------------|--------------------|
| <u>Deutsch MS</u>           |                     |               | Mini   | <u>iatur Gmbh, d</u> | <u>as Original</u> |
| 1                           |                     |               |        |                      |                    |
| Miniatur GmbH, d            | as Original*70372 S | tuttgart*Daim | erstr. | 20                   |                    |
| 2=Ändern                    | 4=Löschen           | 5=0070100     | 20     |                      |                    |
| 2-Andern<br>Ont Sachbearbei | ter                 | Absender      |        |                      |                    |
| t                           |                     | m             |        |                      |                    |
| Deutsch                     | MS                  | Miniatur Gmbł | l, das | Original*7037        | 2 Stuttg           |
| Herr Warttm                 | ann                 | Miniatur Gmbł | l, das | Original*7037        | 2 Stuttg           |
|                             |                     |               |        |                      |                    |
|                             |                     |               |        |                      |                    |
|                             |                     |               |        |                      |                    |
|                             |                     |               |        |                      |                    |
|                             |                     |               |        |                      |                    |
|                             |                     |               |        |                      |                    |
|                             |                     |               |        |                      |                    |
|                             |                     |               |        |                      |                    |
|                             |                     |               |        |                      |                    |
| F3=Beenden                  | F5=Aktualisiere     | n F6=Hinzu    | fügen  | F12=Zurü             | ck                 |
|                             |                     | F9=Filte      | n aus  |                      |                    |
|                             |                     |               |        |                      |                    |
|                             |                     |               |        |                      |                    |

Abbildung 1: Pflegen Absender - F9 Filter an

#### Klassifizierung:

Anwenderkreis.

#### Beschreibung:

"Pflegen Absender" wurde erweitert um

• Die Filterfunktion mittels der Funktionstaste F9:

Mit dieser Funktionstaste werden unter den Spaltenüberschriften Eingabefelder eingeblendet, in denen Filterkriterien eingegeben werden können, nach denen die angezeigten Datensätze gefiltert werden. Die Filterfunktion wird durch Betätigen der Datenfreigabe nach Überprüfung der eingegebenen Daten gestartet. Nur noch solche Datensätze werden angezeigt, die den eingegebenen Kriterien entsprechen.

BEISPIEL Im Beispielbild oben werden z.B. nur die Absender angezeigt, in deren Sachbearbeiter-Namen ein "t" und in deren Adresse ein "m' vorkommt. Selbstverständlich können Sie auch nur ein Feld filtern.

• die Auswahl von externen Anwendungen eines Sachbearbeiters aus der Liste.

# BEISPIEL

Im Beispielbild unten können z.B. aus Tabelle B1505 durch Angabe eines Fragezeichens die Sachbearbeiter aus der Absenderliste angezeigt und ausgewählt werden.

| Deutsch MS                                                                                              |                      | Ändern Tabe                        | lleneintrag              | Miniatur     | Gmbh,            | das O         | riginal |
|----------------------------------------------------------------------------------------------------|----------------------|------------------------------------|--------------------------|--------------|------------------|---------------|---------|
| Tabelle                                                                                                 | B1505                | Kontogrupp                         | ierung                   | D<br>O       | eutsch<br>00     |               |         |
| Kontogruppierung<br>Bezeichnung<br>Sachbearbeiter<br>Durchwahl<br>Logo-Steuerung<br>Kontogruppe Zahlanf | . Mahnung            | 03<br>Verkauf GB<br>?<br>215<br>Wh |                          |              |                  |               |         |
|                                                                                                    |                      |                                    |                          |              |                  | Seit          | e 1/1   |
| F3=Beenden<br>F11=Löschen                                                                               | F4=Anzei<br>F10=Umsc | gen<br>halten                      | F5=Zurücks<br>F6=Hinzufü | etzen<br>gen | F12=Zu<br>F24=We | rück<br>itere | Funkt.  |

Abbildung 2: Tabelle B1505 - Auswahl Absender im Feld Sachbearbeiter mit "?"

| Deutsch MS                                                           | Liste A              | bsender                                             |                                           | Min                      | iatur Gm                                                 | bh, das                                                  | s Original                                     |
|----------------------------------------------------------------------|----------------------|-----------------------------------------------------|-------------------------------------------|--------------------------|----------------------------------------------------------|----------------------------------------------------------|------------------------------------------------|
| 1<br>Miniatur GmbH, das Original*70372 Stuttgart*Daimlerstr. 20      |                      |                                                     |                                           |                          |                                                          |                                                          |                                                |
| 1=Auswählen<br>Opt. Sachbearbeiter                                   | 2=Ändern<br>A        | 4=Lös<br>bsender                                    | chen                                      |                          | 5=A                                                      | nzeige                                                   | n                                              |
| Deutsch M<br>English M<br>Herr Warttmann<br>MA Personal<br>User_Wawi | S M<br>S M<br>M<br>M | iniatur<br>iniatur<br>iniatur<br>iniatur<br>iniatur | GmbH,<br>GmbH,<br>GmbH,<br>GmbH,<br>GmbH, | das<br>das<br>das<br>das | Original<br>Original<br>Original<br>Original<br>Original | *70372<br>*70372<br>*70372<br>*70372<br>*70372<br>*70372 | Stuttg<br>Stuttg<br>Stuttg<br>Stuttg<br>Stuttg |
| F3=Beenden                                                           | F5=Aktualisieren     | F6=Hi<br>F9=Fi                                      | nzufüg<br>ltern                           | gen<br>an                | F12                                                      | =Zurücl                                                  | <                                              |

Abbildung 3: Liste der Absender

#### Erforderliche Kundenaktionen:

Keine.

#### 2.1.2. 0200-01U DCW-Update Service Postleitzahlen Deutschland

#### 2.1.2.1. WPDOCLI Pflegen PTF Dokumentation

#### 2.1.2.1.1. Auslieferung DOKU-Ordner /dcw/docu

*PTF - Datum*: 23.11.2019 *PTF - Nummer*: 8684

## Klassifizierung:

Erweiterung

## Beschreibung:

Im Ordner /dcw/docu/0200-01U ist nun die Anwendungsdokumentation enthalten.

#### Erforderliche Kundenaktionen:

Keine.

#### 2.2. 0300 Finanzbuchhaltung

#### 2.2.1. BTTXPD00 Anzeigen USt-Belege

#### 2.2.1.1. Erweiterung Druckfunktion

*PTF - Datum*: 04.05.2019 *PTF - Nummer*: 8543

|                                                                                                    | Anzeigen USt-Belege:                                                                             | Gesamtdarstellung                                       | 1                                           |
|----------------------------------------------------------------------------------------------------|--------------------------------------------------------------------------------------------------|---------------------------------------------------------|---------------------------------------------|
| Deutsch MS                                                                                                    |                                                                                                  |                                                         | DCW Hauptmandant                            |
| 1=Anzeigen Abrechnung<br>Op Fällig Buchungs<br>am datum                                                                                                    | g 5=Anzeigen Beleg<br>Abl Belegnummer<br>krs                                                     | <mark>9=Aufheben</mark><br>Voranmeldung<br>KZ zum Datum | Abrechnung<br>Jahresmeldung<br>KZ zum Datum |
| _ 06.06.18 06.06.18<br>16.07.18 16.07.18<br>17.07.18 17.07.18<br>17.07.18 17.07.18<br>18.07.18 18.07.18<br>18.07.18 18.07.18<br>31.07.18 31.07.18<br>31.07.18 31.07.18<br>31.08.18 31.08.18 | 11   1     11   5     11   7     11   8     11   10     11   11     11   3     11   4     11   2 |                                                         |                                             |
| Fällig von <u>01.0</u> :                                                                                                    | <u>l.2018</u> Fällig bis                                                                         | <u>31.12.2018</u>                                       | 1                                           |
| F3=Beenden F<br>F10= <mark>D</mark> iste drucken                                                                                                    | F12=Zurück F<br>F                                                                                | 8=Nicht bearb. USt<br>9=Bearbeitete USt                 |                                             |

Abbildung 4: Anzeigen USt-Belege: Druckfunktion

#### Klassifizierung:

Gesetzliche Änderung

#### Beschreibung:

Wegen der gesetzlichen Vorschrift, die Vorsteuer erst bei Eintritt bestimmter Voraussetzungen in Anspruch zu nehmen, ergibt sich die Situation, dass nach einer Umsatzsteuerabrechnung der Saldo des Steuerkontos nicht auf 0,00 geht (wie es zuvor bei Abrechnung nach Buchungsdatum der Fall war.)

Für Prüfungszwecke beim Jahresabschluss stellen wir Ihnen jetzt eine Druckfunktion zur Verfügung.

#### Erforderliche Kundenaktionen:

Bitte legen Sie unter "Pflegen Pfadangaben" einen Eintrag für die Anwendung BTTXPDPRT an.

|               | Hinz            | ufügen Pfadangabe                  |         |             |
|---------------|-----------------|------------------------------------|---------|-------------|
| Deutsch MS    |                 |                                    | DCW     | Hauptmandar |
| Konzern       | 01              | 0                                  |         |             |
| Mandant       | 10              | 0                                  |         |             |
| Benutzer      | <u>*</u>        |                                    |         |             |
| Anwendung     | <u>BT</u><br>Dr | <u>TXPDPRT</u><br>ucken USt-Belege |         |             |
| Verzeichnis   | /h              | ome/.\$bna                         |         |             |
| Önderung Pfad | erlauben I/N N  |                                    |         |             |
|               |                 |                                    |         |             |
| 50 D I        | F6=Abschließe   | n F4=Prompt                        | F12=Zur | ück         |

Abbildung 5:Bsp. Pflegen Pfadangaben BTTXPDPRT

Ggf. müssten Sie unter "Pflegen Druckersteuerung" ebenfalls einen Eintrag für BTTXPDPRT "Drucken USt-Belege" anlegen.

| NS DCW Hauptmand   Konzern 010   Mandant 100   Benutzer *   Anwendung BTTXPDPRT   Drucken USt-Belege   Freie Zuordnung Image: Comparison of the second second |                                                                                                 | Hinzufügen Druckersteuerung                                                                            |                |
|----------------------------------------------------------------------------------------------------|-------------------------------------------------------------------------------------------------|----------------------------------------------------------------------------------------------------|----------------|
| Konzern   010     Mandant   100     Benutzer   *     Anwendung   BTTXPDPRT     Drucken USt-Belege     Freie Zuordnung   Image: Drucken USt-Belege     PDF-Erzeugung durch Programm   N     J=Ja / N=Nein     Druckdatei   ZLISTE132     Überschreibungsdaten   Image: VRPRTF_FILE(ZLISTE132)     3=Beenden   F6=Abschließen   F4=Prompt     3=Beenden   F6=Abschließen   F4=Prompt                                                                                                    | eutsch MS                                                                                       |                                                                                                    | DCW Hauptmanda |
| Mandant 100<br>Benutzer ×<br>Anwendung <u>BTTXPDPRT</u> Drucken USt-Belege<br>Freie Zuordnung <u>V</u> J=Ja / N=Nein<br>DF-Erzeugung durch Programm <u>N</u> J=Ja / N=Nein<br>Druckdatei <u>ZLISTE132</u><br>Überschreibungsdaten <u>ZLISTE132</u><br>S=Beenden F6=Abschließen F4=Prompt F12=Zurück                                                                                                    | Konzern                                                                                         | 010                                                                                                    |                |
| Benutzer *<br>Anwendung <u>BTTXPDPRT</u><br>Drucken USt-Belege<br>Freie Zuordnung <u>N</u> J=Ja / N=Nein<br>Druckdatei <u>ZLISTE132</u><br>Überschreibungsdaten <u>ZLISTE132</u><br>3=Beenden F6=Abschließen F4=Prompt F12=Zurück                                                                                                    | Mandant                                                                                         | 100                                                                                                    |                |
| Anwendung <u>BTTXPDPRT</u><br>Drucken USt-Belege<br>PDF-Erzeugung durch Programm <u>N</u> J=Ja / N=Nein<br>Druckdatei<br>Uberschreibungsdaten <u>ZLISTE132</u><br>UVRPRTF FILE (ZLISTE132)<br>3=Beenden F6=Abschließen F4=Prompt F12=Zurück                                                                                                    | Benutzer                                                                                        | *                                                                                                    |                |
| Freie Zuordnung   Drucken USt-Belege     PDF-Erzeugung durch Programm   N     J=Ja / N=Nein   ZLISTE132     Druckdatei   ZLISTE132     Überschreibungsdaten   ØVRPRTF FILE(ZLISTE132)     3=Beenden   F6=Abschließen   F4=Prompt     10=0VRPRTF Email   F12=Zurück                                                                                                    | Anwendung                                                                                       | BTTXPDPRT                                                                                              |                |
| Freie Zuordnung<br>PDF-Erzeugung durch Programm N J=Ja / N=Nein<br>Druckdatei ZLISTE132<br>Überschreibungsdaten @VRPRTF FILE(ZLISTE132)<br>3=Beenden F6=Abschließen F4=Prompt F12=Zurück<br>10=OVRPRTF Email                                                                                                    |                                                                                                 | Drucken USt-Belege                                                                                     |                |
| PDF-Erzeugung durch Programm N J=Ja / N=Nein<br>Druckdatei ZLISTE132<br>Überschreibungsdaten @VRPRTF FILE(ZLISTE132)<br>3=Beenden F6=Abschließen F4=Prompt F12=Zurück<br>10=OVRPRTF Email                                                                                                    | Freie Zuordnung                                                                                 |                                                                                                    |                |
| Druckdatei ZLISTE132<br>Überschreibungsdaten DVRPRTF FILE(ZLISTE132)<br>3=Beenden F6=Abschließen F4=Prompt F12=Zurück<br>10=OVRPRTF Email                                                                                                    |                                                                                                 |                                                                                                    |                |
| Überschreibungsdaten OVRPRTF FILE(ZLISTE132)<br>                                                                                                    | PDF-Erzeugung durch P                                                                           | rogramm <u>N</u> J=Ja / N=Nein                                                                         |                |
| 3=Beenden F6=Abschließen F4=Prompt F12=Zurück<br>10=OVRPRTF Email                                                                                                    | PDF-Erzeugung durch Po<br>Druckdatei                                                            | rogramm <u>N</u> J=Ja / N=Nein<br><u>Z</u> LISTE132                                                    |                |
| 3=Beenden F6=Abschließen F4=Prompt F12=Zurück<br>10=OVRPRTF Email                                                                                                    | PDF-Erzeugung durch Po<br>Druckdatei<br>Jberschreibungsdaten                                    | rogramm <u>N</u> J=Ja / N=Nein<br>ZLISTE132<br><mark>@</mark> VRPRTF FILE(ZLISTE132)                   |                |
|                                                                                                    | PDF-Erzeugung durch P<br>Druckdatei<br>Überschreibungsdaten                                     | rogramm <u>N</u> J=Ja / N=Nein<br>ZLISTE132<br>OVRPRTF FILE(ZLISTE132)                                 |                |
|                                                                                                    | PDF-Erzeugung durch P<br>Druckdatei<br>Überschreibungsdaten<br>3=Beenden F6<br>L0=OVRPRTF Email | rogramm <u>N</u> J=Ja / N=Nein<br>ZLISTE132<br><u>VRPRTF FILE(ZLISTE132)</u><br>=Abschließen F4=Prompt | F12=Zurück     |
|                                                                                                    | PDF-Erzeugung durch P<br>Druckdatei<br>Überschreibungsdaten<br>                                 | rogramm <u>N</u> J=Ja / N=Nein<br>ZLISTE132<br>OVRPRTF FILE(ZLISTE132)<br>=Abschließen F4=Prompt       | F12=Zurück     |

Abbildung 6: Bsp. Pflegen Druckersteuerung BTTXPDPRT

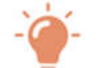

#### HINWEIS

Diese Auswertung ist nur sinnvoll an einem Jahresende im Zusammenhang mit dem Jahresabschluss. Dann muss die Totalsumme dem Kontensaldo des Steuerkontos zum Vorjahresende entsprechen. Damit ist der Kontensaldo des Steuerkontos für Prüfungszwecke nachweisbar.

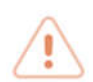

## ACHTUNG

Für unterjährige Abstimmungen ist diese Liste nicht vorgesehen!

#### 2.2.2. BPDATA Erstellen Datenträger

#### 2.2.2.1. Erstellen Zahlungsdatei Tschechien

*PTF - Datum*: 30.03.2019 *PTF - Nummer*: 8479

| Zhotoven                            | í nosiåe dat: volba aplikace                                         |                  |
|-------------------------------------|----------------------------------------------------------------------|------------------|
| MSTCZECH MST                        |                                                                      | DCW Hauptmandant |
| Mandant å.<br>Koncernový rozsah A/N | <u>100</u><br>N                                                      |                  |
| Volba                               | <u>1</u> 1=Strojový platební styk<br>2=Hláæení na finanåní a fiskálr | í úþady          |
|                                     |                                                                      | an in Factoria   |
|                                     |                                                                      |                  |
|                                     |                                                                      |                  |
| F3=Ukonăit                          |                                                                      |                  |

Abbildung 7: Erstellen Datenträger (CZ)

#### Klassifizierung:

Andere Weiterentwicklung

#### Beschreibung:

In der Landesversion Tschechien (CZ) war die Ausgabe der Zahlungsdatei per "Erstellen Datenträger" bisher nicht möglich.

Das Format Multicash wurde jetzt für Inlandsüberweisungen in Tschechien nach den Vorgaben der Unicredit Bank realisiert.

#### Erforderliche Kundenaktionen:

Keine.

#### 2.2.3. BTTXP1 Erstellen USt-Abrechnung

| Deutsch MS        | USt-Abrechnung: | Auswählen  | Ausführungsoption | DCW United Kingdom |
|-------------------|-----------------|------------|-------------------|--------------------|
| Konzernweit (J/N) | 1               | <u>N</u>   |                   |                    |
| Mandanten Nr.     |                 | <u>805</u> |                   |                    |
|                   |                 |            |                   |                    |
|                   |                 |            |                   |                    |
| F3=Ende           |                 |            |                   |                    |
|                   |                 |            |                   |                    |

Abbildung 8: Erstellen Umsatzsteuer-Abrechnung

#### 2.2.3.1. Making Tax Digital

*PTF - Datum*: 11.05.2019 *PTF - Nummer*: 8559

#### Klassifizierung:

Gesetzliche Änderung, Landesversion Großbritannien.

#### Beschreibung:

In Großbritannien gilt für Abrechnungsperioden ab dem 01.April 2019 das Steuer-Modernisierungsprogramm MTD (Making Tax Digital) der britischen Steuerbehörde HMRC. Damit muss die Umsatzsteuer elektronisch abgegeben werden.

Die elektronische Meldung der Umsatzsteuer ist jetzt in den Menüpunkt "Erstellen USt-Abrechnung" integriert. Andere Meldearten werden nicht mehr unterstützt.

#### Erforderliche Kundenaktionen:

Eine Dokumentation dazu wird demnächst in Ihrem Support- und Kundenportal in der Rubrik News → 0300 Finanzbuchhaltung veröffentlicht werden.

#### 2.2.3.2. Tschechischer Kontrollbericht – Anpassung an neue Version zum 01.10.2019

PTF - Datum: 31.08.2019 PTF - Nummer: 8635

| <u>Schuhmacher, N.</u> | UST-HDrechnung: Hu | TST 3.5.0 860 Tschechie                 |
|------------------------|--------------------|-----------------------------------------|
| Auswahl                | <b>G</b> 1=Anze    | igen Verprobungslisten                  |
|                        | 3=Buch             | en Zahllast                             |
|                        | 4=Lösc             | hen anstehende Abrechnung               |
|                        | 5=Druc             | ken Verprobungslisten                   |
|                        | ,6,=E,r,s,t        | ellen Kontrollbericht                   |
|                        |                    |                                         |
| F3=Beenden             | F12=Zurück         | F6=Job übergeben<br>F18=Batchjob ändern |

Abbildung 9: USt-Abrechnung - tschechischer Kontrollbericht

#### Klassifizierung:

Gesetzliche Änderung

#### Beschreibung:

Ab 01.10.2019 gilt bei der Abgabe des tschechischen Kontrollberichts eine neue XML-Struktur. Daher haben wir entsprechende Anpassungen vorgenommen.

#### Erforderliche Kundenaktionen:

Keine.

#### 2.2.4. 0302-01 Reisekosten neu

#### 2.2.4.1. BTEDEERF Erfassen Reisekosten neu

#### 2.2.4.1.1. Reisekosten E-Mail Reisender

*PTF - Datum*: 26.01.2019 *PTF - Nummer*: 8474

|                                                                                       | Erfassen                                   | und Ab           | legen            | Reisekos                                 | ten:         | Angaber            | n zur | Abre        | chnung           |                |                |
|---------------------------------------------------------------------------------------|--------------------------------------------|------------------|------------------|------------------------------------------|--------------|--------------------|-------|-------------|------------------|----------------|----------------|
| <u>Deutsch</u>                                                                        | MS                                         |                  |                  |                                          |              |                    | Mini  | <u>atur</u> | Gmbh,            | das            | Original       |
| Reisender<br>Abrechnun<br>bis zum<br>Abrechnun<br>Pauschale<br>Kommentar<br>Konto für | g vom<br>gsgruppe<br>ngruppe<br>Auszahlur  | ng               | 01<br>28<br>Abı  | <u>.01.2019</u><br>.01.2019<br>rechnungs | grup         | be 01              |       |             |                  |                |                |
| Aufteilun<br>Kostenste<br>Kostenträ<br>Projekte<br>Kraftfahr:<br>Fachabtei            | gsvorschri<br>llen<br>ger<br>zeuge<br>lung | ft               |                  |                                          |              |                    |       |             |                  |                |                |
| F3=Verlas<br>F13=Druck                                                                | sen<br>en Reisen                           | F6=Abs<br>F18=Al | schlie<br>olegen | eßen<br>n                                | F21=<br>F20= | =Übersi<br>=Ablage | cht   |             | F9=Kom<br>F24=We | menta<br>itera | ar<br>e Tasten |

Abbildung 10: Erfassen Reisekosten neu

#### Klassifizierung:

Erweiterung/Anwenderkreis

#### Beschreibung:

Die Funktionalität von PDF/Email wurde für "Reisekosten neu" erweitert.

Beim Buchen des Reisekostenbeleges erhält nicht nur der Sachbearbeiter, der den RK-Beleg abrechnet, sondern auch der Reisende automatisch eine E-Mail. Außerdem ist es möglich, auch dem Genehmigenden der Reise und dem Sachbearbeiter für die Abrechnung jeweils eine E-Mail zu senden.

#### Erforderliche Kundenaktionen:

Grundvoraussetzungen hierfür sind eine Lizenz für die Anwendung 0302-01 "Reisekostenabrechnung Deutschland neu" sowie ein PTF-Stand ab dem 27.01.2019. Zudem müssen Sie die Tabellen *A0001, T2007, B3901* und *B3904* kontrollieren bzw. pflegen.

Der Reisende erhält eine Mail, wenn

- • der Korrespondenzbetreff in der Tabelle A0001 und
- • ein Betreff in der Tabelle T2007 hinterlegt sind, wenn
- "E-Mail an Reisenden" in der Tabelle B3901 auf J=Ja gesetzt und
- • ein Mailempfänger zum Reisenden hinterlegt ist (Standardeinrichtung PDF/Email Adressat).

| Deutsch MS                                                                         | Hi                     | nzufügen Tal       | pelleneintrag       |                | Basis Ma       | ndant |
|------------------------------------------------------------------------------------|------------------------|--------------------|---------------------|----------------|----------------|-------|
| Tabelle                                                                            | A0001                  | Korresponde        | enzbetreff          | Deutsch<br>000 |                |       |
| Schlüssel<br>Betreff<br>Officeatwork Templ<br>Präfi:<br>Pfad<br>Freie Zuordnung Pr | atename<br>×<br>ogramm | 21<br>Reisekoster  | n Inland            |                |                | +     |
| F3=Beenden<br>F9=Letzter Eintrag                                                   | F4=Anzei<br>F13=Dupl   | gen<br>izieren Aus | –<br>F5=Zurücksetze | en F12=Z       | Seite<br>urück | 1/1   |

#### Abbildung 11: Tabelle A0001 Korrespondenzbetreff

| Deutsch MS                                                                          |                      | Ändern Tabel                              | leneintrag                       |                  | <u>Basis Ma</u>    | <u>ndant</u> |
|-------------------------------------------------------------------------------------|----------------------|-------------------------------------------|----------------------------------|------------------|--------------------|--------------|
| Tabelle                                                                             | T2007                | Korresponde                               | enz                              | Deutsch<br>000   |                    |              |
| Schlüssel<br>Anwendung<br>Korrespondenzbetr<br>Korrespondenzvari<br>E-Mail-Variante | eff<br>ante          | <u>11</u><br><u>Reisekoster</u><br>21<br> | n Reisender                      |                  |                    |              |
|                                                                                     |                      |                                           |                                  |                  | Seite              | 1/1          |
| F3=Beenden<br>F11=Löschen                                                           | F4=Anze:<br>F10=Umse | igen<br>Shalten                           | F5=Zurücksetzen<br>F6=Hinzufügen | F12=Zu<br>F24=We | irück<br>eitere Fu | nkt.         |

Abbildung 12: Tabelle T2007 Korrespondenz

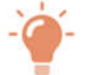

#### HINWEIS

Der Schlüssel 11 ist für die Reisekosten reserviert.

| Deutsch MS                                 | ŕ          | İndern Tab | elleneintrag | Basi | s Ma | ndan |
|--------------------------------------------|------------|------------|--------------|------|------|------|
| Tabelle                                    | B3901      | Abrechnur  | gssteuerung  | 000  |      |      |
| Mandant Nummer                             |            | <u>600</u> |              |      |      |      |
| E-Mail an Reisenden<br>E-Mail an Abrechner | J/N<br>J/N | 7<br>7     |              |      |      |      |
|                                            |            |            | _            | Se   | ite  | 2/2  |

Abbildung 13: Tabelle B3901 Abrechnungssteuerung, Seite 2

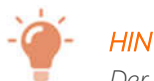

## HINWEIS

Der "Abrechner" erhielt nach dem korrekten Buchen des Beleges in der FIBU immer automatisch eine E-Mail. Mit der Angabe N=Nein unter "E-Mail an Abrechner" können Sie den bisherigen Automatismus deaktivieren. Aber: Ist unter "E-Mail an Reisenden" ein Ja eingetragen und die Versendung der Mail an den Reisenden schlägt fehl, dann erhält der abrechnende Sachbearbeiter wie bisher eine Mail. Stehen beide Schalter auf Nein, verzichten Sie auf den automatischen Mailversand.

| Deutsch MS                                                                                     | Ändern Ta                                                                                             | abelleneintrag<br>Mi                            | iniatur      | <u>Gmbh, das</u>          | <u>Origina</u> |
|------------------------------------------------------------------------------------------------|----------------------------------------------------------------------------------------------------|-------------------------------------------------|--------------|---------------------------|----------------|
| Tabelle                                                                                        | B3904 Genehmi                                                                                         | gungsgruppen                                    | Dev<br>000   | utsch<br>9                |                |
| Genehmigungsgruppe<br>Bezeichnung<br>Genehmigung<br>- Vertretung<br>Abrechnung<br>- Vertretung | <u>01</u><br><u>Alle Re</u><br><u>Herr Wan</u><br><u>Frau Sta</u><br><u>Frau Ha</u><br><u>Herr Ge</u> | isen<br>~ttmann<br>pppmann<br>Lttmann<br>ehmann |              |                           |                |
|                                                                                                |                                                                                                    |                                                 |              | Sei                       | te 1/1         |
| F3=Beenden<br>F11=Löschen                                                                      | F4=Anzeigen<br>F10=Umschalten                                                                         | F5=Zurücksetz<br>F6=Hinzufüger                  | zen F<br>n F | =12=Zurück<br>=24=Weitere | Funkt.         |

Abbildung 14: Tabelle B3904 Genehmigungsgruppen

In den Genehmigungsgruppen (Tabelle B3904) legen Sie fest, wer Reisen abrechnet, genehmigt und wer die Abrechner und Genehmiger vertritt.

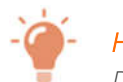

## HINWEIS

Die Auswahl erfolgt per Fragezeichen aus dem Absenderstamm. Dazu müssen die Absender unter "Pflegen Absender" gepflegt sein!

Im Reisenden-Stamm fügen Sie schließlich den Reisenden einer dieser Genehmigungsgruppe aus Tabelle *B3904* hinzu; über diese wird der Workflow "Erfassen – genehmigen – abrechnen" gesteuert.

| Än<br>Deutsch MS<br>0000053                                                                           | Jern Stammdaten Reisender<br>Miniatur Gmbh, das Original                                 |
|----------------------------------------------------------------------------------------------------|------------------------------------------------------------------------------------------|
| Externe Personalnummer                                                                                | <u>A000005</u>                                                                           |
| Pauschalensätze                                                                                       | <u>Steuerliche Höchstsätze</u>                                                           |
| Konto Auszahlung                                                                                      | 440100-0000053                                                                           |
| Genehmigungsgruppe                                                                                    | Alle Reisen                                                                              |
| Aufteilungsvorschrift<br>Kostenstellen<br>Kostenträger<br>Projekte<br>Kraftfahrzeuge<br>Fachabteilung | 1200     QS       PKW     PKW       S-GL-1321     GL       0006     Clubheim Wilkenburge |
| F3=Verlassen F6=Ab                                                                                    | schließen F8=Kontoblatt F12=Zurück<br>F11=Löschen                                        |
|                                                                                                    |                                                                                          |

Abbildung 15: Stammdaten Reisender – Genehmigungsgruppe

Nun werden je nach Vorgang Mails an die unterschiedlichen Adressaten versandt.

# 2.3. 0400 Anlagenbuchhaltung

## 2.4. 0500 Kostenrechnung

## 2.5. 0600 Einkauf

#### 2.5.1. 0610 Einkauf

#### 2.5.1.1. EOWLLST Anzeigen BV

#### 2.5.1.1.1. Erweiterung Mailversand

#### PTF - Datum: 09.11.2019

*PTF - Nummer*: 8671

| Schubmacher N                          | Anzeigen      | Bestellvorschläge  |
|----------------------------------------|---------------|--------------------|
|                                        | 000           |                    |
| Mandant                                | <u>200</u>    |                    |
| Bestellvorschlagsnu                    | nmer          | -                  |
| Lieferant                              |               |                    |
| Lieferadresse                          |               |                    |
| Material                               |               |                    |
| 1. Kostenrechnungsol<br>Sachbearbeiter | bjek          |                    |
|                                        |               |                    |
| Projekt                                |               |                    |
| F3=Beenden                             | F4=Matchcode  | F22=Voreinstellung |
| F1b=UTTENE                             | FI/=Erledigte | F18=Gesperrte      |

Abbildung 16: Anzeigen Bestellvorschläge

#### Klassifizierung:

Erweiterung

#### Beschreibung:

Wir haben den Druck von Bestellvorschlägen auf PDF-E-Mail-Versand umgestellt.

#### Erforderliche Kundenaktionen:

Wollen Sie diese Funktion nutzen, müssen Sie den PDF/E-Mail-Versand entsprechend einrichten. Die Dokumentation zum Einrichten des PDF/E-Mail-Versandes finden Sie zum Download in Ihrem Kundenportal.

#### 0650 Intrahandelsstatistik 2.5.2.

#### MISTLST Anzeigen INTRASTAT-Daten 2.5.2.1.

#### 2.5.2.1.1. Gewicht ohne Umhüllung aus Materialstamm

#### PTF - Datum: 12.01.2019 PTF - Nummer: 8470

| Deutsch MS       |                        |              | <u>Miniatur Gmbh,</u> | <u>das Original</u> |
|------------------|------------------------|--------------|-----------------------|---------------------|
| Mandan t         | <u>600</u>             |              |                       |                     |
| Art              | <u>1</u>               | 1=Eingang    | 2=Versendung          |                     |
| Berichtszeitraum | <u>1</u> / <u>2019</u> | Monat / Jahr |                       |                     |
|                  |                        |              |                       |                     |
|                  |                        |              |                       |                     |
| F3=Beenden       | F22=Vorei              | nstellung    | F12=Zurück            |                     |

Abbildung 17: Anzeigen Intrastat-Daten

#### Klassifizierung:

Andere Weiterentwicklung

## Beschreibung:

In der Intrastat-Meldung wird beim Erstellen des Warenausgangs die "Eigenmasse in Kilogramm" vorbelegt. Diese Eigenmasse wird vorrangig aus "Pflegen Verkaufsinformation" und "Pflegen Verkaufsmaterial" ermittelt.

Fehlen beide Einträge, dann wird die Eigenmasse jetzt neu aus dem Materialstamm vorbelegt (Pflegen Material/Artikel F16=Abmessungen Eigengewicht)

#### Erforderliche Kundenaktionen:

Keine.

#### 2.6. 0700 Vertrieb

#### 2.6.1. 0710 Vertrieb-Auftragsabwicklung

#### 2.6.1.1. DORDCRT Drucken Auftrag

| Drucken Auf<br>Bach, Melitta                                           | tragsbestätigung<br>TST 3.5.0 200 EURO DCW-Produktion |
|------------------------------------------------------------------------|-------------------------------------------------------|
| Mandant<br>Unternehmensbereich                                         | <u>200</u><br>200 Mandant 200                         |
| Auftragsbestätigungsdatum                                              | <u>14.08.2019</u>                                     |
| 1=Auswählen für Druck 5=Auswähle                                       | n für Anzeige                                         |
| Opt Zu druckende Auftragsbestätigung                                   | en                                                    |
| Aufträge selektieren nach<br>Auftragsnummer<br>Sachbearbeiter<br>Kunde | /                                                     |
| alle_Aufträge                                                          |                                                       |
|                                                                        | $\sim$                                                |
| F3=Beenden F6=Ausführen<br>F9=Im Dialog ausführen F18=Job än           | F23=Standardwerte                                     |

Abbildung 18: Drucken Auftrag

#### 2.6.1.1.1. Auftragsbestätigung: Druck einer Notiz zum Tabelleneintrag

#### *PTF - Datum*: 20.07.2019 *PTF - Nummer*: 8597

#### Klassifizierung:

Andere Weiterentwicklung

#### Beschreibung:

Folgt bei einem Drucksymbol der Anhang "T", dann wird bei Auftragsbestätigungen vorrangig der Textbaustein (Notiz) zu einem Tabelleneintrag gedruckt. Erst dann folgt die Bezeichnung des Tabelleneintrages. Bisher war dies nur bei "Drucken Faktura" möglich.

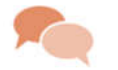

#### BEISPIEL

Drucksymbol .*\$zsrT* : B0208 Sonderregelung Zahlungsbedingung

## Erforderliche Kundenaktionen:

Bei Bedarf müssen Sie die Formulare zur Auftragsbestätigung (DA\_\*) anpassen.

| 2=Bearbeiten                                                                                                    | 5=Ar                                                                                                    | n <mark>zeigen</mark>                                                                | Bezeichnung                                                                                                    |
|----------------------------------------------------------------------------------------------------|----------------------------------------------------------------------------------------------------|--------------------------------------------------------------------------------------|----------------------------------------------------------------------------------------------------|
| Formular                                                                                                    | Bibliothek                                                                                                 | Datei                                                                                |                                                                                                    |
| DA_A1_01<br>DA_A1_02<br>DA_A1_03<br>DA_A1_03<br>DA_A1_04<br>DA_A1_08<br>DA_A1_08<br>DA_A1_10<br>DA_A1_10<br>DA_A2_01<br>DA_A5_01<br>DA_F1_01 | TSTL011<br>TSTL011<br>TSTL011<br>TSTL011<br>TSTL011<br>TSTL011<br>TSTL011<br>TSTL011<br>TSTL011<br>TSTL011 | F0RM000<br>F0RM000<br>F0RM000<br>F0RM000<br>F0RM000<br>F0RM000<br>F0RM000<br>F0RM000 | Auftragsbestätigung<br>Auftragsbestätigung<br>Auftragsbestätigung<br>Auftragsbestätigung<br>Auftragsbestätigung<br>Auftragsbestätigung<br>Auftragsbestätigung Seminare<br>Auftragsbestätigung Seminare mehr.<br>Auftragsbestätigung Fracht A4 BAM |
| F3=Beenden                                                                                                    | F8=6                                                                                                    | Anwendungs:                                                                          | sicht F12=Zurück                                                                                                    |
| F9=Filtern an                                                                                                    | F14:                                                                                                    | =Bezeichnur                                                                          | Og                                                                                                    |

Abbildung 19: Druckformulare Auftrag

#### 2.6.1.1.2. Neues Drucksymbol .\$sk1 Skontobetrag 1

*PTF - Datum*: 21.09.2019 *PTF - Nummer*: 8643

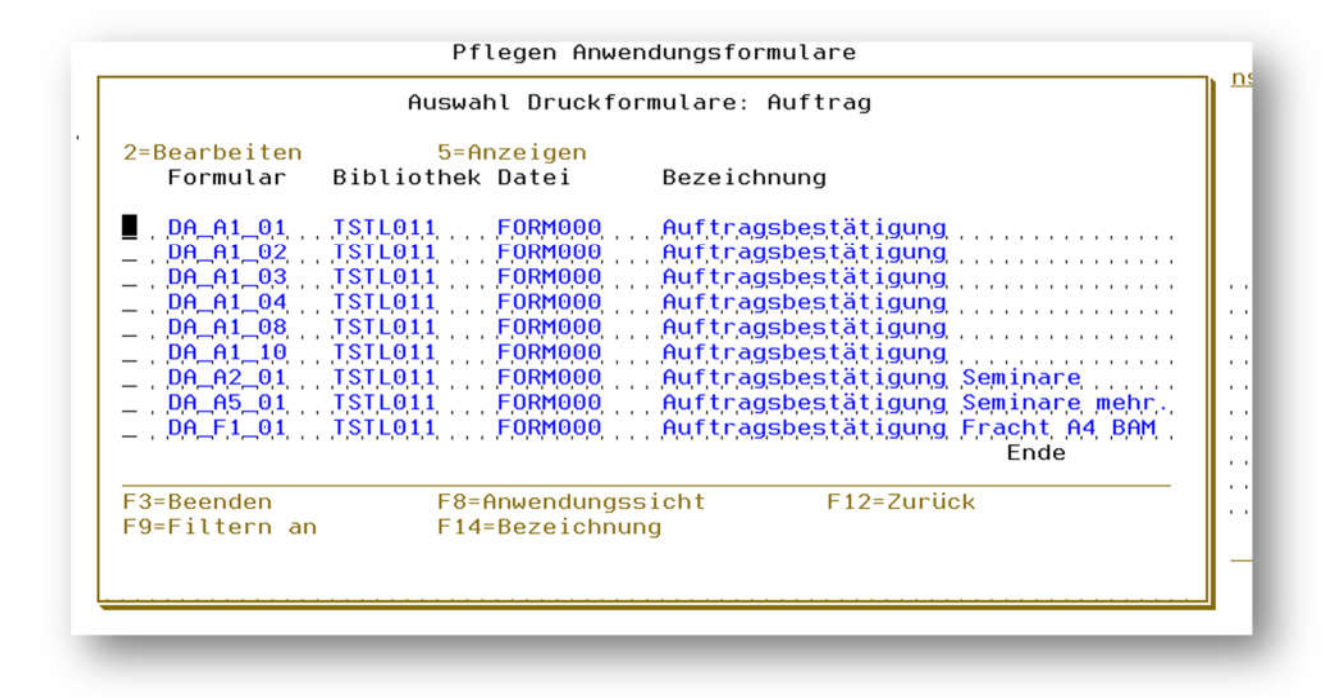

Abbildung 20: Druckformulare DA\*

#### Klassifizierung:

Andere Weiterentwicklung

#### Beschreibung:

In der Auftragsbestätigung gibt es eine neues Drucksymbol .*\$sk1* Skontobetrag 1.

# HINWEIS

*Die Mehrwertsteuer laut Faktura ist in der Auftragsbestätigung nicht bekannt. Der Skontobetrag Faktura kann also abweichend sein!* 

#### Erforderliche Kundenaktionen:

Möchten Sie das neue Drucksymbol verwenden, können Sie es in die Formulare DA\* einfügen.

| 2.7. 0900 Modulübergreifende Funktioner |
|-----------------------------------------|
|-----------------------------------------|

#### 2.7.1. 0954 Landesversion Italien

#### 2.7.1.1. Erstellung Esterometro

|                    | Selek                    | tion Esterometro Italien                                            |
|--------------------|--------------------------|---------------------------------------------------------------------|
| Deutsch MS         |                          | DCW Hauptmandant                                                    |
| Mandant            | 1                        | 00                                                                  |
| Selektionszeitraum | von _<br>bis _           |                                                                     |
| Belegklasse        | 3                        | 1=fatture EMESSE<br>2=fatture RICEVUTE<br>3=tutti                   |
| Ausgabe<br>Format  | Ē                        | E = Excel (XML-Kalkulationssheet)<br>C = csv-Datei<br>T = txt-Datei |
| Verzeichnis        | <u>/</u>                 | DCWDMS/trnovr_it                                                    |
| F3=Verlassen       | F6=Ausführ<br>F14=Protok | ren F12=Zurück<br>kolldatei F18=Ändern Job                          |

Abbildung 21: Esterometro Italien

#### 2.7.1.1.1. Dateierweiterung wegen Esterometro

*PTF - Datum*: 06.04.2019 *PTF - Nummer*: 8524

#### Klassifizierung:

Gesetzliche Änderung

#### Beschreibung:

Mit der Einführung von Sdl (Sistema di Interscambio) werden die Umsätze von Firmen, die in Italien umsatzsteuerlich gemeldet sind, über Sdl gemeldet. Umsätze mit nicht in Italien gemeldeten Firmen werden nicht mehr gemeldet, da die Verpflichtung des Spesometro abgeschafft ist. An dessen Stelle tritt nun das Esterometro (siehe auch Eintrag 8528, Esterometro).

Um Esterometro zu ermöglichen, haben wir diverse Dateien/Tabellen angepasst/erweitert.

#### Erforderliche Kundenaktionen:

Siehe PTF-Eintrag 8528.

#### 2.7.1.1.2. Esterometro

*PTF - Datum*: 06.04.2019 *PTF - Nummer*: 8528

#### Klassifizierung:

Gesetzliche Änderung

#### Beschreibung:

Mit der Einführung von Sdl (Sistema di Interscambio) werden die Umsätze von Firmen, die in Italien umsatzsteuerlich gemeldet sind, über Sdl gemeldet. Umsätze mit nicht in Italien gemeldeten Firmen werden nicht mehr gemeldet,

da die Verpflichtung des Spesometros abgeschafft ist. An dessen Stelle tritt nun das Esterometro, das im Wesentlichen mit der letzten Spezifikation des Spesometro, des "Dati fattura", übereinstimmt.

#### Erforderliche Kundenaktionen:

Einspielen eines neuen PTFs. Zusätzlich müssen Sie ggfs. Benutzer für den Menüpunkt mit dem Schlüssel BTTXDFD1 berechtigen (Pflegen Benutzerrechte  $\rightarrow$  Benutzerauswahl  $\rightarrow$  Mandantenberechtigungen  $\rightarrow$  ZMEN  $\rightarrow$  BTTXDFD1 Erstellen Esterometro mit 1 auswählen).

| Deutsch                | МС             | Pflegen               | Berechti  | gung   |       |            | Bac     | is Mandant  |
|------------------------|----------------|-----------------------|-----------|--------|-------|------------|---------|-------------|
| Dearben                | 110            |                       |           |        |       |            |         | 15 Manualit |
| Benutzer<br>Ber.Klasse | MA Ver<br>ZMEN | ∙kauf M<br>Menüpunkte | landan t  | 010    | DCW   | Deutschlan | d GmbH, | Mannheim    |
| Auswahl Be             | rechtigung     |                       |           |        |       |            |         |             |
| 1=Ausführe             | n              |                       |           |        |       |            |         |             |
| Eingabe<br>Wert        | Berechtigu     | ing                   |           |        |       |            |         |             |
|                        | BTSATRF1       | Übernehmen            | Kontoaus  | zua    |       |            |         |             |
| -                      | BTTXCHK1       | Prüfen                | VoSt-Buc  | :hunae | n     |            |         |             |
| _                      | BTTXDFD        | Erstellen             | Dati Fat  | tura   |       |            |         |             |
| 1                      | BTTXDFD1       | Erstellen             | Esterome  | tro    |       |            |         |             |
| —                      | BTTXEGP1       | Erstellen             | EU-Quart  | alsme  | ldund | 9          |         |             |
| _                      | BTTXPD00       | Anzeigen              | USt-Bele  | qe     | •     | 2          |         |             |
| _                      | BTTXPRI1       | Erstellen             | UmsatzBer | Ita    | lien  |            |         |             |
| _                      | BTTXPRT1       | Erstellen             | Umsatzbe  | richt  |       |            |         |             |
| _                      | BTTXP1         | Erstellen             | USt-Abre  | chnun  | g     |            |         | +           |
| F3=Ende                | F4=Auswah      | nl                    |           |        |       | F          | 12=Zurü | ck          |
|                        |                |                       |           |        |       |            |         |             |

Abbildung 22: Benutzerberechtigung Menüpunkt Esterometro

#### 2.7.2. 9110 Basisanwendungen (S,T,U,W,Z)

#### 2.7.2.1. Zentrale Ermittlung E-Mail-Adressen Absender

*PTF - Datum*: 30.03.2019 *PTF - Nummer*: 8491

#### Klassifizierung:

Anwenderkreis

#### Beschreibung:

Die Weiterentwicklung der Ausgabe der E-Mail-Adressen zum Absender beinhaltet folgendes:

In einem Formular können nun die Absender-E-Mail-Adressen des "zuständigen" Sachbearbeiters direkt oder als abweichende Rücksende-Adresse abhängig von der definierten Anwendung (Tabellen *Z0150/Z0151/Z0152*) ausgegeben werden. Folgende Formularsymbole stehen für die Programme "Erstellen Mahnungen" und "Erstellen Datenträger" (AVIS-Briefe) zur Verfügung:

- .\$*smj* E-Mail-Adresse Absender des Job-Users per Tabelle *Z0150*
- .*\$rmj* E-Mail-Adresse Antwort an (Rückantwort) Job-User per Tabelle *Z0150*
- .\$smz E-Mail-Adresse Absender per Tabellen Z0150/1/2 (pro DCW-Anwendung)
- .\$rmz E-Mail-Adresse Antwort an (Rückantwort) per Tabellen Z0150/1/2
- .\$smx E-Mail-Adresse aus Kundenprogramm(Exit) per Tabellen Z0150/1/2

#### Erforderliche Kundenaktionen:

Wollen Sie die neuen Symbole in Ihren Formularen benutzen, müssen Sie folgendes tun:

- Pflege der Formulare mit den neuen Symbolen
- "Pflegen Absender" zum Sachbearbeiternamen / Job-Usernamen
- Verwalten Tabelle (*Z0151/Z0152*) zur Mandantenzuordnung und/oder Kopieren der Mandantentabellen *Z0151/Z0152* in den jeweiligen Mandanten.

|                                                 | Auswählen Tabellen                                                              | eintrag                                            |                      |
|-------------------------------------------------|---------------------------------------------------------------------------------|----------------------------------------------------|----------------------|
| Deutsch<br>Tabelle<br>Suchen<br>1=Auswählen     | <u>Z0150</u> _ Absender E-Mail<br>                                              | Anw. <u>Deutsch</u><br>000                         | <u>Basis Mandant</u> |
| pt Anwendung/<br>Programm<br>BPAYLTR<br>BREMLTR | Beschreibung<br>Zahlungsverkehr: Avisschreiben<br>Erstellen Mahnung: Mahnbriefe | Datenermittlungsart<br>A=Adr./M=Material<br>A<br>A |                      |
| F3=Beenden                                      | F6=Hinzufügen F10=                                                              | Jmschalten F24=W                                   | eitere Tasten        |

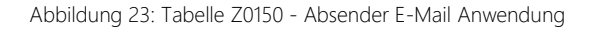

In Tabelle *Z0150* wird festgelegt, ob die Ermittlung der E-Mail-Adressen aus der aufrufenden Anwendung heraus mit Daten der Adressverwaltung (A) oder der Materialwirtschaft (M) erfolgt.

|                 |                                                           | Auswählen Tab                                                          | elleneintrag                                                  |                                   |             |
|-----------------|-----------------------------------------------------------|------------------------------------------------------------------------|---------------------------------------------------------------|-----------------------------------|-------------|
| De<br>Tal<br>Su | utsch M<br>belle<br>chen                                  | <u>20151</u> _ Absender E<br>                                          | -Mail Zuo.                                                    | Basis Manc<br>Deutsch<br>000      | <u>lant</u> |
| 1=<br>0pt<br>   | Auswählen<br>Anwendung/<br>Programm<br>BPAYLTR<br>BREMLTR | Beschreibung<br>Zahlungsverkehr: Avisschr<br>Erstellen Mahnung: Mahnbr | Programm<br>Tab. Z0152<br>eiben ZMAILB1505<br>iefe ZMAILB0514 | User-Exit<br>2 Programm<br>5<br>4 |             |
|                 |                                                           |                                                                        |                                                               | 6                                 |             |
| F3              | =Beenden                                                  | F6=Hinzufügen                                                          | F10=Umschalten                                                | F24=Weitere Tast                  | :en         |

Abbildung 24: Tabelle Z0151 - Absender E-Mail Zuordnung

In Tabelle *Z0151* wird festgelegt, welches (kundeneigene) Programm die Ermittlung der E-Mail-Adressen für das Symbol .*\$smx* per User-Exit-Programm übernimmt. Ein gültiger Programmname ist aus der Tabelle *Z0152* zu ermitteln. Die ausgelieferte Programmhülle *ZMAILAEXT* kann Ihnen als Vorlage zur Erstellung eines Ermittlungsprogrammes dienen.

|                                     |                            | f                              | luswählen                | Tabellene              | eintrag          |                              |        |                |
|-------------------------------------|----------------------------|--------------------------------|--------------------------|------------------------|------------------|------------------------------|--------|----------------|
| <u>Deutsch</u><br>Tabelle<br>Suchen | <u>) </u>                  | <u>18</u><br><u>20152</u>      | _ Absende                | er E-Mail              | Erm.             | <u>Deutsch</u><br>000        | Basis  | <u>Mandant</u> |
| 1=Auswa<br>Opt Prog<br>E-M-         | ihlen<br>µramm<br>∙A. Erm. | Beschreibung                   |                          |                        | Datene<br>A=Adr. | rmittlungsart<br>/M=Material |        |                |
| _ ZMAI<br>_ ZMAI                    | LB0514<br>LB1505           | Sachbearbeite<br>Sachbearbeite | er B0514 V<br>er B1505 K | /ertreter<br>Kontogrup | A<br>A           |                              |        |                |
|                                     |                            |                                |                          |                        |                  |                              |        |                |
|                                     |                            |                                |                          |                        |                  |                              |        |                |
| F3=Beer                             | iden                       | F6=Hinz                        | zufügen                  | F10=U                  | Jmschalt         | en F24=W                     | eitere | Tasten         |
|                                     |                            |                                |                          |                        |                  |                              |        |                |

Abbildung 25: Tabelle Z0152 - Absender E-Mail Ermittlung

In der Mandantentabelle *Z0152* werden die Ermittlungsprogramme hinterlegt, die die Ermittlung der Absender-E-Mail-Adressen erledigen. Die Tabelle wird von uns mit Einträgen ausgeliefert. Der Inhalt der Tabelle darf verändert werden.

#### 2.7.2.2. ZFRMDSP Pflegen Anwendungsformulare

| Deutsch MS                                                                                                | Pflegen Hnwendungsformulare<br>Miniatur Gmbh, das Origina                                                                                                    |
|----------------------------------------------------------------------------------------------------|----------------------------------------------------------------------------------------------------|
| Mandant                                                                                                   | 600                                                                                                    |
| .=Druckformulare                                                                                          | 2=E-Mail-Formulare                                                                                                    |
| )pt Anwendung                                                                                             | Bezeichnung                                                                                                    |
| ALTRE<br>AMDTMNT0<br>AMDTMNT1<br>BACCPRT1<br>BANK0<br>BANZAMA<br>BAPOSTR<br>BAPSSTR<br>BARSOST<br>BARSRST | Erstellen Korrespondenz<br>SEPA-Lastschriftmandate B2B<br>SEPA Lastschriftmandate Core<br>Ausführen Kontenschreibung<br>Anzeigen Konto<br>Erstellen Mahnung Zahl.Anford<br>Drucken Überzahlungen<br>Drucken Verbindlichkeitsstr<br>Drucken Forderungsstr.OPS.<br>Drucken Forderungsstr.OPSt2 |
|                                                                                                    | Weitere                                                                                                    |
| F3=Beenden                                                                                                | F7=Suchen an F9=Filtern an F12=Zurück                                                                                                    |

Abbildung 26: Pflegen Anwendungsformulare

#### 2.7.2.2.1. Filter (F9) für Auswahl Druckformulare

*PTF - Datum*: 11.05.2019 *PTF - Nummer*: 8556

#### Klassifizierung:

Andere Weiterentwicklung

#### Beschreibung:

In der Pflegesicht bei Auswahl der Druckformulare steht jetzt die Funktionstaste F9="Filtern an" zur Verfügung. Die Suche nach Formularen wird dadurch vereinfacht.

Ist die Filterfunktion aktiv, wird eine zusätzliche Zeile mit Eingabefeldern für jede Spalte angezeigt. Sie können diese Felder nutzen, um die Anzeige auf die Zeilen einzuschränken, die den durch Ihre Eingaben festgelegten Kriterien entsprechen:

| eutsch MS            | Miniatur Gmbh, das Origin                                 |
|----------------------|-----------------------------------------------------------|
| landan t             | <u>600</u>                                                |
| =Druckformulare      | 2=E-Mail-Formulare                                        |
| pt Anwendung<br>*TR* | Bezeichnung<br>Dru*str*                                   |
| BAPSSTR<br>BARSSTR   | Drucken Verbindlichkeitsstr<br>Drucken Forderungsstruktur |
|                      |                                                           |
|                      |                                                           |
|                      | Ende                                                      |
| 2-Roondon            | F7=Suchen an F9=Filtern aus F12=Zurück                    |

Abbildung 27: Gefilterte Formularsuche

#### Erforderliche Kundenaktionen:

Keine.

#### 2.7.2.3. UEXPFILE Übertragen Datei nach Excel

#### 2.7.2.3.1. Erweiterung Teildatei um \*ALL

*PTF - Datum*: 27.07.2019 *PTF - Nummer*: 8610

| Uateı<br><u>Bach, Melitta</u>          | nach EXUEL oder USV exportieren<br>TST 3.5.0 200 EURO DCW-Produktions                       |
|----------------------------------------|---------------------------------------------------------------------------------------------|
| Bibliothek                             | <u>*LIBL</u>                                                                                |
| Datei                                  | AADRNU                                                                                      |
| Teildatei                              | <u>*ALL</u>                                                                                 |
| PC-Dateiname<br>Ausgabeformat          | <pre>.\$fil<br/>E = Excel (XML-Kalkulationssheet)<br/>C = csv-Datei<br/>T = txt-Datei</pre> |
| Verzeichnis                            | /home/                                                                                      |
| F3=Beenden F4=Pfa<br>F23=Vorbelegungen | d durchsuchen F6=Abschließen F12=Zurück<br>F18=Job ändern F9=Interaktiv                     |

Abbildung 28: Export mit \*ALL

#### Klassifizierung:

Andere Weiterentwicklung

#### Beschreibung:

Unter Teildatei war es bisher nur möglich \*FIRST oder einen konkreten Teildateinamen anzugeben. Für den Export von Dateien mit mehreren Membern bietet die Angabe \*ALL den Vorteil, alle Teildateien mit einem Aufruf zu exportieren. Dies reduziert die Anzahl der Programmaufrufe erheblich.

Für PC-Dateiname/Verzeichnis stehen folgende Aufbereitungssymbole zur Verfügung:

- .*\$mbr* = Membername
- .*\$fil* = Dateiname
- .*\$lib* = Bibliothek

#### Erforderliche Kundenaktionen:

Keine.
### 2.7.2.4. Z\_API API Basis

#### 2.7.2.4.1. Reorganisation von E-Mail-Protokolldateien

*PTF - Datum*: 30.11.2019

PTF - Nummer: 8694

|                                                                     | DCW Systemw | verte ändern                   |
|---------------------------------------------------------------------|-------------|--------------------------------|
| <u>Schuhmacher, N.</u>                                              |             | IST 3.5.0 Basis Mandant        |
| Modifikations Bibliothek                                            | IST 1       | Objekte                        |
| Historisierung Tabellen<br>bei Neuanlage ?                          | Ţ           | J=Ja N=Nein                    |
| Sicherungsbibliothek                                                |             | für Teilsperrung DCW Anwendung |
| Löschen älter 1 Jahr<br>Ablage Stammdaten APROT<br>Batchnachrichten | <u>7</u>    | J=Ja N=Nein<br>J=Ja N=Nein     |
| Löschen E-Mail-Dateien<br>wenn älter als<br>max. Anzahl Teildateien | <u>0</u>    | Tage                           |
| F3=Beenden F6=Abs                                                   | chließen    | F21=Historisierung F12=Zurück  |
| M£ A MW                                                             |             | 04/029                         |

Abbildung 29: DCW Systemwerte ändern

#### Klassifizierung:

Sonstige Weiterentwicklung

### Beschreibung:

Die Protokolldateien des E-Mail-Versands wurden bisher nicht reorganisiert. Jetzt kann unter dem Menüpunkt "DCW Systemwerte ändern" (*pfl sys.*) festgelegt werden, wann die Einträge für erfolgreich versendete E-Mails durch den Reorg-Jobgelöscht werden. Sie können festlegen, dass E-Mail-Einträge gelöscht werden, die älter als die festgelegte Anzahl Tage sind, und/oder die maximale Anzahl der Teildateien pro Mandant.

Wird die Anzahl überschritten, werden die ältesten E-Mail-Einträge gelöscht, bis die vorgegebene Anzahl erreicht ist.

### Erforderliche Kundenaktionen:

### 2.7.3. 9990 Hilfsmittel

### 2.7.3.1. WTOOL Hausinterne Werkzeuge

### 2.7.3.1.1. Überarbeitung DAF Datum, Uhrzeit, Timestamp

# PTF - Datum: 07.09.2019

# *PTF - Nummer*: 8560

|                                       | Release 3.50                 |             |
|---------------------------------------|------------------------------|-------------|
|                                       |                              |             |
|                                       |                              |             |
|                                       |                              |             |
|                                       |                              |             |
| ·                                     | 1 <u></u>                    | 0 <u></u> 0 |
| · · · · · · · · · · · · · · · · · · · |                              |             |
|                                       |                              |             |
|                                       |                              | 15          |
|                                       |                              |             |
| Platf                                 | orm for Business Applica     | tions       |
|                                       | c), copyright, sap, ag, 2004 |             |
|                                       |                              |             |

Abbildung 30: DAF

#### Klassifizierung:

**Best Practice** 

#### Beschreibung:

Das Hilfsmodul DAF (Display Any File) wurde um folgende Datentypen erweitert:

- Date L DATE
- Time T TIME
- Timestamp Z TIMESTAMP

für die Pflege und

• Graphic G GRAPHIC

für die Anzeige.

## Zusätzliche Erweiterungen:

- Felder mit variabler Länge (VARLEN) werden als Anzeigefelder korrekt dargestellt.
- In der Liste wurden die Funktionstasten F19=Links bzw. F20=Rechts ergänzt. Die Angabe w plus Spaltennummer ist weiterhin zulässig.
- In der Bearbeitung der Einzelanzeige Modus Neuanlage wurde der Abbruch *CPF5026* "Keine doppelten Schlüssel für Teildatei zulässig." ersetzt mit einer Korrektur der Eingabe.

### Erforderliche Kundenaktionen:

Keine.

### 2.8. 9000 Nicht zugeordnet (bzw. alles installieren)

# 2.9. 9999 System

### 2.10. Consulting-Lösungen

#### 2.10.1. CL0001 Reorganisation Geschäftsjahresschlüssel

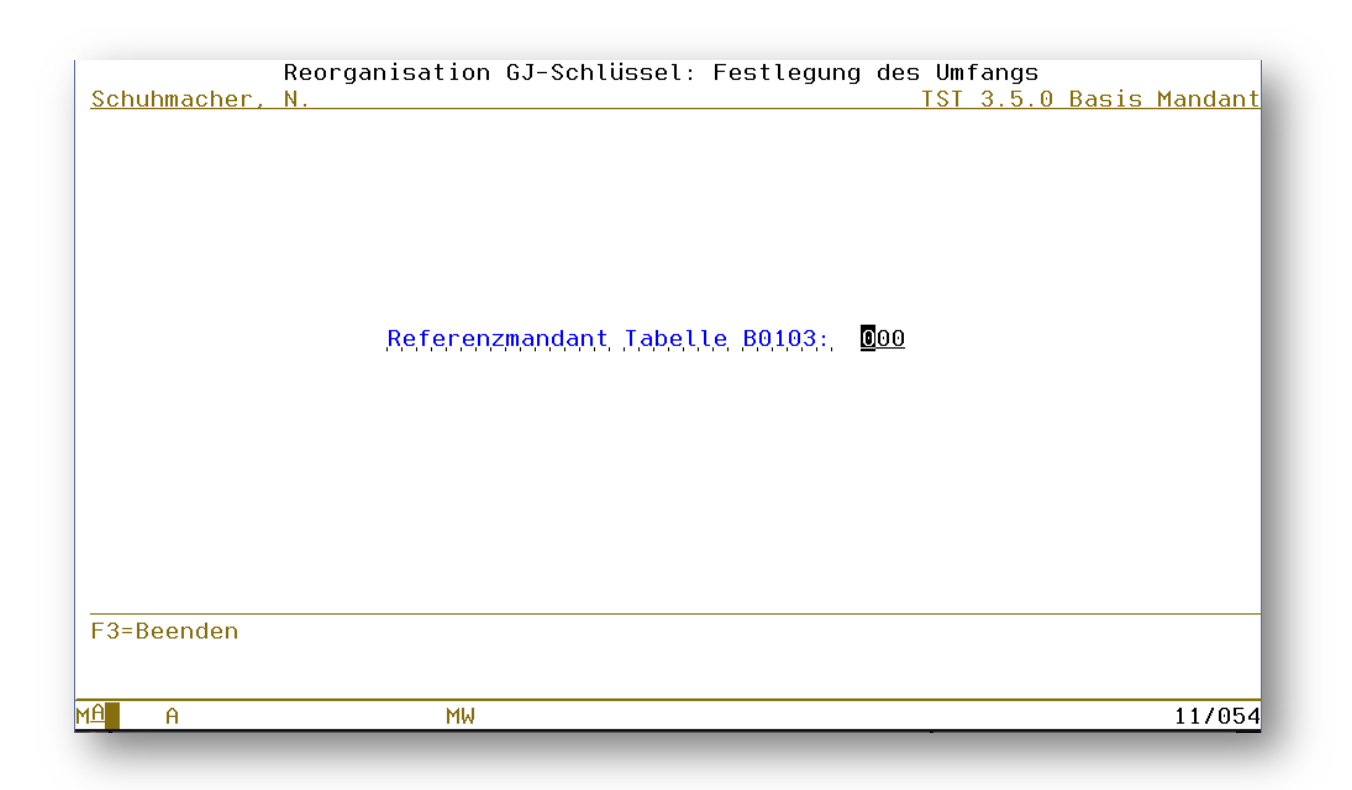

Abbildung 31: Reorganisation Geschäftsjahresschlüssel

## 2.10.1.1. WPDOCLI Pflegen PTF Dokumentation

### 2.10.1.1.1. Testeintrag Übertragen /dcw/docu/CL0001

### *PTF - Datum*: 23.11.2019 *PTF - Nummer*: 8674

### Klassifizierung:

Erweiterung

# Beschreibung:

Weiterentwicklung: Best Practice.

Die Dokumentation zur Anwendung CL0001 (Reorganisation Geschäftsjahresschlüssel) wird im Pfad /dcw/docu/CL0001 installiert.

### Erforderliche Kundenaktionen:

Keine.

#### 2.10.2. JWEB\_165 Business Analytics Basic

### 2.10.2.1. ZABADMDSP Verwalten BI-Tool

#### 2.10.2.1.1. Erweiterung Adressen/Bezeichnungen in Unicode

*PTF - Datum*: 26.10.2019 *PTF - Nummer*: 8662

#### Klassifizierung:

Erweiterung

### Beschreibung:

Adressdaten und Bezeichnungen können nun in der BI-Zwischenschicht als Unicode-Daten ausgegeben werden. Je nach Erfassungsmethode konnte es bisher zu Zeichenumsetzungsproblemen kommen, wenn die Daten in einer BI-Auswertung in einem internationalen Kontext benutzt wurden.

### Erforderliche Kundenaktionen:

Möchten Sie die neue Funktionalität nutzen, nehmen Sie bitte mit uns Kontakt auf.

# 3. Fehlerkorrekturen

Hier finden Sie eine Aufstellung der Fehlerkorrekturen, die im laufenden Jahr via PTF veröffentlicht worden sind.

### 3.1. 0100 Menüverwaltung und Benutzersteuerung

#### 3.2. 0200 Adressenverwaltung

#### 3.2.1. AGETD Arbeiten Ablage Adressenverwaltung

#### 3.2.1.1. Abbruch MCH0603: Ein Feldgruppenindex liegt außerhalb des zulässigen Bereichs

*PTF - Datum*: 12.01.2019 *PTF - Nummer*: 8473

|                   |          | Pflege   | n Adresse  |            |                  |                    |
|-------------------|----------|----------|------------|------------|------------------|--------------------|
| <u>Deutsch MS</u> |          |          |            | Miniatur   | <u>Gmbh</u> , da | <u>is Original</u> |
|                   |          |          |            |            |                  |                    |
|                   |          |          |            |            |                  |                    |
|                   |          |          |            |            |                  |                    |
|                   |          |          |            |            |                  |                    |
|                   |          |          |            |            |                  |                    |
|                   |          |          |            |            |                  |                    |
|                   |          |          |            |            |                  |                    |
|                   |          |          |            |            |                  |                    |
|                   |          |          |            |            |                  |                    |
|                   |          |          |            |            |                  |                    |
|                   |          |          |            |            |                  |                    |
|                   |          |          |            |            |                  |                    |
|                   |          |          |            |            |                  |                    |
|                   |          |          |            |            |                  |                    |
|                   |          |          |            |            |                  |                    |
| Adresse           |          |          |            |            |                  |                    |
| Land              |          |          |            |            |                  |                    |
|                   |          |          |            |            |                  |                    |
| F3=Beenden        | F5=Aktua | lisieren | F7=Suche   | Telefon    | F12=Zurüc        | k                  |
| F13=Benutzeropti  | on       |          | (F20=Arbei | ten Ablage | F24=Weite        | re Funkt.          |
|                   |          |          |            |            |                  |                    |

Abbildung 32: Arbeiten Ablage Adressenverwaltung

#### Symptom:

Wurden mehr als 50 Doublettenkandidaten gefunden, erfolgte ein Programmabbruch in der Ablagebearbeitung. Die Meldung lautetet "MCH0603: Ein Feldgruppenindex liegt außerhalb des zulässigen Bereichs".

#### Lösung:

Nach einer Programmkorrektur werden maximal 50 Kandidaten zur Bearbeitung angeboten. Somit kann kein Abbruch MCH0603 mehr erfolgen.

### Erforderliche Kundenaktionen:

#### 3.2.2. ZASPZAE Asyn. Verarbeitung: EU-DSGVO

#### 3.2.2.1. Aufruf Programm A0009 Funktion 5 neu 4=Deaktiviert

*PTF - Datum*: 23.02.2019 *PTF - Nummer*: 8499

|                                                                                                    | Auswählen T                                                  | abelleneintrag |                                                                                                    |                    |
|----------------------------------------------------------------------------------------------------|--------------------------------------------------------------|----------------|----------------------------------------------------------------------------------------------------|--------------------|
| DCW Master<br>Tabelle<br>Suchen                                                                                                    | <u>A0009</u> _ Verwendu<br>                                  | Ingsnachweis   | Bas<br>Deutsch<br>000                                                                                                | <u>is Mandan</u> t |
| <pre>)pt Verwendungsnac<br/>Bezeichnu<br/>_ D1 Debitor<br/>_ EU Terrorkar<br/>_ K1 Kreditor<br/>_ MM Mitarbeit<br/>_ 01 Persönlic<br/>_ 02 Mit Konto<br/>_ 03 Firmenadr<br/>_ 30 Lieferant<br/>_ 40 Kunde</pre> | hweis<br>ng<br>didaten<br>er<br>he Adresse<br>blatt<br>essen |                | Programm<br>ADRBKOBBA<br>AEUSPLNU<br>ADRBKOBBA<br>ADRASTS1<br>ADRPERS<br>ADRBKOBBA<br>ADRAAKD1<br>EAVVCHK<br>DAVCCHK | MSGID<br>AEU0001   |
| F3=Beenden                                                                                                    | F6=Hinzufügen                                                | F10=Umschalten | F24=Weite                                                                                                    | re Tasten          |

Abbildung 33: Tabelle A0009 Verwendungsnachweis

#### Symptom:

In der Tabelle *A0009* sind die Programme für die Verwendungsnachweise eingetragen. Diese Programme werden permanent aufgerufen - das Deaktivieren der Programme ist nicht möglich.

Das Ausschalten der Programme ist aber gegebenenfalls erforderlich: Im konkreten Fall erzeugte ein fehlerhaftes Programm unentwegt Joblogs. Das Ausschalten funktionierte nur durch Herunterfahren des asynchronen Jobs für die EU-DSGVO *D\_ZASPDSGV*. Dadurch fehlten andere Verwendungsnachweise!

#### Lösung:

Die Tabelle *A0009* wurde entsprechend angepasst. In der Funktion 5 ist jetzt der Eintrag 4 zum Deaktivieren des Programmes möglich. Wird dieser Eintrag bei einem Programm vorgenommen, wird dieses nicht mehr für den Verwendungsnachweis verwendet.

### Erforderliche Kundenaktionen:

Gegebenenfalls müssen Sie die Tabelle A0009 pflegen.

### 3.2.2.2. SQL Fehler Token MERGE ungültig

*PTF - Datum*: 13.04.2019 *PTF - Nummer*: 8542

### Symptom:

In der asynchronen Verarbeitung für die EU-DSGVO wurde (anstatt die Einträge der Tabelle *A0009 Verwendungsnachweis* zu verarbeiten) folgende System-Fehlernachricht ausgegeben:

SQL0104 Token MERGE ungültig. Gültige Token: ( CL END GET SET CALL DROP FREE HOLD LOCK OPEN WITH ALTER.

Ursache dafür war, dass der verwendete SQL-Befehl *MERGE* erst ab dem IBM Release V7R1M0 zur Verfügung steht.

### Lösung:

Liegt ein älterer IBM-Releasestand vor, darf in der Tabelle A0009 in Funktion 5 "Geeignet für Teilauflistung" nur der Parameter "I" (für Interaktive Programmausführung) ausgewählt werden.

|                                                                                                    |                                                                                                    | Ändern Tabe                                                                            | lleneintrag              |                      |                              |                |                        |
|----------------------------------------------------------------------------------------------------|----------------------------------------------------------------------------------------------------|----------------------------------------------------------------------------------------|--------------------------|----------------------|------------------------------|----------------|------------------------|
| <u>Deutsch MS</u><br>Tabelle                                                                                                    | A0009                                                                                                    | Verwendung                                                                             | snachweis                | Miniatur<br>De<br>O( | <u>Gmbh,</u><br>eutsch<br>00 | <u>das Or</u>  | <u>iginal</u><br>Notiz |
| Verwendungsnachwe<br>Bezeichnung<br>Verwendungsnachwe<br>Andere MSGID f. Al<br>Doublettenprüfung<br>Verwendung Mandan<br>Geeignet für Teil<br>Referierende Adre<br>Zusätzlicher Param<br>Parameter an Prog<br>Programm Auskunft | is<br>Programm<br>MSG/AMA0141<br>Ort/Straße<br>tenebene<br>auflistung<br>sse aus PGM<br>meter J/N<br>ramm<br>spflicht | D1<br>Debitor<br>ADRBKOBBA<br>N<br>J<br>I<br>ADRBKOBBAR<br>J<br>B0301 13<br>ADRBKOBBAI |                          |                      |                              | Saita          |                        |
|                                                                                                    |                                                                                                    |                                                                                        |                          |                      |                              | serte          | 171                    |
| F3=Beenden<br>F11=Löschen                                                                                                    | F4=Anzei<br>F10=Umsc                                                                                                  | gen<br>halten                                                                          | F5=Zurücks<br>F6=Hinzufü | etzen<br>gen         | F12=Zur<br>F24=Wei           | ück<br>tere Fu | unkt.                  |

Abbildung 34: Eintrag Tabelle A0009 Verwendungsnachweis

#### Erforderliche Kundenaktionen:

Ist Ihr IBM-Releasestand kleiner als V7R1M0, müssen Sie den entsprechenden Tabelleneintrag wie angegeben pflegen.

### 3.2.3. AADRM Pflegen Adresse

#### 3.2.3.1. Ablage Adresse trotz korrekter Anschrift

*PTF - Datum*: 30.03.2019 *PTF - Nummer*: 8518

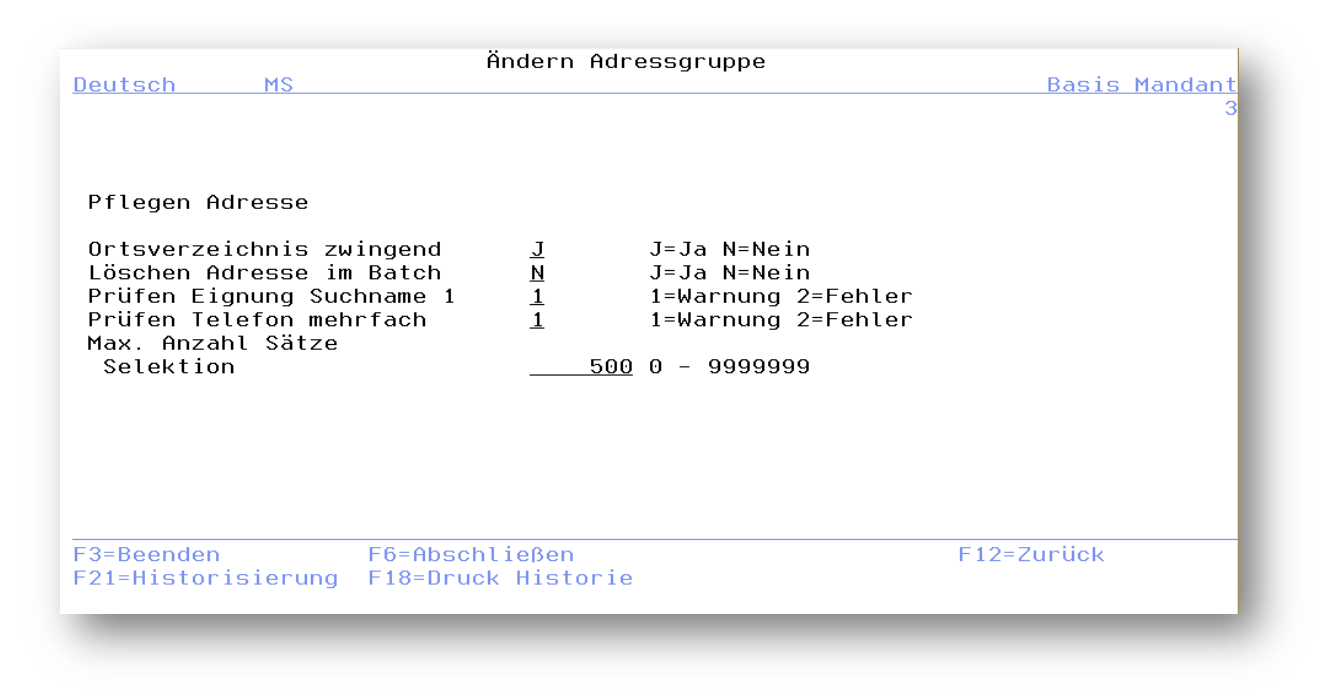

Abbildung 35: Pflegen Adressgruppe, Seite 3

#### Symptom:

War in einer Adressgruppe auf Seite 3 bei "Ortsverzeichnis zwingend" J=Ja angegeben und die Anschrift wurde im Dialog korrekt aus dem PLZ-Verzeichnis Deutschland ausgewählt, enthielt jedoch am Ende des Straßennamens Ziffern, legte die asynchrone Verarbeitung die Adresse mit dieser Fehlermeldung ab:

#### Nachrichten-ID: AMA0755

"F: Kombination PLZ/Ort ist nicht im Ortsverzeichnis Bundesrepublik enthalten".

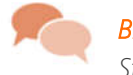

**BEISPIEL** Straßenname in Leipzig: Platz des 20. Juli 1944

#### Lösung:

Nach einer Programmkorrektur tritt dieser Fehler nun nicht mehr auf. Ziffern am Ende eines Straßennamens werden jetzt auch unter den oben beschriebenen Umständen akzeptiert.

### Erforderliche Kundenaktionen:

### 3.2.3.2. Ergänzung Hausnummer enthält Ziffern aus Straße

*PTF - Datum*: 06.04.2019 *PTF - Nummer*: 8530

#### Symptom:

Die Straßenbezeichnung enthält Ziffern und Einzelbuchstaben, wie z.B. "An der B 167". Wurde diese Straße aus dem Verzeichnis ausgewählt, dann wurde zusätzlich zur angegebenen Hausnummer der Einzelbuchstabe aus der Straßenbezeichnung ergänzt:

- Tatsächliche Adresse: "An der B 167, 2"
- Fehlerhafte Ausgabe: "An der B 167 B, 2"

War die Hausnummer der Adresse unbekannt, dann wurde die Hausnummer aus der Straßenbezeichnung falsch aufbereitet:

- Adresse: "An der B 167"
- Fehlerhafte Ausgabe: "An der B 167 B, 167

#### Lösung:

Nach einer Programmkorrektur wird eine solche Adresse nun korrekt ausgegeben.

### Erforderliche Kundenaktionen:

Wurden aufgrund dieses Programmfehlers bereits fehlerhafte Adressen erzeugt, müssen Sie diese korrigieren.

### 3.2.3.3. F11=Teilmenge bleibt leer

*PTF - Datum*: 04.05.2019 *PTF - Nummer*: 8555

|                                                                                            | Auswähle                                                                                                    | n Adresse                                                                                                    |                                                        |
|--------------------------------------------------------------------------------------------|----------------------------------------------------------------------------------------------------|----------------------------------------------------------------------------------------------------|--------------------------------------------------------|
| <u>Schuhmacher, N.</u>                                                                     |                                                                                                    | TST 3.5.0 200                                                                                                    | EURO DCW-Produktion                                    |
| 1=Auswählen                                                                                | 2=Ändern<br>8=Person/Abteilung                                                                                                    | 5=Anzeigen                                                                                                    | 99=Prüfung EU Listo                                    |
| <pre>11485 X&amp;Y 3688 Xerxes 11469 Xerxes 3684 XOMOX 11414 XXX 11519 XYZ 11571 XYZ</pre> | USA-New York*10<br>USA-Minnetonka,<br>USA-Minnetonka,<br>Lindau*Von Behr<br>Schermbeck*Else<br>Dillingen*Bahnh<br>Saarbrücken*Bah | -20 Lighthouse Road<br>Minnesota**Xerxes (<br>Minnesota**Xerxes (<br>ingstraße 15*XOMOX (<br>nwege*XXX<br>ofst. 1*XYZ<br>nhofstr. 1*ABC XYZ | *X&Y<br>Computer Sales<br>Computer Sales<br>GMBH + Co. |
| Adresse                                                                                    | <u>×</u>                                                                                                    |                                                                                                    | Ende                                                   |
| Lang                                                                                       |                                                                                                    |                                                                                                    |                                                        |
|                                                                                            | E16-Doctfoob oin                                                                                                    | F11=Teilmenge                                                                                                    | F17=Teilauflistung                                     |

Abbildung 36: Pflegen Kontoblatt, Auswahl Adresse - Teilmenge

### Symptom:

War in Tabelle *A0009 Verwendungsnachweis* folgende Kombination von Parametern in Einträgen für anwendungsspezifische Menüpunkte (z.B. Verwendungsnachweis Kontoblatt) gegeben...

- Verwendungsnachweis Programm ADRBKOBBA
- Geeignet für Teilauflistung / (interaktiv)

...lieferte die Teilauflistung via F11 aus diesen Menüpunkten heraus eine Leermenge.

|                                                                                                    | Ände                                                                                                    | rn Tabelleneintra                                                                      | ∍g                       |                            |
|----------------------------------------------------------------------------------------------------|----------------------------------------------------------------------------------------------------|----------------------------------------------------------------------------------------|--------------------------|----------------------------|
| <u>Schuhmacher, N.</u>                                                                                                    |                                                                                                    | TST                                                                                    | 3.5.0 200 EURO           | DCW-Produktion             |
| Tabelle                                                                                                    | A0009 Ver                                                                                                    | wendungsnachweis                                                                       | Deuts<br>000             | sh                         |
| Verwendungsnachw<br>Bezeichnung<br>Verwendungsnachw<br>Andere MSGID f.<br>Doublettenprüfun<br>Verwendung Manda<br>Geeignet für Tei<br>Referierende Adr<br>Zusätzlicher Par<br>Parameter an Pro<br>Programm Auskunf | eis Programm ADR<br>AMSG/AMA0141<br>g Ort/Straße N<br>Intenebene J<br>Lauflistung I<br>esse aus PGM ADR<br>ameter J/N J<br>gramm B03<br>tspflicht ADR | <u>toblatt Debitorer</u><br><u>BKOBBA</u><br><u>BKOBBAR</u><br>01 13<br><u>BKOBBAI</u> | <u>.</u>                 |                            |
|                                                                                                    |                                                                                                    |                                                                                        |                          | Seite 1/1                  |
| F3=Beenden<br>F11=Löschen                                                                                                    | F4=Anzeigen<br>F10=Umschalt                                                                                                    | F5=Zurück<br>en F6=Hinzu1                                                              | ksetzen F12<br>fügen F24 | =Zurück<br>=Weitere Funkt. |
|                                                                                                    |                                                                                                    |                                                                                        |                          |                            |

Abbildung 37: Eintrag Verwendungsnachweis

# Lösung:

Nach einer Programmkorrektur tritt dieser Fehler nun nicht mehr auf.

### Erforderliche Kundenaktionen:

Keine.

### 3.2.3.4. F6=Abschließen, Adresse wird nicht geändert

*PTF - Datum*: 10.08.2019 *PTF - Nummer*: 8615

| Tabellen-Anzeige         Bach, Melitta         Tabelle                                                                                                    |                                                                                           | _                                                          | <u>TST 3.5.0 F</u><br><u>Deutsch</u><br>.000.                                                 | <u>Jasis Mandant</u>                                                                                                    |                                                                                              |                                                                                                    |
|----------------------------------------------------------------------------------------------------|-------------------------------------------------------------------------------------------|------------------------------------------------------------|-----------------------------------------------------------------------------------------------|----------------------------------------------------------------------------------------------------|----------------------------------------------------------------------------------------------|----------------------------------------------------------------------------------------------------|
| Opt Sprache<br>Bezeichnung<br>01 Deutsch<br>02 Deutsch Multi<br>03 US Englisch<br>04 US Englisch Multi<br>05 UK Englisch<br>06 Französisch<br>07 Französisch<br>08 Spanisch<br>09 Spanisch Multi<br>10 Italienisch<br>11 Italienisch Multi<br>12 Schwedisch | CCSID<br>273<br>500<br>285<br>297<br>500<br>284<br>500<br>284<br>500<br>280<br>500<br>278 | Zeicher<br>ja<br>J<br>Y<br>Y<br>Y<br>S<br>S<br>S<br>S<br>J | n für<br>nein<br>N<br>N<br>N<br>N<br>N<br>N<br>N<br>N<br>N<br>N<br>N<br>N<br>N<br>N<br>N<br>N | IBM<br>Code<br>2929<br>2939<br>2924<br>2924<br>2924<br>2928<br>2940<br>2931<br>2931<br>2932<br>2942<br>2942<br>2942<br>2937 | von DCW<br>unterstützt<br>J<br>J<br>N<br>N<br>J<br>J<br>N<br>J<br>J<br>J<br>J<br>J<br>J<br>J | aktiviert<br>ISO<br>J DE<br>J EN<br>N EN<br>J EN<br>N EN<br>J FR<br>J ES<br>N ES<br>J IT<br>N IT<br>S SV |
| F3=Beenden                                                                                                    |                                                                                           | F10                                                        | )=Umsc                                                                                        | halten                                                                                                    | F24=We:                                                                                      | itere Tasten                                                                                             |

Abbildung 38: Tabelle Z0021 Sprachen

### Symptom:

Das Adressland mit Anschrift soll geändert werden. Die Funktionstaste *F6=Abschließen* kann endlos betätigt werden, die Änderung der Adresse wird nicht gespeichert. Eine Fehlermeldung wird nicht ausgegeben.

Ursache:

In der Tabelle *Z0021 Sprachen* sind Tabelleneinträge ohne Bezeichnung. Die Sprache leer wird nicht akzeptiert. Der Tabelleneintrag wird allerdings gefunden, deshalb folgt keine Fehlermeldung.

#### Lösung:

Fehlt die Angabe der Sprache, dann folgt die Meldung "F: Welche Sprache ist Z7? Bezeichnung fehlt"

## Erforderliche Kundenaktionen:

# 3.2.3.5. Abbruch mit Meldung CPF8E17 bei Adresssplitting

*PTF - Datum*: 14.09.2019 *PTF - Nummer*: 8651

### Symptom:

Voraussetzungen für das Auftreten des Fehlers:

- Das Straßen- und Hausnummernsplitting war für Frankreich aktiv
- Die französische Adresse hatte einen Straßennamen mit 35 Zeichen plus 2 zusätzlichen Zeichen für die Hausnummer
- Die Hausnummer war vorangestellt.

Beim Speichern der Adresse folgte ein Absturz im asynchronen Job mit MSGW. Die Meldung lautete: CPF8E17: "Zeiger für angegebene Position nicht gesetzt. Funktionsprüfung. MCH3601 nicht überwacht durch A\_POC bei Anweisung 0000002693, Instruktion X'0000'. Der Aufruf an APOC\_CMPST wurde fehlerhaft beendet (C G D F).'

Wurde der Straßenname auf 34 Zeichen gekürzt, funktionierte das Speichern der Adresse.

### Lösung:

Nach einer Programmkorrektur tritt dieser Fehler nun nicht mehr auf.

#### Erforderliche Kundenaktionen:

### 3.2.4. AGETP Übernehmen Externe Adressen

#### 3.2.4.1. Falsche Fehlermeldung bei schwerwiegendem Übernahmefehler

## *PTF - Datum*: 15.06.2019 *PTF - Nummer*: 8585

| Übernehm      | en externe Adres           | ssen                                                   |                                                                                  |
|---------------|----------------------------|--------------------------------------------------------|----------------------------------------------------------------------------------|
|               |                            | DCW Hau                                                | <u>ptmandant</u>                                                                 |
| Ē             | 1=Übernahme<br>2=Reorganis | e<br>Sation                                            |                                                                                  |
|               |                            |                                                        |                                                                                  |
| -             |                            |                                                        |                                                                                  |
| <u>1</u><br>- | .00 DCW Hauptma            | andan t                                                |                                                                                  |
|               |                            |                                                        |                                                                                  |
|               |                            |                                                        |                                                                                  |
|               |                            |                                                        |                                                                                  |
|               | -<br>-<br>-<br>-           | ☐ 1=Übernahme<br>2=Reorganis<br><u>100 DCW Hauptma</u> | DCW Hau<br>DCW Hau<br>DCW Hau<br>2=Reorganisation<br><u>100 DCW Hauptmandant</u> |

Abbildung 39: Übernehmen externe Adressen

#### Symptom:

Im Rahmen der Übernahme von externen Adressen im Menüpunkt "Übernehmen externe Adressen" (Schnittstellendateien ADRMSTBE, AADRNUBE und weitere A\*BE) werden die Übernahmedaten geprüft. Bei schwerwiegenden Fehlern werden die Daten nicht nach DCW übernommen, sondern in der Schnittstellendatei ADRMSTBE mit Fehlercode und Message-ID versehen.

War zu einem ADRMSTBE-Satz (=Führungssatz) kein AADRNUBE-Satz (=Adresse) vorhanden, wurde die Message-ID ATR0006 ("F:Zur Externen Adressnummer &I Externes System &2 Mandant &3 ist keine DCW-Adresse zugeordnet.") in die Schnittstellendatei ADRMSTBE eingestellt. Dieses war aber nicht korrekt – es hätte die Message-ID ATR0015 ("I:Zum Kopfsatz in der Datei ADRMSTBE konnten keine Folgesätze ermittelt werden") eingestellt werden müssen.

### Lösung:

Wir haben die Prüfung umgestellt. Nun wird die Prüfung auf die Existenz einer Adresse vorrangig vor der Umstellkatalog-Prüfung behandelt.

#### Erforderliche Kundenaktionen:

#### 3.2.5. ALTRE Erstellen Korrespondenz

### 3.2.5.1. Fehlende Anrede der Firma

*PTF - Datum*: 15.06.2019 *PTF - Nummer*: 8579

|          | Auswählen Tabel                | leneintrag                       |
|----------|--------------------------------|----------------------------------|
| Deutsch  | MS                             | DCW Hauptmandant                 |
| Tabelle  | <u>A0123</u> _ Anrede Firma    | Deutsch                          |
| Suchen   |                                | 000                              |
|          |                                |                                  |
| 1=Auswä  | hlen                           |                                  |
|          |                                |                                  |
| Opt Schl | Anrede Firma                   | Anrede Firma                     |
|          | im Brief                       | in der Anschrift                 |
| 01       | Sehr geehrte Damen und Herren, |                                  |
| _ 03     | Ladies and Gentlemen:          |                                  |
| _ 05     | Dear Sir or Madam,             |                                  |
| _ 06     | Madame, Monsieur,              |                                  |
| 08       | Muy seöores nuestros:          |                                  |
| _ 10     | Spettabile Ditta,              | SPETT.LE                         |
| _ 20     | Exmo. Senhor,                  |                                  |
| 21       | Exmo. Sr.,                     |                                  |
| _ 22     | Exmos. Srs.,                   |                                  |
| 24       | Geachte damens en heren,       |                                  |
| 32       | Szanowni Pa⁰stwo!              | Sz.P.                            |
| - 44     | Vá¶ené dámy a pánové           |                                  |
| -        | 5 1                            |                                  |
| F3=Been  | den F6=Hinzufügen F            | 10=Umschalten F24=Weitere Tasten |
|          |                                |                                  |
|          |                                |                                  |

Abbildung 40: Tabelle A0123 - Anrede Firma

### Symptom:

Beim Erstellen der Korrespondenz wurde die Anrede der Firma nicht ausgegeben, obwohl zur Sprache der Adresse in der Tabelle *A0123* eine Anrede hinterlegt war.

#### Lösung:

Für die Ausgabe Firmenadresse war außer dem Eintrag in Tabelle *A0123* auch noch die Funktion 7 "Anrede" in der Tabelle *A0801* "Eingaberegeln" entscheidend. Durch eine Programmkorrektur wurde diese Zusatzbedingung nun entfernt.

### Erforderliche Kundenaktionen:

#### 3.2.6. AMDTMNT0 Pflegen SEPA-Lastschriftmandat

### 3.2.6.1. Änderung der UCI

PTF - Datum: 21.09.2019 PTF - Nummer: 8652

### Symptom:

Bei einem Mandanten wurde die UCI (Gläubiger-Identifikationsnummer) zu einem bestimmten Zeitpunkt verändert. Bei SEPA Lastschrifteinzug wurden die Mandate mit der alten UCI trotzdem verwendet, und es wurden Einzüge durchgeführt.

#### Ursache:

In DCW ist es zurzeit gestattet, die UCI zu ändern.

Bei der Änderung in der Mandantenadresse läuft eine automatische Aktualisierung der Mandate an, welche alle Mandate zur vorhergehenden UCI auf die neue UCI ändert. Durch diesen Vorgang werden alle Mandate mit der alten UCI ungültig. Für die neuen Mandate muss erneut die Einwilligung der Zahlungspflichtigen angefordert werden. Bei diesem Änderungsprozess werden in der Datei *ABKMDT* die alte UCI im Feld *MDTUCI* und die neue UCI im Feld *MDTUCI* abgelegt.

Der Zahllauf kommt jedoch nicht mit unterschiedlichen UCIs in beiden Feldern klar. Er ist dann nicht mehr in der Lage, das Datum des aktuellen Lastschriftlaufs in das Mandat einzutragen. Die letzte Verwendung wird z.B. nicht aktualisiert.

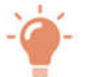

### HINWEIS

Unter welchen Umständen darf überhaupt eine UCI in der Adresse eines Mandanten geändert werden?

- 1) Es dürfen keine aktiven Mandate mit der aktuellen UCI vorliegen
- 2) Es darf kein Lastschriftlauf selektiert sein!
  - (a) Lastschriftlauf: Datei ZBTL1 BANKEINZUG Status <>0=gebucht
  - (b) Einzellastschrift: Datei BBVHDR PBZB<>0=gebucht
- 3) Eingeschränkter Zustand, die UCI wird im ZAPPP-BCPS.BPUCI gesichert. Aktive Jobs bekommen eine Änderung nicht mit. Der ZAPPP wird nur beim Jobstart zusammengestellt und dann nicht mehr.

#### Lösung:

Beim Pflegen Adresse und der Taste F17 ist die Änderung der UCI in der Mandantenadresse nur noch möglich, wenn

a) zur UCI kein aktives Mandat vorliegt,b) kein Lastschriftlauf selektiert ist.

In allen anderen Fällen ist das Eingabefeld für die UCI gesperrt. Der automatische Austausch der UCI in den Mandaten wurde deaktiviert.

### Erforderliche Kundenaktionen:

Hilfestellung bei der Änderung der UCI gibt Ihnen gerne due DCW-Beratung.

### 3.2.7. 0210 Adressenprüfung gegen EU-Sanktionslisten

### 3.2.7.1. AEUSPLSTS Pflegen EU Liste Prüfstatus

### 3.2.7.1.1. Batchnachricht nach Selbsttest

PTF - Datum: 16.03.2019 PTF - Nummer: 8490

| Pfleg                        | en EU Sanktio      | nsliste Prüfst    | atus zur A | dresse          |        |
|------------------------------|--------------------|-------------------|------------|-----------------|--------|
| Deutsch MS                   |                    |                   |            | DCW Hauptma     | andant |
| Datumsbereich von/bis        | <u>01.01.2000</u>  | <u>15.03.2019</u> |            |                 | _      |
| Sachbearbeiter               | <u>*ALL</u>        |                   |            |                 |        |
| Adressnummern von/bis        | 1                  | <u>9999999</u>    |            |                 | _      |
| Status                       | <u>2</u> Manuelle  | Nachprüfung       |            |                 |        |
| ab Prozentsatz               | <u>1</u> 1=10%;2=2 | 20%,,9=90%;       | 0=100%     |                 |        |
| 2=Ändern 5                   | =Anzeigen          | 36=Verwe          | ndung      | 99=Prüfung EU   | Liste  |
| Opt. Adressen<br>42862 NICK, | MARKO PODGOR       | EK S.P.*1291      | Skofljica∗ | DOLENJSKA CESTA | 324A   |
| F3=Beenden F                 | 5=Aktualisier      | en                |            | F12=Zurück      |        |
|                              |                    |                   |            |                 |        |

Abbildung 41: Pflegen EU-Sanktionsliste Prüfstatus

### Symptom:

Es gibt ein Testprogramm AEUSPLTEST. Dieses Programm muss beim Test zu jeder Adresse immer die Trefferquote 100% ermitteln. Es gab aber in den Batchnachrichten Adressen mit 90%.

#### Lösung:

Nach einer Programmkorrektur tritt dieser Fehler nun nicht mehr auf.

### Erforderliche Kundenaktionen:

### 3.3. 0300 Finanzbuchhaltung

#### 3.3.1. BRPMP Buchen Zahlungsbeleg

#### 3.3.1.1. Dezimaldatenfehler in BASPDTCCHK (asynchroner Job)

*PTF - Datum*: 12.01.2019 *PTF - Nummer*: 8472

| 1=Au     | ıfnehmen          | 4               | 4=Löschen       |              | 5=Übers:            | icht            | 6=Verarbeiten      |   |
|----------|-------------------|-----------------|-----------------|--------------|---------------------|-----------------|--------------------|---|
| Opt      | Buchungs<br>datum | Ablage<br>kreis | Beleg<br>nummer | Beleg<br>typ | Erfassungs<br>datum | Beleg<br>status | Sach<br>bearbeiter |   |
| <u>1</u> | 31.12.18          | 20              | 2000280         | BE           | 15.01.19            | 4 abgelegt      | Deutsch            | м |
|          |                   |                 |                 |              |                     |                 |                    |   |
|          |                   |                 |                 |              |                     |                 |                    |   |
|          |                   |                 |                 |              |                     |                 |                    |   |
|          |                   |                 |                 |              |                     |                 |                    |   |
|          |                   |                 |                 |              |                     |                 |                    |   |

Abbildung 42: Aufnahme des Zahlungsbelegs aus der Ablage

### Symptom:

Wurde ein über den maschinellen Zahlungsverkehr abgelegter Beleg über "Buchen Zahlungsbeleg" aufgenommen und wieder an die asynchrone Dateiverarbeitung zur Buchung übergeben, kam es zu einem Dezimaldatenfehler im Programm *BASPDTCCHK*. Der Beleg wurde mit '/' und der Nachricht *BMV0343* abgelegt.

#### Lösung:

Das Programm für den maschinellen Zahlungsbeleg wurde angepasst, so dass der Fehler nun nicht mehr auftritt.

#### Erforderliche Kundenaktionen:

#### 3.3.1.2. Korrekturbelege Skonto in Fremdwährung falsch

*PTF - Datum*: 31.08.2019 *PTF - Nummer*: 8620

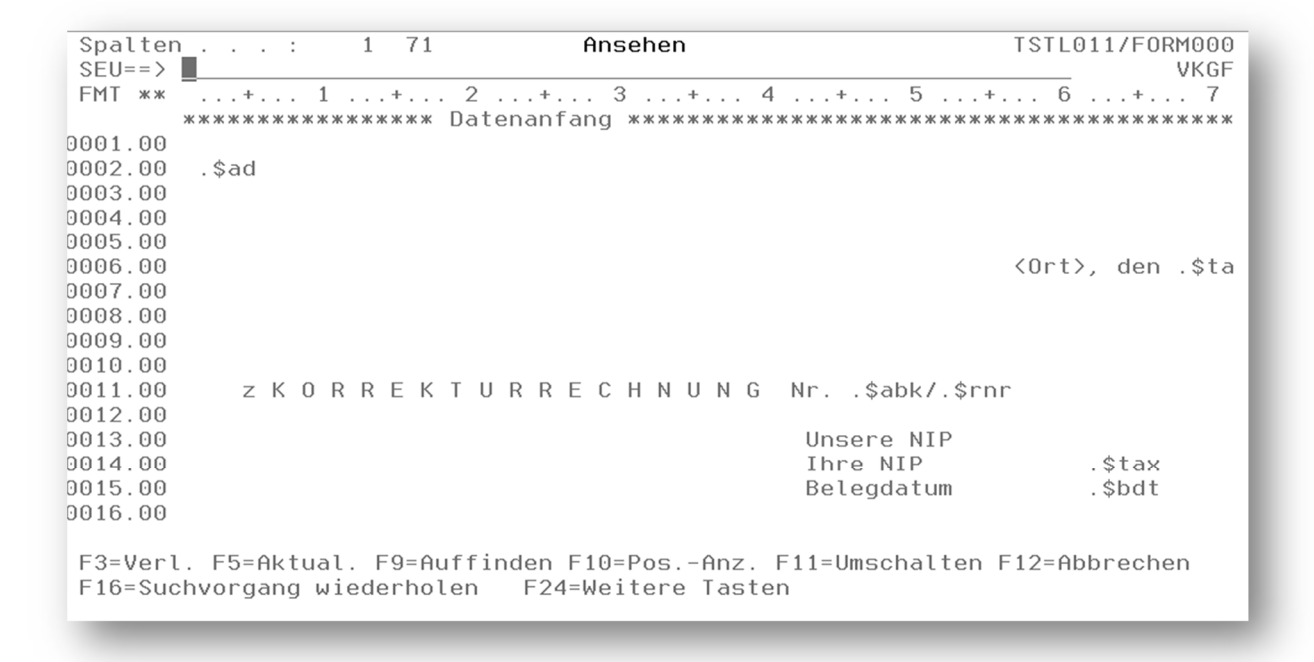

Abbildung 43: Form VKGF

#### Symptom:

Korrekturbelege Polen in Fremdwährung zur Zahlung mit Skonto werden falsch gedruckt. Der Fehler tritt bei "Buchen Zahlungsbeleg" mit Skontokorrektur auf.

#### Lösung:

Durch eine Programmkorrektur und die Auslieferung des neuen Formulars VKGF wird das Problem behoben.

#### Erforderliche Kundenaktionen:

Sofern Sie Anpassungen zum Formular *VKGF* für Fremdwährungen benötigen, müssen Sie diese in der jeweiligen Modifikationsbibliothek individuell (z. B. sprachabhängig) vornehmen. Vorlage kann das Formular VKG1 sein.

#### 3.3.1.3. Korrekturbelege Skonto in Hauswährung falsch

*PTF - Datum*: 28.09.2019 *PTF - Nummer*: 8646

#### Symptom:

In den Formularen VKG1, VKG2, VKG3 und VKG4 gab es das Symbol .\$bd335, welches eigentlich .\$db335 heißen sollte.

#### Lösung:

Nach einer Korrektur der Formulare VKG1, VKG2, VKG3 und VKG4 erscheint nun das korrekte Symbol. Zusätzlich haben wir den missverständliche Ausdruck "Zahlungsbetrag" durch "Gutschriftsbetrag" ersetzt.

#### Erforderliche Kundenaktionen:

Sofern Sie Anpassungen an den genannten Formularen benötigen, müssen Sie dies in der jeweiligen Modifikationsbibliothek individuell (ggf. sprachabhängig) vornehmen.

### 3.3.1.4. Überarbeitung der PTF-Nummern 8620, 8645 und 8646

*PTF - Datum*: 28.09.2019 *PTF - Nummer*: 8659

### Symptom:

Korrekturbelege Polen in Fremdwährung zur Zahlung mit Skonto wurden falsch gedruckt. Der Fehler trat bei "Buchen Zahlungsbeleg" mit Skontokorrektur auf. Die hierzu im Rahmen von PTF 8620 vorgenommenen Änderungen am Programm BASPCHK waren jedoch überflüssig.

### Lösung:

Die vorgenommenen Änderungen am Programm BASPCHK wurden wieder entfernt. Das Programm BELDRU hingegen wurde geringfügig geändert. Nun sollten die beschriebenen Probleme nicht mehr auftreten.

### Erforderliche Kundenaktionen:

### 3.3.2. BBALPL0 Drucken Ergebnisrechnung

### 3.3.2.1. Korrektur Ausgabe Positionstext im Excel/exi2m

*PTF - Datum*: 12.01.2019 *PTF - Nummer*: 8477

| Deutsch MS                                     | Drucken Ergebnisrechnung<br>Miniatur Gmbh, das Originai                                                                                                    |
|------------------------------------------------|----------------------------------------------------------------------------------------------------|
|                                                | von<br>bis <u>18.01.19</u>                                                                                                    |
| Ausführung                                     | Drucksteuerung                                                                                                    |
| <u>B</u> B=Bilanz<br>G=GuV<br><u>1</u> Version | <u>N</u> Vorjahreswerte<br><u>J</u> Anzahlungen separat ausweisen<br><u>N</u> Positionen mit Nullsalden drucken<br><u>J</u> Erläuterungen zu Hauptkonten<br><u>1</u> Erläuterung: 1=Salden 2=Verkehrszahlen<br><u>N</u> Erläuterungen zu Haupt- und Unterkonten<br><u>N</u> Erläuterungen mit Nullsalden |
|                                                | <u>10</u> Textspalte <u>70</u> Überlauf-Zeile<br><u>65</u> Betragsspalte 1 <u>0</u> Ausgabe in Datei<br><u>85</u> Betragsspalte 2 <u>N</u> Ausg. Konten ausw.<br><u>105</u> Betragsspalte 3                                                                                                    |
| F3=Verlassen                                   | F6=Ausführen F18=Ändern Job                                                                                                    |

Abbildung 44: Drucken Ergebnisrechnung

### Symptom:

Waren die Tabellen *B0702/B0703* bei einigen Zeilenarten nicht korrekt gepflegt, konnte es nach Aufruf des Menüpunktes "Drucken Ergebnisrechnung" - Bilanz zu einem Programmabbruch kommen, da die Ermittlung des Positionstextes für die Excel-Ausgabe nicht korrekt war.

|                | Auswählen Tabelleneintrag              |         |              |              | _      |
|----------------|----------------------------------------|---------|--------------|--------------|--------|
| <u>Deutsch</u> | MS Minia                               | tur Gm  | <u>bh, d</u> | <u>as Or</u> | iginal |
| Tabelle        | <u>B0702</u> _ Kopiervorlage Bilanz    | Deutsch |              |              |        |
| Suchen         |                                        | 000     |              |              |        |
|                |                                        |         |              |              |        |
| 1=Auswähl      | en                                     |         |              |              |        |
| Opt Sl.        | Überschrift                            | Z-      | Erw.         | Spa          | V Zwi- |
|                |                                        | Art     | Fkt.         | 123          | S Sum. |
| 06800          | III. Gewinnrücklagen                   | Т       | н            | b            |        |
| <br>06900      | 1. Gesetzliche Rücklage                | к       |              | в            |        |
| 07000          | 2. Rücklage für eigene Anteile         | к       |              | в            |        |
| 07100          | 3. Satzungsmäßige Rücklagen            | к       |              | в            |        |
| 07200          | 4. Andere Gewinnrücklagen              | ĸ       |              | В            |        |
| 07300          | ······································ | L       |              | _            |        |
| 07400          | IV. Gewinnvortrag/Verlustvortrag       | ĸ       | V            | в            |        |
| 07500          |                                        | L       |              | _            |        |
| 07600          | V. Jahresüberschuß/Jahresfehlbetrag    | E       |              | в            |        |
| 07650          |                                        |         |              | -            |        |
| 07700          | VI. Ergebnisausschüttung               | T       | н            |              |        |
| 07720          | 1. lfd. Jahr                           | ĸ       |              | в            |        |
|                |                                        |         |              |              |        |
| F3=Beende      | n F6=Hinzufügen F10=Umschalten         | F24     | =Weit        | ere Ta       | asten  |
|                |                                        |         |              |              |        |
|                |                                        |         |              |              |        |

Abbildung 45: Tabelle B0702, Zeilenarten K(V), E(/)

# Lösung:

Das Programm Z\_\_\_EXI2M zum Positionstext wurde korrigiert, so dass ein solcher Abbruch nun nicht mehr auftritt.

# Erforderliche Kundenaktionen:

### 3.3.2.2. exi<sup>2</sup>M: falsches Vorzeichen

#### *PTF - Datum*: 27.04.2019 *PTF - Nummer*: 8522

|                          |                  | von<br>bis07.05.19                                                 |
|--------------------------|------------------|--------------------------------------------------------------------|
| usführung                | Druc             | ksteuerung                                                         |
| <u>B</u> B=Bila<br>G=GuV | nz <u>N</u><br>J | Vorjahreswerte<br>Anzahlungen separat ausweisen                    |
| <u>1</u> Versi           | Ausgabe:         | Ausgabe<br>2 1 = Nur Liste<br>2 = Excel und Liste<br>3 = Nur Excel |
| =Verlasse                | F6=Ausführen     | F10=Einstellungen F12=Zurück                                       |

Abbildung 46: Drucken Ergebnisrechnung - Ausgabe als Excel-File via ex<sup>2</sup>M

#### Symptom:

Nach Aufruf des Menüpunktes "Drucken Ergebnisrechnung" - Bilanz und GuV wurden in den Erläuterungen Beträge mit falschem Vorzeichen (+/-) ausgegeben.

#### Lösung:

Nach einer Korrektur des Programms Erläuterungen BBALPL6 tritt dieser Vorzeichenfehler nun nicht mehr auf.

#### Erforderliche Kundenaktionen:

#### 3.3.3. BAPSSTR Drucken Verbindlichkeitsstruktur

#### 3.3.3.1. Programmabbruch Dezimaldatenfehler Belegdatum

*PTF - Datum*: 19.01.2019 *PTF - Nummer*: 8481

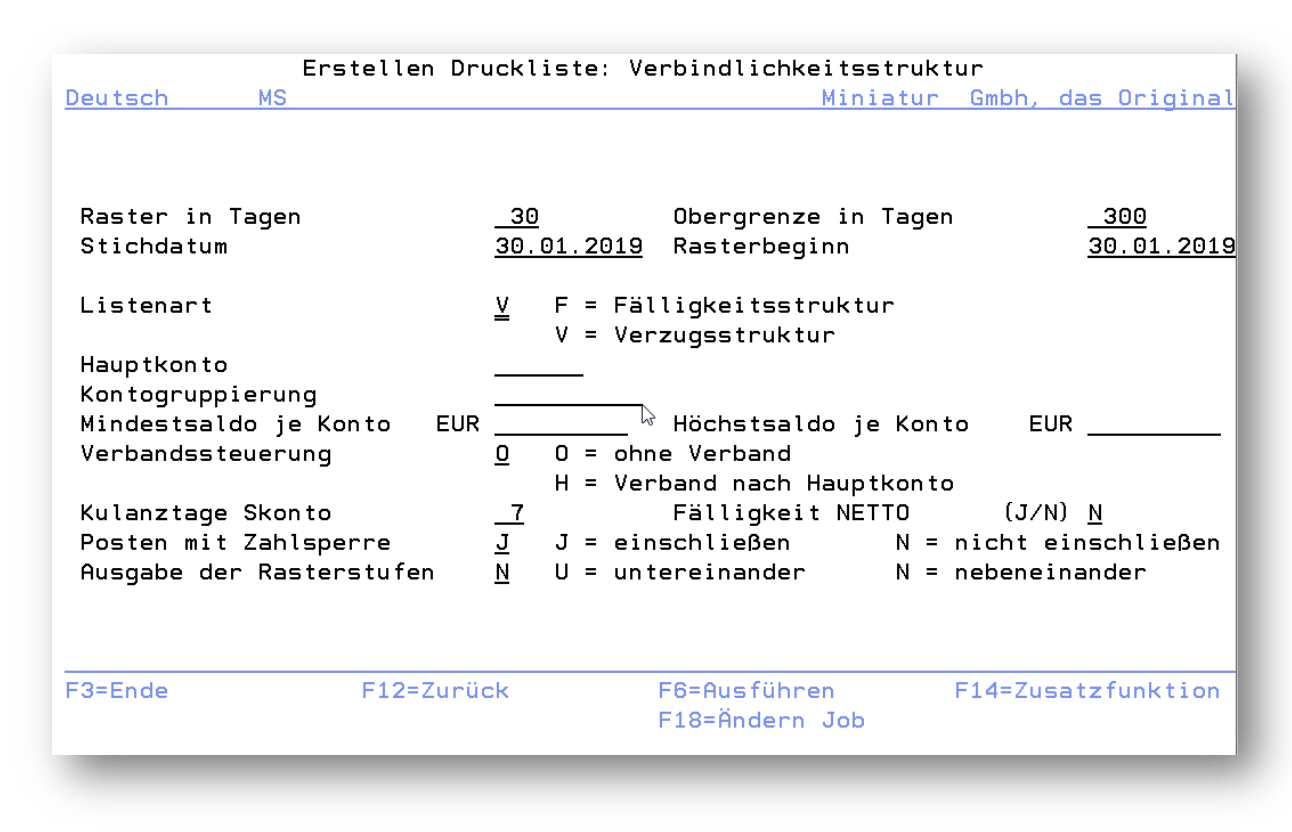

Abbildung 47: Drucken Verbindlichkeitsstruktur mit V=Verzugsstruktur

#### Symptom:

Nach Aufruf des Menüpunktes "Drucken Verbindlichkeitsstruktur" mit Auswahl der Listart V=Verzugsstruktur konnte unter gewissen Umständen (Beleg mit Vorausgleich) ein Dezimaldatenfehler auftreten.

#### Lösung:

Nach einer Korrektur des Programms BARSCRT tritt dieser Abbruch unter den angegebenen Voraussetzungen nun nicht mehr auf.

### Erforderliche Kundenaktionen:

### 3.3.3.2.1. Rekompilierung des Programmes ZAAWRTFEC

*PTF - Datum*: 02.02.2019 *PTF - Nummer*: 8488

| Ber<br><u>Deutsch MS</u><br>Version 1.00.000            | eitstel                     | len Fichier des écritures comptables<br>Miniatur Gmbh, das Original                             |
|---------------------------------------------------------|-----------------------------|-------------------------------------------------------------------------------------------------|
| Mandant                                                 |                             | <u>600</u>                                                                                      |
| Geschäftsjahr                                           |                             | <u>GJ 2018</u> 01.01.2018 - 31.12.2018                                                          |
| Beginn                                                  | Datum                       | 01.01.2018                                                                                      |
| Ende                                                    | Datum                       | 31.12.2018                                                                                      |
| Verzeichnis                                             |                             | /home//                                                                                         |
| F3=Beenden<br>F14=Zusatzfunktion<br>I:Job 539315/MSDEUT | F4=Pfa<br>F19=Se<br>SCH1/EX | d durchsuchen F8=Dokumentation F12=Zurück<br>lektionen<br>P_BFEC an Jobwarteschlange übergeben. |

Abbildung 48: Bereitstellen FEC

### Symptom:

Der FEC-Lauf erhielt den Status '4' = fehlerhaft. Der aufgetretene Fehler war CPF4131 (wegen Datei ZAAPOST).

### Lösung:

Das Programm ZAAWRTFEC wurde erneut umgewandelt; nun tritt der Fehler nicht mehr auf.

# Erforderliche Kundenaktionen:

#### 3.3.4. BTTXP1 Erstellen USt-Abrechnung

#### 3.3.4.1. Neues USt-Formular DE, Perfidia, Tab. B0427

#### PTF - Datum: 21.02.2019 PTF - Nummer: 8500

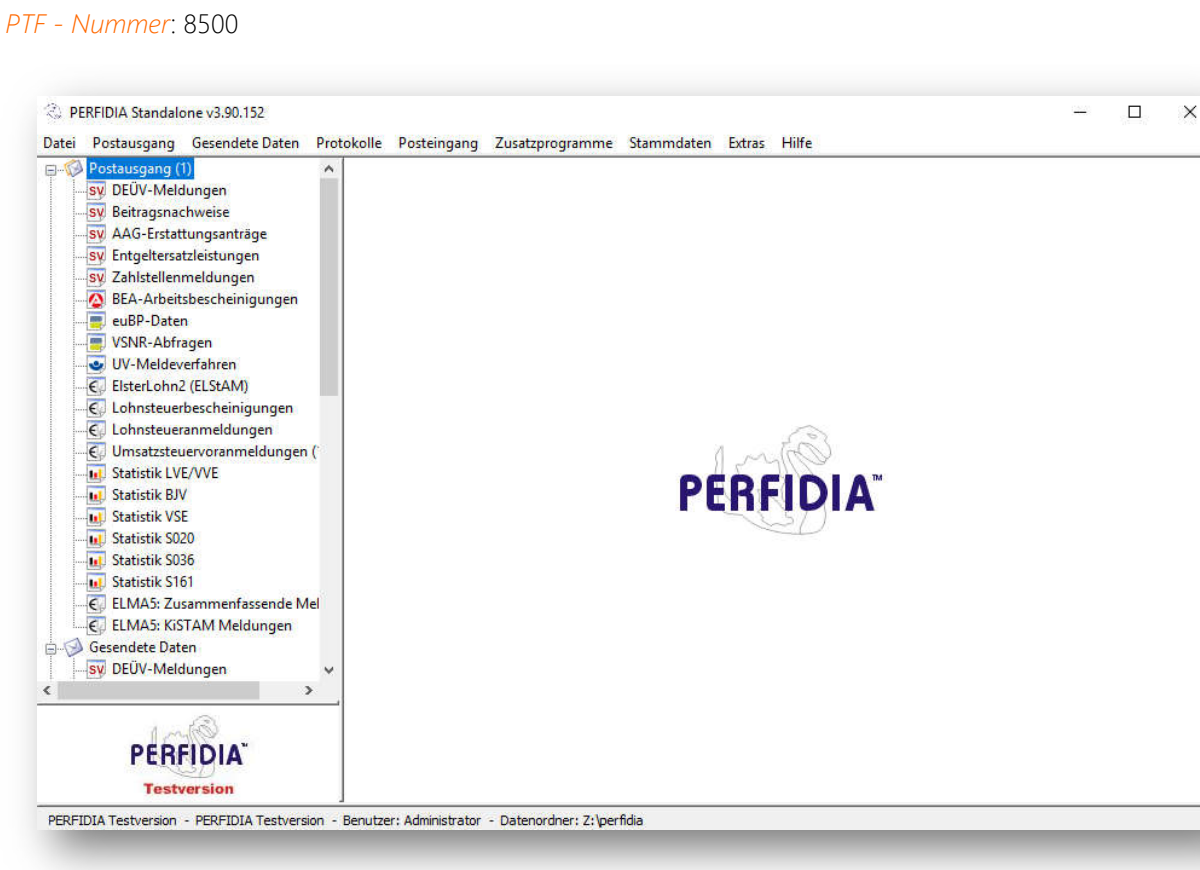

Abbildung 49: PERFIDIA Standalone

#### Symptom:

Das USt-Formular für 2019 wurde bezüglich der Zeilennummerierung geändert.

#### Lösung:

Die entsprechenden Einträge in Tabelle *B0427* wurden ausgetauscht.

|              |              | Auswählen Ta | belleneintrag  |                    |
|--------------|--------------|--------------|----------------|--------------------|
| Deutsch      | MS           |              |                | DCW Hauptmandan    |
| Tabelle      | <u>B0427</u> | USt-Formu    | lar DE         |                    |
| Suchen       |              | <u></u>      |                | *DE                |
|              |              |              |                |                    |
| 1=Auswählen  |              |              |                |                    |
| pt Formular- | Kennziffer   | Kennziffer   |                |                    |
| zeile        | Bem.Grdl.    | Steuer       |                |                    |
| _ 34         | 93           |              |                |                    |
| 35           | 95           | 98           |                |                    |
| _ 36         | 94           | 96           |                |                    |
| _ 38         | 42           |              |                |                    |
| _ 39         | 68           |              |                |                    |
| _ 40         | 60           |              |                |                    |
| _ 41         | 21           |              |                |                    |
| _ 42         | 45           |              |                |                    |
| _ 48         | 46           | 47           |                |                    |
| _ 49         | 73           | 74           |                |                    |
| _ 50         | 84           | 85           |                |                    |
| _ 53         |              | 66           |                |                    |
| F3=Beenden   | F6=Hin       | zufügen      | F10=Umschalten | F24=Weitere Tasten |

Abbildung 50: Tabelle B0427 – USt-Formular DE

### Erforderliche Kundenaktionen:

Keine.

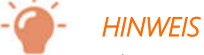

Alternativ können Sie die entsprechenden Tabelleneinträge vorab manuell anhand der BMF-Mitteilung vom 08.11.2018 anpassen.

#### 3.3.4.2. Formular BTTXFRMD für 2019 angepasst

*PTF - Datum*: 06.04.2019 *PTF - Nummer*: 8527

| USt-Abrechnung:                | Erstellen Verprobungsliste         |
|--------------------------------|------------------------------------|
| Deutsch MS                     | <u>Miniatur Gmbh, das Original</u> |
| Voranmeldung für (MM/JJ)       | <u> </u>                           |
| oder                           |                                    |
| Jahreserklärung für            |                                    |
| Geschäftsjahr/Kalenderjahr G/K | _                                  |
|                                |                                    |
| Buchungsdatum                  |                                    |
| Ablagekreis                    |                                    |
| Einzelnachweis                 | J J/N                              |
|                                | -                                  |
| Berichtigte Meldung            | <u>N</u> J/N                       |
| Verrechnung des                |                                    |
| Erstattungsbetrages            | <u>N</u> J/N                       |
| Einzugsermächtigung            |                                    |
| widerrufen                     | <u>N</u> J/N                       |
| Ergänzende Angaben zur         |                                    |
| Steueranmeldung                | <u>N</u> J/N                       |
| E2-Deender E10-Zuriel          | EC-Teb liberreben                  |
| FS-beenuen F1Z=Zuruck          | F19-Botobiob Sodopp                |
|                                | FIG-Datchjub andefn                |
|                                |                                    |
|                                |                                    |

Abbildung 51: Erstellen Umsatzsteuer-Abrechnung

## Symptom:

Die Zeilennummerierung des USt-Formulars für 2019 wurde geändert; diese Änderung fehlte aber in PTF-Eintrag 8500.

### Lösung:

Auslieferung des aktuellen Formulars.

# Erforderliche Kundenaktionen:

Bitte benennen Sie das bestehende Formular in der Bibliothek DCWL01M um und kopieren Sie dann das aktuelle Formular aus der Bibliothek DCWL01 in die Bibliothek DCWL01M.

| Spalter | 1:           | 1 71     | Ansehen                |                 | TSTL011/FORM000<br>BTTXERMD |
|---------|--------------|----------|------------------------|-----------------|-----------------------------|
| FMT **  | =1           | +        | 2 + 3 + 4              | + 5+.           | 6+ 7                        |
|         | ******       | ******   | Datenanfang ********** | *****           | *****                       |
| 0001.00 | .\$dra       |          | 2                      |                 |                             |
| 0002.00 |              |          | Umsatzsteuer-Voranmel  | dung 2019       |                             |
| 0003.00 | . \$         | Sstn     |                        |                 |                             |
| 0004.00 |              |          |                        |                 |                             |
| 0005.00 |              |          |                        |                 |                             |
| 0006.00 | .\$fa1       |          |                        |                 |                             |
| 0007.00 | .\$fa2       |          |                        |                 |                             |
| 0008.00 | .\$fa3       |          |                        |                 |                             |
| 0009.00 | .\$fa4       |          |                        |                 |                             |
| 0010.00 | .\$fa5       |          |                        |                 |                             |
| 0011.00 |              |          |                        | •               |                             |
| 0012.00 |              |          |                        |                 |                             |
| 0013.00 | .\$ma1       |          |                        |                 |                             |
| 0014.00 | .\$ma2       |          |                        | (10).\$cor      |                             |
| 0015.00 | .\$ma3       |          |                        |                 |                             |
| 0016.00 | .\$ma4       |          |                        |                 |                             |
|         |              |          |                        |                 |                             |
| F3=Ver1 | l. F5=Aktual | l. F9=Au | ffinden F10=PosAnz. F  | 11=Umschalten F | 12=Abbrechen                |
| F16=Suc | chvorgang wi | iederhol | en F24=Weitere Tasten  |                 |                             |
|         |              |          |                        |                 |                             |

Abbildung 52: Formular BTTXFRMD

### 3.3.5. BMRGVCH2 Übernehmen Buchungsbelege

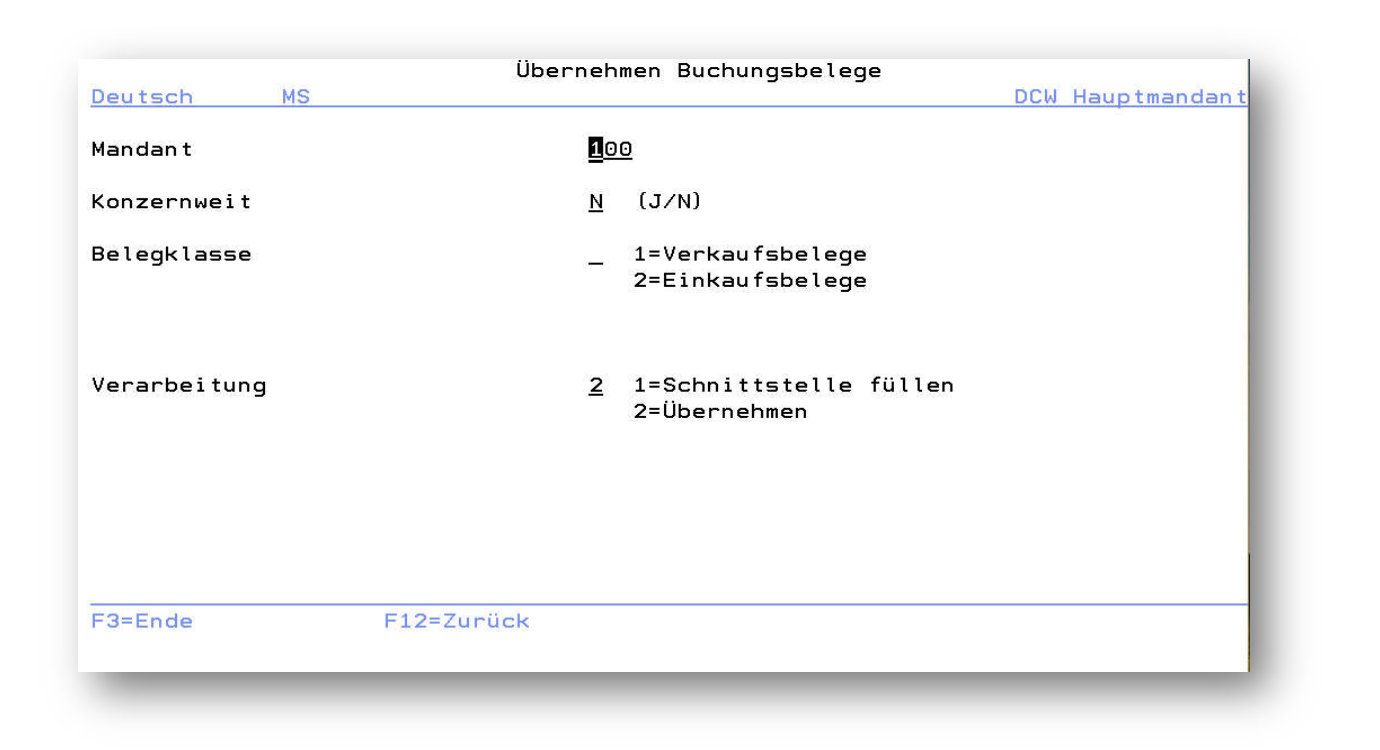

Abbildung 53: Übernehmen Buchungsbelege

#### 3.3.5.1. Einkaufsbelege zwei Rechnungslegungen

*PTF - Datum*: 13.04.2019 *PTF - Nummer*: 8510

|                                                                                                    | Anze                                               | igen Basisdaten                                                                                                    |
|----------------------------------------------------------------------------------------------------|----------------------------------------------------|----------------------------------------------------------------------------------------------------|
| Deutsch MS                                                                                                    |                                                    | Basis Mandant                                                                                                    |
| Mandantennummer<br>Mandantenname<br>Konzern<br>Adressgruppe<br>Adresse des Mandanten<br>Land<br>Landesversion<br>Sprache | 120<br>DCW<br>010<br>100<br>0000<br>DE<br>DE<br>01 | 1<br>Mandant m.2.Rechnungslegung<br>Deutschland<br>Musteradressen<br>9380 All for One Steeb AG*Fachbereich DCW*691<br>Deutschland<br>Deutschland<br>Deutsch |
| Hauswährung 1<br>Hauswährung 2<br>Währung für Rechnungslegung                                                            | EUR<br>EUR                                         | Euro<br>Euro                                                                                                    |
| Parallele Bilanzierung<br>Rechnungslegung 1<br>Rechnungslegung 2                                                         | 00<br>10                                           | HGB Handelsgesetzbuch<br>IAS/IFRS International Financial Reporting                                                                                         |
| F3=Beenden<br>F21=Historisierung F18=Druck                                                                               | Histo                                              | F12=Zurück<br>orie                                                                                                    |
|                                                                                                    |                                                    |                                                                                                    |

Abbildung 54: Mandant mit zwei Rechnungslegungen

### Symptom:

Einkaufsbelege wurden unter folgenden Voraussetzungen abgelegt:

- im Mandanten gab es zwei Rechnungslegungen, wovon die nationale Rechnungslegung die führende war
- in Tabelle **B0401** wurde in Funktion 10 ein Steuerschlüssel mit Eintrag '3' verwendet
- das betreffende Sachkonto war ohne Buchungsreferenz.

Je nach Art der Befüllung der Schnittstelle BIFCPSV2 (bezogen auf den Satz für die Rechnungslegung 2) kam es zu folgenden Fehlermeldungen:

- UMWS = 'xx' (fingierter Steuerschlüssel), UKST = \*BLANK ==> KMA5021 in Rechnungslegung 1 (denn KoRe-Betrag = 2 \* FiBu-Betrag), BMV0619 in Rechnungslegung 2 (wegen 'xx' im Protokollsatz zur Rechnungslegung 2) - aber die FiBu-Kontierung war korrekt, die Ablage war also fälschlicherweise erfolgt.
- UMWS = ' ', UKST = \*BLANK
   => *BMV0593* in Rechnungslegung 2 (FiBu-Kontierung war nicht korrekt, die Ablage richtig).

#### Lösung:

Die Programme wurden so angepasst, dass das Befüllen der Schnittstelle BIFCPSV1 jetzt zu einer erfolgreichen Buchung führt.

### Erforderliche Kundenaktionen:

### 3.3.6. BGDPDUEXP Bereitstellen GDPdU-Daten

| Deutsch MS<br>Version 2.05.002   |        | Bereitstellen GDPdU-Daten<br>Miniatur Gmbh, das Original |
|----------------------------------|--------|----------------------------------------------------------|
| Mandant                          |        | <u>600</u>                                               |
| Geschäftsjahr                    |        |                                                          |
| Beginn                           | Datum  |                                                          |
| Ende                             | Datum  |                                                          |
| Übergabe offene Pos              | ten    | ■<br>N                                                   |
| Verzeichnis                      |        | /home/GDPdU/                                             |
|                                  |        |                                                          |
| F3=Beenden<br>F14=Zusatzfunktion | F19=Se | F8=Dokumentation F12=Zurück<br>lektionen                 |
|                                  | -      |                                                          |

Abbildung 55: Bereitstellen GDPdU-Daten

#### 3.3.6.1. csv-Datei mit Kontenzeilen ist leer

*PTF - Datum*: 20.04.2019 *PTF - Nummer*: 8538

#### Symptom:

Beim Erstellen der GDPdU-Daten war die csv-Datei mit den Kontenzeilen leer. Laut Übersicht wurden zwar Zeilen selektiert, aber die ausgegebene Anzahl war 0. Der Status wurde jedoch mit "0" als "fehlerfrei" angegeben.

Dieser Fehler trat bei bestimmten Datenbank-Problemen auf (z.B. fehlerhafte Datumswerte in der Historien-Datei). Der dabei aufgetretene Fehler wurde aber nicht weitergereicht, sondern blieb auf die Selektion beschränkt.

### Lösung:

Das Programm wurde so korrigiert, dass dieser Fehler nun nicht mehr auftritt.

### Erforderliche Kundenaktionen:

### 3.3.6.2. ZCL9801 bei Bankverbindungen

*PTF - Datum*: 24.08.2019 *PTF - Nummer*: 8632

#### Symptom:

Beim Erstellen der Daten für GDPdU konnte bei den Bankverbindungen der Fehler *ZCL9801* angezeigt werden. Das führte dazu, dass auch die Adressen sowie die Kontenzeilen als fehlerhaft markiert wurden.

Die Voraussetzung dafür war, dass in einem Mandanten (z.B. einem Konsolidierungsmandanten) keine mit Adressen beschriftete Unterkonten und keine Bankverbindung angelegt waren.

### Beschreibung XOR Lösung:

Die Programme wurden korrigiert, dass dies nicht mehr als Fehler angesehen wird. Außerdem wurde das Startprogramm dahingehend angepasst, dass beim Starten auf das Vorhandensein der Mandantenadresse geprüft wird.

#### Erforderliche Kundenaktionen:

Eine Aktion ist nur erforderlich, sofern dieser Fehler bei Ihnen aufgetreten ist. Nach dem Aktualisieren des PTF-Standes führen Sie den Menüpunkt einfach erneut aus.

### 3.3.6.3. BTTXDFD1 Erstellen Esterometro

### 3.3.6.3.1. Zugriff auf Log-Datei BTTXDFDAT

*PTF - Datum*: 27.04.2019 *PTF - Nummer*: 8548

| Deutsch MS         | Selektion Esterometro Italien<br>Miniatur Gmbh, das Original                 |
|--------------------|------------------------------------------------------------------------------|
| Mandant            | <u>600</u>                                                                   |
| Selektionszeitraum | von<br>bis                                                                   |
| Belegklasse        | 3 1=fatture EMESSE<br>2=fatture RICEVUTE<br>3=tutti                          |
| Ausgabe<br>Format  | <u>E</u> E = Excel (XML-Kalkulationssheet)<br>C = csv-Datei<br>T = txt-Datei |
| Verzeichnis        | /DCWDMS/trnovr it                                                            |
| F3=Verlassen       | F6=Ausführen F12=Zurück<br>F14=Protokolldatei F18=Ändern Job                 |

Abbildung 56: Erstellen Esterometro

### Symptom:

Der erste Esterometro-Aufruf endete mit der Batchnachricht *BM04452* "kein Satz in der Protokolldatei BTTXDFDAT gefunden".

### Lösung:

Nach einer Programmkorrektur tritt dieser Fehler nun nicht mehr auf.

# Erforderliche Kundenaktionen:

Keine.

# 3.3.7. BEWERD Erstellen Bewertung Fremdwährung

# 3.3.7.1. exi<sup>2</sup>M-Ausgabe: Spalte "Devisenkassakurs"

*PTF - Datum*: 18.05.2019 *PTF - Nummer*: 8573
| <u>Deutsch MS</u>                      | Erstellen Bewertung Fremdwährung<br>Miniatur Gmbh, das                                                                                         | Original  |
|----------------------------------------|----------------------------------------------------------------------------------------------------|-----------|
| Bewertungsmethode<br>Art der Bewertung | <u>1</u> O=Niederstwert 1=BilMoG<=1J 2=BilMo<br><u>2</u> 1=Soll/Haben-Kurse bez. auf Einzelposte<br>2=Soll/Haben-Kurse bez. auf Kontensaldo    | G>1J<br>n |
| Datum<br>Währung<br>Kontenart          | 28.06.2019<br><br>3 1=Debitorenkonten<br>2=Kreditorenkonten<br>3=alle OP-Konten<br>4=Hauptkonto OP-geführt<br>Von Unterkonto<br>Bis Unterkonto | 1         |
| Auswahl                                | <u>0</u> O=Drucken<br>1=Ausgabe in die Datei                                                                                                   |           |
| F3=Ende                                | F6=Job übergeben F18=Batchj                                                                                                    | ob ändern |

Abbildung 57: Erstellen Bewertung Fremdwährung

### Symptom:

In der Excel-Ausgabe von 'Erstellen Bewertung Fremdwährung' via exi<sup>2</sup>M fehlten die Werte in der Spalte "Devisenkassakurs".

### Lösung:

Nach einer Programmkorrektur werden die Devisenkassakurse jetzt ganz regulär nach Excel ausgegeben.

### Erforderliche Kundenaktionen:

### 3.3.8. BTTXPD00 Anzeigen USt-Belege

### 3.3.8.1. Falsche Werte bei gedruckten Belegen mit Zahllast

*PTF - Datum*: 18.05.2019 *PTF - Nummer*: 8572

|            |    | Anzeigen   | USt-Be  | lege: | Auswahl   |       |      |               |     |          |
|------------|----|------------|---------|-------|-----------|-------|------|---------------|-----|----------|
| Deutsch    | MS |            |         |       |           | Minia | atur | <u>Gmbh</u> , | das | Original |
|            |    |            |         |       |           |       |      |               |     |          |
|            |    |            |         |       |           |       |      |               |     |          |
| Mandant    |    |            | 61      | חר    |           |       |      |               |     |          |
| Manuant    |    |            | <u></u> | 50    |           |       |      |               |     |          |
|            |    |            |         |       |           |       |      |               |     |          |
|            |    |            |         |       |           |       |      |               |     |          |
| Auswahl    |    |            | _       | 1=US  | St-Belege | nach  | Fäll | igkeit        |     |          |
|            |    |            |         | 2=U\$ | St-Belege | nach  | USt- | Konto         |     |          |
|            |    |            |         |       |           |       |      |               |     |          |
|            |    |            |         |       |           |       |      |               |     |          |
|            |    |            |         |       |           |       |      |               |     |          |
|            |    |            |         |       |           |       |      |               |     |          |
|            |    |            |         |       |           |       |      |               |     |          |
|            |    |            |         |       |           |       |      |               |     |          |
|            |    |            |         |       |           |       |      |               |     |          |
|            |    |            |         |       |           |       |      |               |     |          |
| F3=Beenden |    | F12=Zurück | <       |       |           |       |      |               |     |          |
|            |    |            |         |       |           |       |      |               |     |          |
|            |    |            |         |       |           |       |      |               |     |          |
|            |    |            |         |       |           |       |      |               |     |          |

Abbildung 58: Anzeigen USt-Belege

#### Symptom:

Beim Drucken der USt-Belege mit Zahllast wurde eine zu hohe Summe ausgegeben. Die Summe enthielt alle Entlastungen zur USt im Bereich des Buchungsdatums.

#### Lösung:

Nach einer Programmkorrektur wird nun bei der Auswertung mit Zahllast zusätzlich der Fälligkeitszeitraum berücksichtigt. Dadurch tritt der Fehler nicht mehr auf.

### Erforderliche Kundenaktionen:

### 3.3.9. BCNFBALC Drucken Saldenbestätigung

### 3.3.9.1. Dezimaldatenfehler in ZDSCMS trat auf

PTF - Datum: 03.08.2019 PTF - Nummer: 8613

#### Symptom:

RNQ0907 Dezimaldatenfehler in ZDSCMS trat auf, Programmabbruch BCNFBALB.

#### Lösung:

Nach Programmkorrektur ist der Fehler nicht mehr aufgetreten.

#### Erforderliche Kundenaktionen:

Keine

### 3.3.9.2. Summenbeträge Mahnung sind fehlerhaft

*PTF - Datum*: 31.08.2019 *PTF - Nummer*: 8629

#### Symptom:

Nach Aufruf des Programmes "Erstellen Mahnung" wurden einige Summenbeträge fehlerhaft bzw. nicht vollständig ausgegeben. Der Fehler trat auf bei Druckausgabe von Summenbeträgen ab einer Größe von einer Milliarde.

#### Lösung:

Die Programme zur Druckausgabe der Mahnvorschlagsliste und der Mahnbriefe wurden korrigiert.

### Erforderliche Kundenaktionen:

### 3.3.10. ABKMNT0 Pflegen Bankverbindungen

#### 3.3.10.1. Inaktivieren Bankverbindung trotz Verwendung in anderen Mandanten

*PTF - Datum*: 02.11.2019 *PTF - Nummer*: 8669

|                       | Pflegen Bankverbindung             |
|-----------------------|------------------------------------|
| Schuhmacher, N.       | TST 3.5.0 200 EURO DCW-Produktions |
|                       |                                    |
|                       |                                    |
|                       |                                    |
|                       |                                    |
|                       |                                    |
|                       |                                    |
|                       |                                    |
|                       |                                    |
| dresse od. Match-Code |                                    |
|                       | <b>-</b>                           |
|                       |                                    |
|                       |                                    |
|                       |                                    |
|                       |                                    |
|                       |                                    |
|                       |                                    |
|                       |                                    |
| 3=Beenden             | F12=7uriick                        |
| o beenden             |                                    |
|                       |                                    |
| A                     | 12/02                              |
|                       |                                    |

Abbildung 59: Pflegen Bankverbindung

#### Symptom:

Eine Bankverbindung konnte mandantenübergreifend inaktiv gesetzt werden, ohne dass im Dialog eine Meldung über die Verwendung der Bankverbindung in anderen Mandanten erfolgte.

#### Lösung:

Nach einer Programmkorrektur tritt dieser Fehler nun nicht mehr auf.

### Erforderliche Kundenaktionen:

### Keine.

Wird Ihnen beim inaktiv setzen einer Bankverbindung nun eine Meldung über die Verwendung in anderen Kontoblättern angezeigt, können Sie mit Option 36 und F6 eine Liste von Mandanten und Kontoblättern aufrufen, die diese Bankverbindung nutzen.

### 3.3.11. BACCPC Drucken Konten

### 3.3.11.1.1. LV Polen: Abbruch bei Seitenüberlauf wegen Fußzeile

*PTF - Datum*: 23.11.2019 *PTF - Nummer*: 8686

| Deuteet MC                                                         | Drucken K                 | Konten             | DOLL D | - 1         |
|--------------------------------------------------------------------|---------------------------|--------------------|--------|-------------|
| Deutscn MS                                                         |                           |                    | DUW P  | <u>oten</u> |
| Geschäftsjahr                                                      | <u> </u>                  |                    |        |             |
| Beginn Datum<br>Ende Datum                                         |                           | -                  |        |             |
| Gegenkonto K/A/N<br>Nur Hauptkonten J/N<br>Kontenklasse von<br>bis | <u>N</u><br><u>N</u><br>— | Nur Unterkonten    | J/N    | N           |
| Unterkonten Hauptkonto                                             |                           |                    |        |             |
| Von Konto – bis Konto<br>Kommentar                                 |                           |                    |        | _           |
| F3=Verlassen F6=Dru<br>F4=Ausgabe in Datei                         | icken                     | F18=Drucksteuerung |        |             |
| MÊ A                                                               |                           |                    |        | _           |

Abbildung 60: Drucken Konten

#### Symptom:

In der polnische Landesversion gab es beim Drucken konstellationsbedingt einen Abbruch beim Seitenüberlauf.

### Lösung:

Nach einer Korrektur des Programms BACCPP tritt dieser Fehler nun nicht mehr auf.

### Erforderliche Kundenaktionen:

#### 3.3.12. 0300-04 Stornieren Interne Belege

#### 3.3.12.1. BINVCNC1 Stornieren Interne Belege

#### 3.3.12.1.1. Storno Reisekostenbeleg nicht gestattet

*PTF - Datum*: 30.03.2019 *PTF - Nummer*: 8525

| Stor                                | nieren     | Interne | Belege    |                          |
|-------------------------------------|------------|---------|-----------|--------------------------|
| <u>Schuhmacher, N.</u>              |            |         | TST 3.5.0 | 200 EURO DCW-Produktions |
| Zu stornierende Belege<br>Mandant   | <u>200</u> |         |           |                          |
| Ablagekreis                         |            |         |           | -                        |
| Buchungsdatum                       |            |         |           |                          |
| Belegnummer                         | <u>*</u>   | _       |           | (*=alle)                 |
| Buchen Storno-Belege<br>Ablagekreis |            |         |           | _                        |
| Buchungsdatum                       |            |         |           |                          |
| Belege ablegen                      | <u>N</u>   |         |           | ( <b>J</b> /N)           |
| Belege drucken                      | <u>J</u>   |         |           | (J/N)                    |
| F3=Ende F12=Zurück                  |            |         |           |                          |
|                                     |            |         |           |                          |
|                                     |            |         |           |                          |

Abbildung 61: Stornieren interne Belege

#### Symptom:

Unter "Stornieren Interne Belege" werden u.a. Reisekostenbelege für den Storno angeboten. Wurde der Reisekostenbeleg über diesen Menüpunkt storniert, dann konnte die Reise nicht nochmals erfasst werden - der Storno hatte "nur" den Reisekostenbeleg der Finanzbuchhaltung storniert. Es fehlte das Gegenstück "Storno der gesamten Reise".

### Lösung:

Unter diesem Menüpunkt dürfen keine Reisekostenbelege storniert werden. Für den Storno einer Reise steht der neue

Menüpunkt "Ändern Reisekosten gebucht" zur Verfügung!

### Erforderliche Kundenaktionen:

### 3.3.13. 0302-01 0302-01 Reisekosten neu

#### 3.3.13.1. BTEDEABR Abrechnen Reisekosten neu

#### 3.3.13.1.1. Landwechsel am selben Tag - Kürzung fehlerhaft

#### *PTF - Datum*: 09.03.2019 *PTF - Nummer*: 8501

| Deutsch         | Abrechnen<br>MS  | und Buchei | n Reisekos | sten: Kürzungen und P | auschalen<br>DCW Hauptmandant |
|-----------------|------------------|------------|------------|-----------------------|-------------------------------|
| Reisender       |                  | Dipl I     | ng Thomas  | Schmittecker*69190    |                               |
| Abrechnun       | gszeitraum       | 01.10.2    | 2016 bis 3 | 31.10.2016            |                               |
|                 |                  |            |            |                       |                               |
|                 | к Ü              | RZUNGI     | E N        |                       |                               |
|                 | Früh-            | Mittag-    | Abend-     | Übernachtungs-        |                               |
| Datum           | stück            | essen      | essen      | Pauschale             |                               |
| <u>02.10.16</u> | _                | _          | _          |                       |                               |
| 03.10.16        | <u>J</u>         | _          | <u>J</u>   | _                     |                               |
| 04.10.16        | <u>J</u>         |            | _          | _                     |                               |
| 05.10.10        | 7                | 7          | —          | —                     |                               |
|                 |                  |            |            |                       |                               |
|                 |                  |            |            |                       |                               |
|                 |                  |            |            |                       |                               |
|                 |                  |            |            |                       |                               |
| Kanta Kiin      |                  | E100       |            | Kanta Übannaahtung    | 695100                        |
| KONTO KUN       | zungen <u>bo</u> | 5100       |            | Konto obernachtung    | 085100                        |
| F13=Alle        | Löschen          | F7=Nächst  | es Bild    | F21=Übersicht         | F12=Zurück                    |
| F16=Alle        | Frühstück        | F17=Alle M | 1ittag     | F18=Alle Abend        | F19=Alle Übernacht.           |
|                 |                  |            |            |                       |                               |

Abbildung 62: Abrechnen Reisekosten neu: Kürzung Pauschale

#### Symptom:

Erfolgt an einem Reisetag ein Länderwechsel, dann gilt für diesen Tag der Tagessatz des Landes, in dem der Reisende die längste Verweildauer hat.

Bedingt durch die zwei Tagessätze wurde die Kürzung von Frühstück, Mittagessen und Abendessen falsch berechnet.

#### Lösung:

Nach einer Programmkorrektur tritt dieser Fehler nun nicht mehr auf.

### Erforderliche Kundenaktionen:

### 3.3.13.1.2. Druck ,Reise abgerechnet' unter DCWPGMR

# *PTF - Datum*: 06.04.2019

*PTF - Nummer*: 8529

| rechnung                                                   | Druckerstellung 03.04.                                                                                                    | 2019 15:09:23                                                                                                    | Riehm                                                                                                    | Seite 001                                                                                                    |
|------------------------------------------------------------|----------------------------------------------------------------------------------------------------|----------------------------------------------------------------------------------------------------|----------------------------------------------------------------------------------------------------|----------------------------------------------------------------------------------------------------|
| 200 PROD2 3.5.0 20                                         | EURO DCW-Produktion                                                                                                    |                                                                                                    | Erfassung/Anzeige                                                                                                    |                                                                                                    |
| W-000001                                                   | Pauschalenguppe Steuer                                                                                                    | liche Höchstsätze                                                                                                    |                                                                                                    |                                                                                                    |
| von 04.01.2019                                             | bis 04.01.2019                                                                                                    |                                                                                                    |                                                                                                    |                                                                                                    |
| Heike X. Wellenreuther<br>Im Breitspiel 7                  |                                                                                                    |                                                                                                    |                                                                                                    |                                                                                                    |
| 69126 Heidelberg                                           |                                                                                                    |                                                                                                    |                                                                                                    |                                                                                                    |
| 07:30 - 16:00                                              | DE                                                                                                    |                                                                                                    |                                                                                                    | 12,00                                                                                                    |
| 04.01.2019 07:30<br>DCW Software<br>Binarbeitung           | - 04.01.2019 16:00<br>DE                                                                                                    | Bengheim                                                                                                    |                                                                                                    | 12,00                                                                                                    |
|                                                            |                                                                                                    | s.H.                                                                                                    | 12,00 i.S.                                                                                                    | 12,00                                                                                                    |
| KM-Pauschale 55                                            | km Privat Pkw zu j<br>HD XX 12                                                                                                    | e 0,30 EUN                                                                                                    | ł                                                                                                    | 16,50                                                                                                    |
|                                                            |                                                                                                    | s.H.                                                                                                    | 16,50 i.E.                                                                                                    | 16,50                                                                                                    |
| Basis Frůh.<br>Kürzung %<br>24,00 20<br>alen und Kürzungen | Mitt. Abend<br>% %                                                                                                    | Errechnete 7<br>Kürzung 4,80-<br>s.H.                                                                                                    | Tages Betrag<br>Satz 12,00<br>4,80- 1.S.                                                                                                    | 9<br>4,80<br>4,80                                                                                                    |
|                                                            |                                                                                                    | s.H.                                                                                                    | 4,80- i.E.                                                                                                    | 4,80-                                                                                                    |
|                                                            |                                                                                                    |                                                                                                    |                                                                                                    | 23,70                                                                                                    |
| sätze                                                      |                                                                                                    |                                                                                                    |                                                                                                    | 23,70                                                                                                    |
|                                                            |                                                                                                    |                                                                                                    |                                                                                                    |                                                                                                    |
| on: Wellenh<br>on: Wellenh<br>on: Wellenh                  |                                                                                                    |                                                                                                    |                                                                                                    |                                                                                                    |
| Kontonummer: 440                                           | 10-0011242 Belegnummer:                                                                                                    | 0000004 Buchur                                                                                                    | gsdatum: 11.01.2019                                                                                                    |                                                                                                    |
| 5 0058 0000 0235 34                                        |                                                                                                    |                                                                                                    |                                                                                                    |                                                                                                    |
| BEN Sparkasse B                                            | nsheim Bensheim                                                                                                    |                                                                                                    |                                                                                                    |                                                                                                    |
|                                                            | rechnung<br>200 PROD2 3.5.0 200<br>W-0000001<br>von 04.01.2019<br>Heike X. Wellenreuther<br>Im Breitspiel 7<br>69126 Heidelberg<br>07:30 - 16:00<br>04.01.2019 07:30<br>DCW Software<br>Einarbeitung<br>04.01.2019 KM-Geld<br>KM-Pauschale 55<br>Basis Prüh.<br>Kürzung %<br>24.00 20<br>alen und Kürzungen<br>sätze<br>on: Wellenh<br>n: Wellenh<br>Kontonummer: 4400<br>5 0058 0000 0235 34<br>EEN Sparkaspe Be | rechnung Druckerstellung 03.04.<br>200 PROD2 3.5.0 200 EURO DCW-Produktion<br>W-0000001 Pauschalenguppe Steuer<br>von 04.01.2019 bis 04.01.2019<br>Heike X. Wellenreuther<br>Im Breitspiel 7<br>69126 Heidelberg<br>07.30 - 16:00 DE<br>04.01.2019 07:30 - 04.01.2019 16:00<br>DCW Software DE<br>Einarbeitung<br>04.01.2019 KM-Geld<br>KM-Pauschale 55 km Privat Pkw zu ju<br>HD XX 12<br>Basis Prüh. Mitt. Abend<br>Kürzung & % %<br>sätze<br>on: Wellenh<br>on: Wellenh<br>m: Wellenh<br>Mittleh<br>Kontonummer: 440010-0011242 Belegnummer:<br>5 0058 0000 0225 34<br>EEN Sparkasse Bensheim Bensheim | rechnung Druckerstellung 03.04.2019 15:09:23<br>200 PRODZ 3.5.0 200 EURO DCW-Produktion<br>W-0000001 Pauschalenguppe Steuerliche Höchstsätze<br>von 04.01.2019 bis 04.01.2019<br>Heike X. Wellenreuther<br>Im Breitspiel 7<br>69126 Heidelberg<br>07:30 - 16:00 DE<br>DCW Software<br>Rinarbeitung DE<br>04.01.2019 KM-Geld s.H.<br>04.01.2019 KM-Geld s.H.<br>04.01.2019 KM-Geld s.H.<br>Mitt. Abend Errechnete 7<br>Kürzung 4,80-<br>s.H.<br>Basis Prüh. Mitt. Abend Errechnete 7<br>Kürzung 4,80-<br>s.H.<br>s.H.<br>sätze<br>on: Wellenh<br>n: Wellenh<br>Nor Holmanner: 440010-0011242 Belegnummer: 0000004 Buchur<br>5 0058 0000 0225 34<br>EEN Sparkagse Bengheim Bengheim | rechnung Druckerstellung 03.04.2019 15:09:23 Riehm<br>200 PROD2 3.5.0 200 EURO DOW-Produktion Erfammung/Anzeige<br>W-0000001 Pauschalenguppe Steuerliche Höchstsätze<br>von 04.01.2019 bis 04.01.2019<br>Heike X. Wellenreuther<br>In Breitspiel 7<br>69126 Heidelberg<br>07:30 - 16:00<br>DGW 5oftware<br>Rinarbeitung BM-Geld<br>KM-Pauschale 55 km Privat Pkw zu je 0,30 EUR<br>04.01.2019 KM-Geld<br>KM-Pauschale 55 km Privat Pkw zu je 0,30 EUR<br>a.H. 16,50 i.S.<br>Basis Prüh. Mitt. Abend Errechnete Tages Betrag<br>Kürzung 24.00 20<br>alen und Kürzungen 24.00 20<br>alen und Kürzungen 24.00 20<br>s.H. 4,80- i.S.<br>s.H. 4,80- i.S.<br>s.H. 4,80- i.S.<br>s.H. 4,80- i.S. |

Abbildung 63: Ausdruck Reisekostenabrechnung

### Symptom:

Der Druck der Übersicht der Reiskostenabrechnung erfolgte unter dem DCWPGMR anstatt – wie es korrekt gewesen wäre - unter dem eingetragenen Sachbearbeiter für die Erfassung.

### Lösung:

Nach einer Programmkorrektur wird dieser Druck nun unter dem angegebenen Sachbearbeiter für die Reisekostenerfassung ausgeführt.

### Erforderliche Kundenaktionen:

### 3.3.13.1.3. Kein Ausdruck der Reisekosten

*PTF - Datum*: 13.04.2019 *PTF - Nummer*: 8540

#### Symptom:

In der OUTQ des Sachbearbeiters wurde die Abrechnung nicht als Druck zur Verfügung gestellt.

### Lösung:

Dieses Problem trat auf, wenn in der Tabelle *B3901Abrechnungssteuerung* unter den neuen Funktionen E-Mail an Reisenden bzw. Abrechner kein Eintrag gepflegt war.

|                                                                                                    | Í         | Ändern Tabe | elleneintrag |          | 0.11         |                |       |
|----------------------------------------------------------------------------------------------------|-----------|-------------|--------------|----------|--------------|----------------|-------|
| <u>Deutsch MS</u>                                                                                               |           |             |              | Miniatur | <u>Gmbh,</u> | <u>das Uri</u> | lgina |
| Tabelle                                                                                                    | B3901     | Abrechnung  | jssteuerung  |          | -            |                |       |
|                                                                                                    |           |             |              | 00       | 0            |                |       |
| Mandant Nummer                                                                                                  |           | <u>600</u>  |              |          |              |                |       |
| E-Mail an Reisenden                                                                                             | J/N       | _           |              |          |              |                |       |
| E-Mail an Abrechner                                                                                             | J/N       | _           |              |          |              |                |       |
|                                                                                                    |           |             |              |          |              |                |       |
|                                                                                                    |           |             |              |          |              |                |       |
|                                                                                                    |           |             |              |          |              |                |       |
|                                                                                                    |           |             |              |          |              |                |       |
|                                                                                                    |           |             |              |          |              |                |       |
|                                                                                                    |           |             |              |          |              | Seite          | 2/2   |
| F3=Beenden                                                                                                    | F4=Anzei  | gen         | F5=Zurücks   | etzen    | F12=Zur      | rück           |       |
| The second second second second second second second second second second second second second second second se | E10=Umscl | halten      | F6=Hinzufü   | gen      | F24=Wei      | itere Fu       | unkt. |

Abbildung 64: Tabelleneintrag für B3901 Abrechnungssteuerung, neue Funktionen auf S. 2

#### Erforderliche Kundenaktionen:

### 3.3.13.1.4. Keine E-Mail an Reisenden

*PTF - Datum*: 25.05.2019 *PTF - Nummer*: 8578

|                                  | Auswählen Tab                                  | elleneintrag   |                       |                    |
|----------------------------------|------------------------------------------------|----------------|-----------------------|--------------------|
| Deutsch                          | MS                                             |                | DCW H                 | <u>auptmandant</u> |
| Tabelle<br>Suchen<br>1=Auswählen | <u>B3904</u> _ Genehmigun<br>                  | gsgruppen      | <u>Deutsch</u><br>000 |                    |
| Opt Gruppe                       | Bezeichnung                                    |                |                       |                    |
| _ 01<br>_ 02<br>_ 03             | Alle Reisen<br>Inlandsreisen<br>Auslandsreisen |                |                       |                    |
| F3=Beenden                       | F6=Hinzufügen                                  | F10=Umschalten | F24=Weit              | ere Tasten         |

Abbildung 65: Tabelle B3904 - Genehmigungsgruppen

### Symptom:

Trotz korrekt gepflegter Einträge in der Tabelle B3904 wurde keine E-Mail an den Reisenden versendet.

### Lösung:

Nach einer Programmkorrektur funktioniert der Mailversand an den Reisenden nun einwandfrei.

### Erforderliche Kundenaktionen:

### 3.3.13.1.5. Zweite Reisekosten-Mail an Sachbearbeiter statt Mitarbeiter

*PTF - Datum*: 15.06.2019 *PTF - Nummer*: 8584

|                     | Buchen     | Interner   | Beleg:                                         | Buch | nungsbel | eg       | in Hausw  | Jährur | ng           |                 |
|---------------------|------------|------------|------------------------------------------------|------|----------|----------|-----------|--------|--------------|-----------------|
| Deutsch             | MS         |            |                                                |      |          |          |           |        | )CW Haup     | <u>tmandant</u> |
|                     |            |            |                                                |      |          |          |           |        | S            | eite 001        |
| Belegnummer         | 1          | Text       | <u>Dipl</u>                                    | Ing  | Thomas   |          | Belegdat  | um     |              | <u>27.06.19</u> |
| Währung             | <u>EUR</u> |            |                                                |      |          | М        | Steuer    |        | Steuer       |                 |
| Konto               |            | 5          | Soll                                           |      | Haben    | ۷        | Art       |        | Betrag       | OP-Nr.          |
| <u>440010-00010</u> | 52         |            |                                                |      | 310,80   | _        |           |        |              |                 |
| 685200              |            | 72         | <u>2,00                                   </u> |      |          | _        |           |        |              |                 |
| 686100              |            | 100        | ),84                                           |      |          | <u>v</u> | 19        |        | 19,16        |                 |
| 685030              |            | 126        | <u>,05                                    </u> |      |          | <u>v</u> | <u>19</u> |        | <u>23,95</u> |                 |
| 685100              |            | 31         | .,20-                                          |      |          | _        |           |        |              |                 |
|                     |            |            |                                                |      |          | _        |           |        |              |                 |
|                     |            |            |                                                |      |          | _        |           |        |              |                 |
|                     |            |            |                                                |      |          | _        |           |        |              |                 |
|                     |            |            |                                                |      |          | _        |           |        |              |                 |
|                     |            |            |                                                |      |          | _        |           |        |              |                 |
|                     |            |            |                                                |      |          | _        |           |        |              |                 |
|                     |            |            |                                                |      |          | _        |           |        |              |                 |
|                     |            |            |                                                |      |          |          |           |        |              |                 |
| Summen              |            | 310        | ),80                                           |      | 310,80   |          |           |        |              |                 |
|                     |            | E-Polog k  | uchon                                          |      | 0-Kommo  |          |           |        |              |                 |
| F12=Zurück          | r          | -o-beleg i | uchen                                          |      |          | 11 La    | arzerten  | F24=   | Weitere      | Tasten          |
|                     |            |            |                                                |      |          |          |           |        |              |                 |

Abbildung 66: Buchungsbeleg Reisekosten

#### Symptom:

Wenn man eine Reisekostenabrechnung eines Mitarbeiters bucht, dann wird die E-Mail korrekt versendet. Buchte man allerdings direkt danach eine weitere Abrechnung des gleichen Mitarbeiters, wurde die zweite E-Mail nicht an den Reisenden, sondern an den buchenden Mitarbeiter gesendet.

### Lösung:

Nach einer Programmkorrektur tritt dieser Fehler nun nicht mehr auf.

### Erforderliche Kundenaktionen:

### 3.3.13.1.6. Reisezeitraum in geschlossener Periode

*PTF - Datum*: 25.05.2019 *PTF - Nummer*: 8575

### Symptom:

Beim Abrechnen einer Reisekostenabrechnung wurde ein Beleg nicht gebucht, falls der Reisezeitraum in einer für Buchungen geschlossenen Periode lag.

Es folgt die Ablage unter Abrechnen Reisekosten mit der Fehlermeldung BMA0011:

"F:Buchungsdatum liegt nicht in einer zum Buchen offenen Periode.

In den Tabelle B0103 und B0105 sind die zum Buchen offenen Zeiträume angegeben. Das Datum liegt nicht in einer zum Buchen offenen Periode."

Das Abrechnung-/Buchungsdatum der Reise lag jedoch in einer offenen Periode, nur der Reisezeitraum nicht.

### Lösung:

Nach einer Programmkorrektur können jetzt auch Belege für Reisen gebucht werden, die in einer nicht mehr zum Buchen offenen Periode stattgefunden haben.

### Erforderliche Kundenaktionen:

#### 3.3.13.2. BTEDEERF Erfassen Reisekosten neu

#### 3.3.13.2.1. Eigene Art der Nummernvergabe "R" für Reisekosten

### *PTF - Datum*: 04.03.2019 *PTF - Nummer*: 8503

| E<br><u>Deutsch</u>                                                                          | rfassen<br>MS                      | und        | Ablegen              | Reisekos                        | sten:      | Angaben             | zur | Abrechr    | nung<br>DCW    | <u>Hauptm</u>    | andant |
|----------------------------------------------------------------------------------------------|------------------------------------|------------|----------------------|---------------------------------|------------|---------------------|-----|------------|----------------|------------------|--------|
| Reisender<br>Abrechnung<br>bis zum<br>Abrechnungs<br>Pauschaleng<br>Kommentar<br>Konto für A | vom<br>gruppe<br>ruppe<br>uszahlun | g          | 01.<br>15.<br>Abr    | 03.2019<br>03.2019<br>rechnungs | sgrup      | pe 01               |     |            | -              |                  |        |
| Aufteilungs<br>Kostenstell<br>Kostenträge<br>Projekte<br>Kraftfahrze<br>Fachabteilu          | vorschri<br>en<br>r<br>uge<br>ng   | ft         |                      | -                               |            |                     |     |            |                |                  |        |
| F3=Verlasse<br>F13=Drucken                                                                   | n<br>Reisen                        | F6=<br>F18 | Abschlie<br>=Ableger | eβen<br>N                       | F21<br>F20 | =Übersic<br>=Ablage | ht  | F9=<br>F24 | =Komm<br>4=Wei | ientar<br>tere T | asten  |

Abbildung 67: Erfassen Reisekosten neu

#### Symptom:

Es konnte geschehen, dass die Belegnummer eines Reisekostenbelegs durch den REORG-Job wieder freigegeben und wiederverwendet wurde. Dadurch konnte die ursprüngliche Reise nicht mehr gebucht werden.

#### Lösung:

Reisekostenbelege haben eine eigene Art der Nummernvergabe "R" (anstatt vormals "B") erhalten. Nach dieser Programmanpassung tritt der beschriebene Fehler nicht mehr auf.

### Erforderliche Kundenaktionen:

### 3.3.13.3. BTEDESTO Ändern Reisekosten gebucht

### 3.3.13.3.1. Stornieren Reisekosten

*PTF - Datum*: 30.03.2019 *PTF - Nummer*: 8523

| Suchen Reis<br>Deutsch MS            | ekostena       | brechnungen: | Ändern     | abgerechnete  | Reisekosten<br>DCW Haupt | mandant |
|--------------------------------------|----------------|--------------|------------|---------------|--------------------------|---------|
| Mandant                              | -              | 100          |            |               |                          | - 1     |
| Abrechnungszeitraum<br>Reisezeitraum | von .<br>von . |              | bis<br>bis |               |                          | - 1     |
| Reisender<br>PersNr.                 |                |              |            |               |                          | - 1     |
| Kostenstelle<br>Kostenart            | von .<br>von . |              | bis<br>bis |               |                          | - 1     |
| Zweck                                |                |              |            |               |                          | - 1     |
| Ziel:<br>Adresse<br>Ort<br>Land      |                |              |            | -             |                          | - 1     |
| Eand<br>E3=Ende                      | F6=Aust        | ibren        | F7=7110    | itzl Objekte  | F12=7uniick              | - 1     |
| 1 J-LINE                             | r o-nust       |              | 1 1-2050   | itzt. objekte | F14=Zurückse             | tzen    |
|                                      |                |              |            |               |                          |         |

Abbildung 68: Ändern Reisekosten gebucht

#### Symptom:

Bisher bestand nicht die Möglichkeit, bereits abgerechnete Reisekostenabrechnung zu stornieren. Im Fall falscher oder fehlender Angaben wäre dies aber notwendig gewesen.

### Lösung:

Wir haben eine neuen Menüpunkt "Ändern Reisekosten gebucht" geschaffen. Über diesen können Sie analog dem Menüpunkt "Suchen Reisekosten neu" Belege anhand diverser Selektionskriterien aufrufen.

| =Anzeigen Abrechnung |               | 9=Ändern a | bgerechnete Reis | ekosten    |
|----------------------|---------------|------------|------------------|------------|
| Reisender            | Abrechnungs   | zeitraum   | Konto            | Abrechnung |
| _ Dieter Maier       | 05.09.2015    | 07.09.2015 | 440010-0000282   | A-0000023  |
| _ Dieter Maier       | 01.05.2016    | 10.05.2016 | 440010-0000282   | B-0000001  |
| _ Dieter Maier       | 11.05.2016    | 11.05.2016 | 440010-0000282   | B-0000002  |
| Dieter Maier         | 12.05.2016    | 14.05.2016 | 440010-0000282   | B-000003   |
| Dieter Maier         | 17.05.2016    | 19.05.2016 | 440010-0000282   | B-0000004  |
| Dieter Maier         | 20.05.2016    | 22.05.2016 | 440010-0000282   | B-0000005  |
| _ Lothar Müller      | 01.06.2016    | 30.06.2016 | 440010-0000219   | B-0000008  |
| Dieter Maier         | 21.07.2016    | 22.07.2016 | 440010-0000282   | B-0000010  |
| _ Dieter Maier       | 01.08.2016    | 02.08.2016 | 440010-0000282   | B-0000011  |
| Dieter Maier         | 03.08.2016    | 04.08.2016 | 440010-0000282   | B-0000012  |
| Dieter Maier         | 05.08.2016    | 06.08.2016 | 440010-0000282   | B-0000013  |
| Dieter Maier         | 08.08.2016    | 10.08.2016 | 440010-0000282   | B-0000014  |
|                      |               |            |                  | Weitere    |
| 3=Ende F5=           | Aktualisieren |            | F12=Zu           | rück       |

Abbildung 69: Liste der Reisekosten

Mit der Auswahl "9=Ändern abgerechnete Reisekosten" stornieren Sie den vorhandenen internen Beleg - sofern er noch nicht ausgeglichen wurde.

|                                                                                                    | aktivierung der keise b-is                        |  |  |  |  |  |
|----------------------------------------------------------------------------------------------------|---------------------------------------------------|--|--|--|--|--|
| Bitte bestätigen Sie, dass die angegebene Reise von Herr<br>Lustig am 01.08.2016 reaktiviert und der zugehörige<br>interne Beleg storniert werden soll. |                                                   |  |  |  |  |  |
| Ablagekreis Stornobeleg                                                                                                    | <u> </u>                                          |  |  |  |  |  |
| Buchungsdatum Stornobeleg                                                                                                    |                                                   |  |  |  |  |  |
| Belegestatus RK-Beleg                                                                                                    | _ 1 = Erfassen<br>2 = Genehmigen<br>3 = Abrechnen |  |  |  |  |  |
| Aktion mit F6 bestätigen,<br>Aktion mit F12 abbrechen.                                                                                                  |                                                   |  |  |  |  |  |
| F6=Abschließen                                                                                                    | F12=Zurück                                        |  |  |  |  |  |

Abbildung 70: Belegstorno

Dazu müssen Sie im sich öffnenden Fenster Ablagekreis und Buchungsdatum für den Stornobeleg eingeben. Ausserdem muss der Belegstatus, mit dem der Reisekostenbeleg versehen werden soll, ausgewählt werden.

Mögliche Stati sind:

- 1 = Erfassen
- 2 = Genehmigen
- 3 = Abrechnen

Die Eingabe wird mit F6 abgeschlossen. Danach können Sie den Beleg aus der Ablage der Menüpunkte

- Erfassen Reisekosten neu
- Genehmigen Reisekosten neu
- Abrechnen Reisekosten neu

wieder aufnehmen.

### Erforderliche Kundenaktionen:

Keine.

### 3.3.13.4. BTEDEFND Suchen Reisekosten neu

#### 3.3.13.4.1. Drucken von Kommentar und Feldern Kostenrechnung

### *PTF - Datum*: 06.04.2019 *PTF - Nummer*: 8531

### Symptom:

Beim Drucken der Reise über F13=Drucken Reisen wurden das Feld Kommentar und die Felder der Kostenrechnung nicht angedruckt.

#### Lösung:

Wir haben das Programm entsprechend korrigiert; die Formulare DR\_BTE\_01, DR\_BTE\_02 und DRU\_BTE\_03 wurden um die entsprechenden Aufbereitungssymbole und weitere Informationen dazu erweitert.

#### Erforderliche Kundenaktionen:

#### 3.3.13.5.1. F7=Hinweis passt nicht bei storniertem Reisekostenbeleg

### *PTF - Datum*: 13.04.2019 *PTF - Nummer*: 8535

| Anzei                 | igen Interner Bel | eg: Beleg in | Hauswähru     | ing          |                 |
|-----------------------|-------------------|--------------|---------------|--------------|-----------------|
| Schuhmacher, N.       |                   | TST 3        | .5.0 200      | EURO DCW-Pro | duktions        |
| BINVP BINBB3          |                   |              |               | S            | eite 001        |
| Belegnummer <u>49</u> | Text <u>Sto.</u>  | 52/0000048   | Belegdat      | um           | <u>29.03.19</u> |
| Währung <u>EUR</u>    |                   |              | Steuer        | Steuer       |                 |
| Konto                 | Soll              | Haben        | Art           | Betrag       | OP-Nr.          |
| 484160-0011367        |                   | 2261,60-     | ·             |              | 48              |
| 685010                | 48,00-            |              |               |              |                 |
| 685020                | 306,00-           |              |               |              |                 |
| 685020                | 306,00-           |              |               |              |                 |
| <u>685030</u>         | 93,46-            | <u>v</u>     | <u>7% In</u>  | 6,54-        |                 |
| 685030                | 92,44-            | <u>v</u>     | <u>19% In</u> | 17,56-       |                 |
| <u>685030</u>         | 8,40-             | <u>v</u>     | <u>19% In</u> | 1,60-        |                 |
| 685030                | 168,07-           | <u>v</u>     | <u>19% In</u> | 31,93-       |                 |
| <u>685030</u>         | 16,81-            | <u>v</u>     | <u>19% In</u> | 3,19-        |                 |
| 686010                | 420,17-           | <u>v</u>     | <u>19% In</u> | 79,83-       |                 |
| 685020                | 210,08-           | <u>v</u>     | <u>19% In</u> | 39,92-       |                 |
| 685030                | 373,83-           | <u>v</u>     | <u>7% In</u>  | 26,17-       |                 |
| Summen                | 2261,60-          | 2261, 60-    |               |              |                 |
| F3=An fang            |                   | F9=Komment   | arzeilen      | F10=Belegpr  | otokoll         |
| F12=Zurück F          | 7=Reisekosten     |              |               | F24=Weitere  | Tasten          |
| I:Interner Stornobele | eg Reise 8/26     |              |               |              |                 |
| мА в                  |                   |              |               |              | 01/001          |

Abbildung 71: Anzeige eines stornierten Reisekostenbelegs mit korrekter Hinweismeldung

#### Symptom:

Ließ man sich über das Konto einen stornierten Reisekostenbeleg anzeigen, passte der Hinweis via F7 nicht zum tatsächlichen Status.

### Lösung:

Nach einer Programmkorrektur erfolgt nun ein Hinweis, dass die Reise storniert wurde.

### Erforderliche Kundenaktionen:

### 3.3.14. 0313 Electronic Banking

### 3.3.14.1. BC053TRF1 Übernehmer camt.-Auszug

#### 3.3.14.1.1. Korrektur Fremdwährung, Zuordnung offene Posten

*PTF - Datum*: 20.07.2019 *PTF - Nummer*: 8589

| Bach Melitta                                         | Auswählen T                                                          | abelleneintrag                                                                              | 00 EURO DCH-Produktions                                                                                                    |
|------------------------------------------------------|----------------------------------------------------------------------|---------------------------------------------------------------------------------------------|----------------------------------------------------------------------------------------------------|
| Tabelle<br>Suchen                                    | <u>B3300</u> Mandante                                                | ensteuerung                                                                                 | Deutsch<br>000                                                                                                    |
| 1=Auswählen                                          |                                                                      |                                                                                             |                                                                                                    |
| Dpt Man- Prüfmod<br>dant<br>200<br>210<br>211<br>812 | lul Rechts- A-Konto De<br>fall buchen bu<br>N J<br>N J<br>N J<br>N N | evisen Konzern OP-Zu<br>Ichen Übergr. Betr.<br>J. N. J.<br>J. N. J.<br>J. N. J.<br>J. N. J. | . OP-Zu. Paral. Sicht<br>Konz. Bearb. Ausw.OP<br>J. J. O.<br>J. J. O.<br>J. J. O.<br>N. J. O.<br>J. J. O.<br>J. J. O.<br>J. J. O.<br>J. J. J. O.<br>J. J. J. O.<br>J. J. J. J. J. J. J. J. J. J. J. J. J. J |
|                                                      |                                                                      |                                                                                             |                                                                                                    |
| F3=Beenden                                           | F6=Hinzufügen                                                        | F10=Umschalten                                                                              | F24=Weitere Tasten                                                                                                    |

Abbildung 72: Tabelle B3300 Mandantensteuerung

#### Symptom:

Fremdwährungsdaten wurden nicht in die DB des Electronic Banking übernommen. Die Zuordnung der offenen Posten per Betrag funktionierte nicht, obwohl in Tabelle *B3300* die Suche nach Beträgen aktiviert war.

### Lösung:

Nach der Programmkorrektur ist der Fehler nicht mehr aufgetreten.

### Erforderliche Kundenaktionen:

### 3.3.14.1.2. Korrektur Fremdwährung und Verwendungszweck

*PTF - Datum*: 28.09.2019 *PTF - Nummer*: 8653

### Symptom:

Bei Benutzung von camt.053 wurden keine Fremdwährungsbelege erzeugt zudem wurden beim Verwendungszweck Inhalte aus verschiedenen Positionen vermischt.

### Lösung:

Nach einer Programmkorrektur und -ergänzung treten diese Probleme nun nicht mehr auf.

### Erforderliche Kundenaktionen:

### 3.3.14.2. BTSATRF1 Übernehmen Kontoauszug

| Schuhmacher, N.                                      | Übernehmen Ko | ntoauszug<br>TST 3.5.0 200 EURO DCW-Produktie |
|------------------------------------------------------|---------------|-----------------------------------------------|
| Mandant.                                             |               |                                               |
| Kreditinstitut<br>Bankleitzahl<br>eigene Kontonummer | <b>.</b>      |                                               |
| Kontoauszugstyp                                      |               | 1=Bankauszüge<br>2=Sammler<br>3=Edifact       |
|                                                      |               |                                               |
| F3=Ende                                              |               |                                               |
|                                                      |               |                                               |

Abbildung 73: Übernehmen Kontoauszug

#### 3.3.14.2.1. Fehlende Belege mit Fremdwährung

PTF - Datum: 14.12.2019 PTF - Nummer: 8704

### Symptom:

Eine frühere Korrektur im Zusammenhang mit Fremdwährung führte dazu, dass in Belegen mit einer Fremdwährung der Buchungsbetrag Null war und diese daher in "Übernehmen Kontoauszug" nicht zu ermitteln waren.

### Lösung:

Nach einer Programmkorrektur tritt dieser Fehler nun nicht mehr auf.

### Erforderliche Kundenaktionen:

### 3.3.15. 0333-CH Zahlverkehr Schweiz

#### 3.3.15.1. BPDATA Erstellen Datenträger

#### 3.3.15.1.1. Umsetzung Sonderzeichen bei CH52/CH53

PTF - Datum: 30.11.2019 PTF - Nummer: 8672

#### Symptom:

Beim Erstellen von Datenträgern in "Ausführen Bankeinzug" bei Zahlungsarten LSV+ bzw. BDD wurden die Sonderzeichen nicht umgesetzt.

#### Lösung:

Beim Erstellen des Datenträgers werden die Sonderzeichen jetzt ersetzt.

#### Erforderliche Kundenaktionen:

Keine.

### 3.4. 0400 Anlagenbuchhaltung

#### 3.4.1. I\_API API Anlagenbuchhaltung

### 3.4.1.1. Fehlermeldung IMI2109 bei IFRS-einseitigen Umbuchungen/Umgliederungen

### *PTF - Datum*: 15.06.2019 *PTF - Nummer*: 8586

Nachricht . . . : F:Umbuchung/Umgliederung dieser Anlage nicht möglich Die Von-Anlage besitzt neben der (primären) Normalabschreibung auch sekundäre Abschreibungen (Teilwert- oder Sonderabschreibungen) und kann deshalb nicht Quelle einer Umbuchung/Umgliederung sein; soll die Anlage dennoch einem anderen Konto zugeordnet oder aufgeteilt werden, ist die Sonderfunktion 8 des Internen Beleges zu verwenden.

Abbildung 74: Fehlermeldung IMI2109

#### Symptom:

Bei einem Anlagegut für beide Rechnungslegungen (UGB und IFRS) konnte eine Anlage in Rechnungslegung 2 nicht umgebucht werden, wenn es in Rechnungslegung 1 im Steuerrecht eine sekundäre AfA gab.

Es kam die Fehlermeldung IMI2109: "Umbuchung/Umgliederung dieser Anlage nicht möglich".

#### Lösung:

Die Prüfung, die zur Fehlermeldung IMI2109 führt, war nicht für den Fall einer IFRS-einseitigen Umbuchung/Umgliederung ausgelegt. Es wird in der Steuerbilanz nach sekundärer Abschreibung geschaut; bei Vorhandensein wurde die Weiterbearbeitung unterbunden, und dies auch bei einer IFRS-einseitigen Umbuchung/Umgliederung.

Aus diesem Grunde wird die oben genannte Prüfung in einem solchen Falle jetzt übergangen.

### Erforderliche Kundenaktionen:

### 3.5. 0500 Kostenrechnung

### 3.5.1. K\_API API Kostenrechnung

#### 3.5.1.1. Summenprüfung bei Periodenaufteilung

*PTF - Datum*: 16.02.2019 *PTF - Nummer*: 8493

### Symptom:

Wurde bei einem Fremdwährungsbeleg die <F14> (Periodenaufteilung) genutzt, wurde die Summe der in die Hauswährung umgerechneten Periodenbeträge nicht mehr mit dem ebenfalls in die Hauswährung umgerechneten Basisbetrag abgestimmt.

### Lösung:

Nach einer Programmkorrektur werden die Beträge nun wieder entsprechend abgestimmt.

#### Erforderliche Kundenaktionen:

#### 3.5.2. KACOMP1 Drucken Mehrfachkontierung

### 3.5.2.1. Korrektur exi<sup>2</sup>m-Ausgabe

*PTF - Datum*: 27.04.2019 *PTF - Nummer*: 8547

| Ausw                                           | ahl: Drucken Mehrfachkon                                                      | tierungen                                             |
|------------------------------------------------|-------------------------------------------------------------------------------|-------------------------------------------------------|
| Deutsch MS                                     |                                                                               | Miniatur Gmbh, das Original                           |
|                                                | Mandant<br>Konzernweit ? (J/N)<br>Belegwährung                                | <u>600</u><br><u>N</u>                                |
| Auswahl von einer ode<br>1 = Auswählen         | r mehreren (bis zu fünf)                                                      | Zurechnungsobjektarten:                               |
|                                                | _ Kostenstelle<br>_ Kostenträger Prod-Gr<br>_ Projekt<br>_ Fuhrpark<br>_ Frei | ß                                                     |
| ggf. zusätzlich                                | _ Kostenart                                                                   | Einzelbeuegungen (I(N) 2 N)                           |
| Berichtszeitraum                               |                                                                               | Mengenandruck $(J/N)$ ? N                             |
| 1. Spalte                                      | 2. Spalte                                                                     | Periodensalden (J/N) ? <u>N</u>                       |
| von <u>01.05.2019</u><br>bis <u>09.05.2019</u> | von <u>01.01.2019</u><br>bis <u>09.05.2019</u>                                | Plandaten (J/N)? <u>N</u>                             |
| F3=Verlassen                                   | F18=L                                                                         | iste->PC (1) F23=Benutzeroption<br>F11=Löschen Option |

Abbildung 75: Drucken Mehrfachkontierung

#### Symptom:

Nach Aufruf des Menüpunktes "Drucken Mehrfachkontierung" kam es vor, dass im Excel-Sheet via exi<sup>2</sup>m abweichende Beträge zur Spool-Ausgabe ausgegeben wurden.

#### Lösung:

Nach einer Programmkorrektur sind die Beträge von Spool und Sheet jetzt wieder gleich.

### Erforderliche Kundenaktionen:

### 3.5.3. KACOB1 Buchen interne Kosten

#### 3.5.3.1. F11-Taste deaktiviert im Falle von DCW<sup>2</sup>

*PTF - Datum*: 11.05.2019 *PTF - Nummer*: 8539

### Symptom:

Werden Belege über die KACOI3 übernommen, die nicht sofort gebucht werden, können diese Belege über "Buchen interne Kosten" bearbeitet werden. Falls DCW<sup>2</sup> im Einsatz ist, führte der Versuch, einen solchen Beleg mit der F11-Taste zu löschen, zu einer Blockade des Bildschirms. Nach einer gewissen Zeit erschien eine Fehlermeldung bezüglich eines gesperrten Satzes in der Protokolldatei BLGDTL.

#### Lösung:

Bei DCW<sup>2</sup>-Mandanten ist die F11-Taste aus technischen Gründen nun deaktiviert, jedoch kann der Beleg über den Menüpunkt "Anzeigen zurückgestellte Belege" gelöscht werden.

| PROD2 3.5.0 410 nur für AnBu res. |
|-----------------------------------|
|                                   |
|                                   |
|                                   |
|                                   |
|                                   |
|                                   |
|                                   |
| 22.2010                           |
| <u>13.2019</u>                    |
| Kostenrechnung Umlage             |
| 5 5                               |
|                                   |
|                                   |
|                                   |
|                                   |
| 3                                 |
|                                   |
| E22-Versingtellung                |
|                                   |
| Ē                                 |

Abbildung 76: Buchen interne Kostenverrechnung -F11-Taste deaktiviert

| <u>N. S</u> | Hnzeige<br>chuhmacher | n der | zur Bea         | arbeit       | ung/Ausführu<br>Pl  | ung ansteher<br><mark>ROD2 3.5.0</mark> 4 | nden Belege<br>110 nur für AnBu res |
|-------------|-----------------------|-------|-----------------|--------------|---------------------|-------------------------------------------|-------------------------------------|
| 4=Lös       | schen                 | 5=Ü   | bersicht        | t            |                     |                                           |                                     |
| Opt         | Buch.<br>datum        | Abl.  | Beleg<br>nummer | Beleg<br>typ | Erfassungs<br>datum | Beleg<br>status                           | Sach<br>bearbeiter                  |
| <u>4</u>    | 13.03.19              | 91    |                 | KB4          | 13.03.19            | 4 abgelegt                                | . Polczyk                           |
|             |                       |       |                 |              |                     |                                           |                                     |
|             |                       |       |                 |              |                     |                                           |                                     |
|             |                       |       |                 |              |                     |                                           |                                     |
|             |                       |       |                 |              |                     |                                           |                                     |
|             |                       |       |                 |              |                     |                                           |                                     |
| Ab .        | Jahr/Monat            |       | 2 <u>019</u> /  | <u>3</u> [   | Ablagekreis         |                                           | <u>91</u>                           |
| F3=V        | erlassen              | F5:   | =Neuanze        | eige         | F12=Zu              | urück                                     | F17=Drucken                         |

Abbildung 77: Anzeigen zurückgestellter Belege - Löschen mit Option 4

Diese Änderung ist auch in der Bedienerhilfe dokumentiert.

### Erforderliche Kundenaktionen:

### 3.6. 0600 Einkauf

#### 3.6.1. 0600 Teile-/Artikelklassifizierung

#### 3.6.1.1. MSTBMNT Pflegen Staubarkeitsmatrix

| Ä<br><u>Schuhmacher, N.</u>              | ndern Matrix Tabelle M              | 0309 Produktgruppe       | n-Angabe<br><u>TST 3.5.0 Basis Mandan</u> |
|------------------------------------------|-------------------------------------|--------------------------|-------------------------------------------|
| Produktgruppe<br>Beschreibung<br>Sprache |                                     |                          |                                           |
| Aktion                                   | <u>A</u> A=Anlege                   | n; D=Löschen             |                                           |
|                                          |                                     |                          |                                           |
| F3=Beenden                               | F6=Job übertragen<br>F18=Job ändern | F9=Im Dialog<br>F4=Liste | F12=Zurück                                |

Abbildung 78: Pflegen Staubarkeitsmatrix

#### 3.6.1.1.1. Option Löschen: Ablage TMF0103

PTF - Datum: 14.12.2019 PTF - Nummer: 8702

#### Symptom:

Bei dem Versuch, eine Tabelleneintrag mit D aus der Staubarkeitsmatrix zu löschen, wurde der Satz abgelegt und die Fehlermeldung *TMF0103* ausgegeben: "F:"Löschen von Tabellensätzen" in der Tabelle M0309 ist nicht erlaubt."

#### Lösung:

Nach einer Programmkorrektur lassen sich Einträge nun löschen.

### Erforderliche Kundenaktionen:

### 3.6.2. 0612 Rechnungsprüfung

### 3.6.2.1. EBE2EXC Übernehmen Einkaufsbewegungen - ZASPEIN Asyn. Verarbeitung: Wawi-Beleg

#### 3.6.2.1.1. Fehlermeldung: Belegdatum außerhalb eines plausiblen Bereichs

# PTF - Datum: 26.01.2019

# *PTF - Nummer*: 8484

|                     | Übernehmen                  | Bewegungsdaten |                 |                     |
|---------------------|-----------------------------|----------------|-----------------|---------------------|
| Deutsch MS          |                             | Miniat         | <u>ur Gmbh,</u> | <u>das Original</u> |
|                     |                             |                |                 |                     |
|                     |                             |                |                 |                     |
| Übernahmedatum      | VOD                         |                |                 |                     |
| ober Hanmeda tam    | bis <u>30.01.2019</u>       |                |                 |                     |
|                     |                             |                |                 |                     |
| 1=Ubernehmen        | T=Testen                    |                |                 |                     |
| Opt Bereich         |                             |                |                 |                     |
| _ Bestellvor        | schlag                      |                |                 |                     |
| _ Bestellung        | en<br>stätigung zur Bestell | ung            |                 |                     |
| _ Wareneinga        | ng                          | ung            |                 |                     |
| _ Lieferante        | nbeleg                      |                |                 |                     |
| _ Zuordnen W        | E zu Rechnungsprüfung       | l              |                 |                     |
| <u>N</u> Löschen üb | ernommener Sätze            |                |                 |                     |
| <br>F3=Beenden      | F6=Ausführen                | F18=Job ändern | F12=Zui         | rück                |
|                     |                             |                |                 |                     |
|                     |                             |                |                 |                     |
|                     |                             |                |                 |                     |

Abbildung 79: Übernehmen Einkaufsbewegungen

#### Symptom:

Für RE-Belege, die über die Schnittstelle *EICHDRBE* mit einem Buchungsdatum für eine abgeschlossene Periode eingestellt werden, fand keine Plausibilitätsprüfung statt. Das Ergebnis war, dass ein Beleg im Dialog nicht mehr bearbeitet werden konnte.

#### Lösung:

In der asynchronen Verarbeitung wurde die Prüfung dahingehend erweitert, dass Belegdatum und Buchungsdatum im plausiblen Bereich liegen. Trifft das nicht zu, wird der Satz aus der Schnittstelle mit dem Fehler *BMPA045* "F:Belegdatum außerhalb eines plausiblen Bereichs" abgelegt.

Diese Prüfung ist auch Bestandteil der Dialogprüfung.

### Erforderliche Kundenaktionen:

Bitte beachten Sie unter "Erfassen Rechnungseingang" die Ablage.

### 3.6.2.2. BINVADD Erfassen Rechnungseingang

#### 3.6.2.2.1. Fehlermeldung: Belegdatum außerhalb eines plausiblen Bereichs

*PTF - Datum*: 26.01.2019 *PTF - Nummer*: 8487

|                                                                                                    | Erfassen Rechnungseingan            | g        |                           |
|----------------------------------------------------------------------------------------------------|-------------------------------------|----------|---------------------------|
| Deutsch MS                                                                                                    |                                     | Miniatur | <u>Gmbh, das Original</u> |
| Belegeingangsdatum<br>Sachbearbeiter<br>Nummernkreis<br>Ablagekreis<br>Belegeingangsart<br>Alternative Nummer<br>Buchungsdatum<br>Zusatztext<br>Verteiler | <u>30.01.2017</u><br>Deutsch MS<br> |          |                           |
| F3=Beenden                                                                                                    | F23=Vorbelegung                     | F20=A    | Irbeiten mit Ablage       |
| F17=Schnellerfassung                                                                                                    |                                     | F22=V    | oreinstellung             |
| F:Belegdatum außerhalb e                                                                                                    | ines plausiblen Bereichs            |          |                           |

Abbildung 80: Belegdatum außerhalb des plausiblen Bereichs

#### Symptom:

Beim Buchen des Rechnungseingangs müssen Belegdatum und Buchungsdatum in einem plausiblen Bereich liegen, also im aktuellen oder vorherigen Geschäftsjahr. Diese Prüfung fehlte bei der Erfassung des Belegs.

#### Lösung:

Die Prüfung des Buchungs- und Belegdatums erfolgt jetzt auf der 1. Seite der Rechnungseingangs-Belegerfassung. Ein zu großer Zeitraum resultiert in der Fehlermeldung *BMPA045*: "F: Belegdatum außerhalb eines plausiblen Bereichs".

### Erforderliche Kundenaktionen:

Keine.

### 3.6.3. 0620 Grundmodul Bestandsführung

### 3.6.3.1. MSTOLST Anzeigen Bestände

#### 3.6.3.1.1. Falscher Wert bei Auswahl 7=Saldo, F16=def. Werte

*PTF - Datum*: 14.08.2019 *PTF - Nummer*: 8515

|                      | Anzeigen monatl                       | icher S | aldo des         | Gesamtbest                            | andes               |                   |
|----------------------|---------------------------------------|---------|------------------|---------------------------------------|---------------------|-------------------|
| <u>Bach, Melitta</u> |                                       |         |                  | 151                                   | <u>3.5.0 300 DC</u> | <u>W Brauerei</u> |
| Material             |                                       |         | Stefan<br>TST 3. | -Bräu x0,5<br>5.0 300 DC              | il<br>W Brauerei    |                   |
| Periode              | Zugang                                | kst A   | bgang            | kst                                   | : Gesamtbesta       | nd kst            |
| Vortrag              |                                       |         |                  |                                       |                     |                   |
| Januar               |                                       |         |                  |                                       |                     |                   |
| Februar              |                                       |         |                  |                                       |                     |                   |
| März                 |                                       |         |                  |                                       |                     |                   |
| April                |                                       |         |                  |                                       |                     |                   |
| Mai.                 |                                       |         |                  |                                       |                     |                   |
| Juni                 |                                       |         |                  |                                       |                     |                   |
| Juci .               |                                       | .000    |                  |                                       |                     | 30.000            |
| Sontombor            |                                       |         |                  |                                       |                     | 30.000            |
| Oktober              | 100                                   | ดดด     |                  | 10                                    |                     | 129 990           |
| November             | · · · · · · · · · · · · · · · · · · · |         |                  | · · · · · · · · · · · · · · · · · · · |                     | 129 990           |
| Dezember             |                                       |         |                  |                                       |                     | 129,990           |
| 01.18 - 12.18        | 130                                   | .000    |                  | 10                                    |                     |                   |
|                      |                                       |         |                  |                                       | 504.00.00           |                   |
| F10=Werte            | ⊦11=def. Sa                           | lden    | F16=def          | . Werte                               | F24=Weite           | re Funkt.         |
|                      |                                       |         |                  |                                       |                     |                   |
|                      |                                       |         |                  |                                       |                     |                   |

Abbildung 81: Anzeigen Bestände

#### Symptom:

In der Periodenübersicht des Bestandsmaterials ist in der Sicht "Werte" der dargestellte Gesamtwert nicht plausibel.

#### Ursache:

Der Wert wird berechnet aus Menge der Periode multipliziert mit dem Einzelpreis der Periode. Von der Menge der Periode wird die vorläufige bewertete Menge des Wareneingangs abgezogen. Die Menge "vorläufig bewerteter Wareneingang" ist diejenige Menge, die aufgrund fehlender Lieferantenrechnungen in der Finanzbuchhaltung noch gebucht ist.

Erfolgte der Wareneingang in einer Vorperiode und die Rechnung der Finanzbuchhaltung in einer nachfolgenden Periode konnte dies zu einem negativen Periodensaldo "Vorläufig bewertete Menge" führen. Dies war die Ursache der falschen Rückrechnung.

### Lösung:

Nach einer Programmkorrektur tritt dieser Fehler nun nicht mehr auf.

### Erforderliche Kundenaktionen:

Keine

### 3.6.3.2. MSTTADD1 Erfassen Zugang in Lager

#### 3.6.3.2.1. MMA0972 Biersteuerprüfung trotz Auslandslager

*PTF - Datum*: 20.07.2019 *PTF - Nummer*: 8594

| Bach, Melitta                                                                  | Erfassen Zugang in Lager<br>TST 3.5.                      | 0 200 EURO DCW-Produktions    |
|--------------------------------------------------------------------------------|-----------------------------------------------------------|-------------------------------|
| Mandant<br>Sachbearbeiter<br>Nummernkreis                                      | <u>200</u><br>Bach, Melitta                               |                               |
| Alternative Nummer<br>Vorgangsart<br>Vorgangsdatum<br>Bewegungsart<br>Lager    | · · ·                                                     | _                             |
| Warenbegleitschein                                                             | · · ·                                                     |                               |
| Erfassung mit Zusatztext<br>Erfassung mit Optionsfeld<br>Ermittlung des Lagers | N J=Ja N=Nein<br>N J=Ja N=Nein<br>0 0=Kopf, 1=Position, 2 | =Automatisch                  |
| F3=Beenden<br>F20=Arbeiten mit Ablage                                          | F15=Referenzvorgang                                       | F12=Zurück<br>F23=Vorbelegung |
|                                                                                |                                                           |                               |

Abbildung 82: Erfassen Zugang in Lager

### Symptom:

Erfassen Zugang bzw. Abgang Lager konnte zu ausländischen Lägern mit einem Datum "Biersteuerbuch abgerechnet" nicht erfasst werden. Die Erfassung wurde abgelehnt mit der Fehlermeldung *MMA0972* 

"F : Der Vorgang kann zu dem gewählten Datum nicht erfasst oder abgeschlossen werden. Es wurde versucht, für das Material <u>&1</u> eine Bestandsbewegung zu erfassen. Die Biersteuererklärung für den Zeitraum ist bereits erfolgt. Ein steuerpflichtiges Material, darf nicht in diesen Zeitraum gebucht werden."

Diese Meldung ist falsch, da bei Auslandslägern keine Biersteuerpflicht anfällt.

### Lösung:

Das Programm wurde korrigiert. Seitdem ist der Fehler nicht mehr aufgetreten.

### Erforderliche Kundenaktionen:

Keine

### 3.6.4. 0650 Intrahandelsstatistik

### 3.6.4.1. MISTCRT Erstellen INTRA-Statistik

### 3.6.4.1.1. Status in MINSTA wurde nicht gesetzt

*PTF - Datum*: 09.02.2019 *PTF - Nummer*: 8492

| <u>600</u>      |                                                           |
|-----------------|-----------------------------------------------------------|
|                 |                                                           |
| <u>2 / 2019</u> | Monat / Jahr                                              |
| 1               | 1=Eingang 2=Versendung                                    |
|                 |                                                           |
| N               | J=Ja N=Nein                                               |
| N               | J=Ja N=Nein                                               |
| ibergeben       | F18=Job ändern F12=Zurück                                 |
|                 | <u>2 / 2019</u><br>1<br><u>N</u><br><u>N</u><br>ibergeben |

Abbildung 83: Erstellen Intrastat

### Symptom:

Vor dem Erstellen der Intrastat erfolgt ein Prüflauf mit Fehlerprotokoll. Hierbei wurde der Fehlerstatus nicht auf korrekt bzw. falsch gesetzt.

### Lösung:

Nach einer Programmkorrektur wird der Fehlerstatus nun richtig gesetzt.

### Erforderliche Kundenaktionen:

### 3.7. 0700 Vertrieb

#### 3.7.1. 0710 Vertrieb-Auftragsabwicklung

### 3.7.1.1. DORDCHG1 Ändern Lagerauftrag

### 3.7.1.1.1. Leeres Kommissionierdatum wird nicht korrekt abgespeichert

*PTF - Datum*: 11.05.2019 *PTF - Nummer*: 8558

### Symptom:

Im Menüpunkt "Ändern Lagerauftrag" kann nach Auswahl eines Auftrags mit Option 2=Ändern (Auftragsposition)  $\rightarrow$  F15=Zusatzdaten  $\rightarrow$  16 Kommissionierdatum das Kommissionierdatum geändert werden.

| <u>N.</u> S  | Chuhmache                                                                                                    | Ande                                                                                                  | rn Auftragspo         | sitionen<br><u>PROD2</u>                                     | 3.5.0 300 DCW B                                                | rauerei                                            |
|--------------|----------------------------------------------------------------------------------------------------|----------------------------------------------------------------------------------------------------|-----------------------|--------------------------------------------------------------|----------------------------------------------------------------|----------------------------------------------------|
| Auft         | r <mark>ag</mark> 06000                                                                                              | 0033 <mark>v</mark> on                                                                                | Kunde 0000001         | Klinikum Mu                                                  | ulfingen GmbH*740                                              | 673 Mu                                             |
| 1=Ak<br>6=Li | tivieren<br>eferplan                                                                                                 | 2=Ändern<br>7=Unternehme                                                                              | 3=Alt<br>nsber. 10=Te | ernativpos.<br>×tbausteine                                   | 4=Stornieren<br>11=Kontierung                                  | g                                                  |
| Opt          | Pos Ubr                                                                                                    | Artikel                                                                                               | disponierba           | rer Bestand                                                  | Auftragsmenge                                                  | Rab                                                |
| 2<br><br>    | L/R Art<br>1 <u>300</u><br>L A10<br>2 <u>300</u><br>L A10<br>3 <u>300</u><br>R A10<br>4 <u>300</u><br>L A10<br>5 300 | Artikelbezeichnung<br>000004<br>Radler 20x0,51<br>000005<br>Radler 24x0,331<br>000050<br>KEG 301 leer | Pr:<br>1:             | eiseinheit<br>3.347 kst<br>925 kst<br>954 faβ<br>1<br>1,0000 | Netto Einzelpre<br>5<br>8,9900<br>10<br>9,5000<br>6<br>12,0000 | is<br>Kst R<br>EUR<br>Kst R<br>EUR<br>faβ R<br>EUR |
| —            | 5 <u>300</u><br>L A10                                                                                                |                                                                                                    |                       | 1,0000                                                       |                                                                | EUR +                                              |
| F10=         | Letzte Ei                                                                                                    | ngabe F15=Zusatzda<br>F20=Übersich                                                                    | ten F18=A<br>t F21=H  | oschließen m<br>istorisierur                                 | nit Drucken<br>ng F24=Weitere I                                | <sup>=</sup> unkt.                                 |

Abbildung 84: Ändern Auftragsposition, Option 2

| Ändern Auftragsposition                                                                                                    |                                         |
|----------------------------------------------------------------------------------------------------|-----------------------------------------|
| N.<br>: Zusatzdaten :                                                                                                    | <u>DCW Brauerei</u><br>ikum             |
| Au : 1=Auswählen<br>Ar :<br>Z 01 Apprechnartner 12 Preisinformation                                                                                   |                                         |
| di : _ 02 Artikelzusatz _ 13 Skonto/Bonus/Vergüt. :<br>: _ 03 Alternativpositionen _ 14 Rabattrechnung<br>Au : _ 04 Lieferzusatz _ 15 Toleranzgrenzen |                                         |
| : 05 Alternativartikel 1 16 Kommissionierdatum   Pr<:                                                                                                 | 099                                     |
| Br:10 Textbausteine22 Tour:<br>Ne: Weitere:                                                                                                    | 1 <mark>ks</mark> t                     |
| Br     :                                                                                                    | 44,95 <u>EUR</u><br><u>res</u> <u>1</u> |
| F1 :<br>F15=Zusatzdaten F16=Kontrakte F17=Schnelleingabe F24=We                                                                                       | eitere Funkt.                           |

Abbildung 85: Ändern Kommissionierdatum

Wurde das Kommissionierdatum auf leer gesetzt, dann blieb der alte Wert in der Datenbank nach dem Abspeichern erhalten.

### Lösung:

Nach einer Programmkorrektur tritt dieser Fehler nun nicht mehr auf.

### Erforderliche Kundenaktionen:

Keine.

### 3.7.2. 0730 Vertrieb-Fakturierung

### 3.7.2.1. DINVADD2 Erfassen Korrektur Faktura

### 3.7.2.1.1. Mandantenwechsel Ablagekreis Alter Inhalt

*PTF - Datum*: 12.01.2019 *PTF - Nummer*: 8471

| Deutsch MS                                                                                     | DCW Deutschland GmbH, Mannheim                         |
|------------------------------------------------------------------------------------------------|--------------------------------------------------------|
| Mandant<br>Unternehmensbereich<br>Sachbearbeiter<br>Nummernkreis                               | <u>010</u><br>010 Mandant 010<br>                      |
| Ablagekreis                                                                                    |                                                        |
| Kunde<br>Belegart<br>Druckausgabe<br>Auftrag<br>Fakturenwährung<br>Fakturendatum<br>Zusatztext |                                                        |
| F3=Beenden<br>F20=Arbeiten Ablage                                                              | F13=Anzeigeoptionen F15=Zusatzdaten<br>F23=Vorbelegung |

Abbildung 86: Erfassen Korrektur der Faktura

### Symptom:

Die Belegnummer der Finanzbuchhaltung enthielt hält zum Jahresanfang ein Präfix eines anderen Mandanten. Die Belegnummernvergabe entsprach nicht der Einrichtung zum Ablagekreis laut Tabelle *B0102*, Funktion 2 "Zugelassen von Nr."
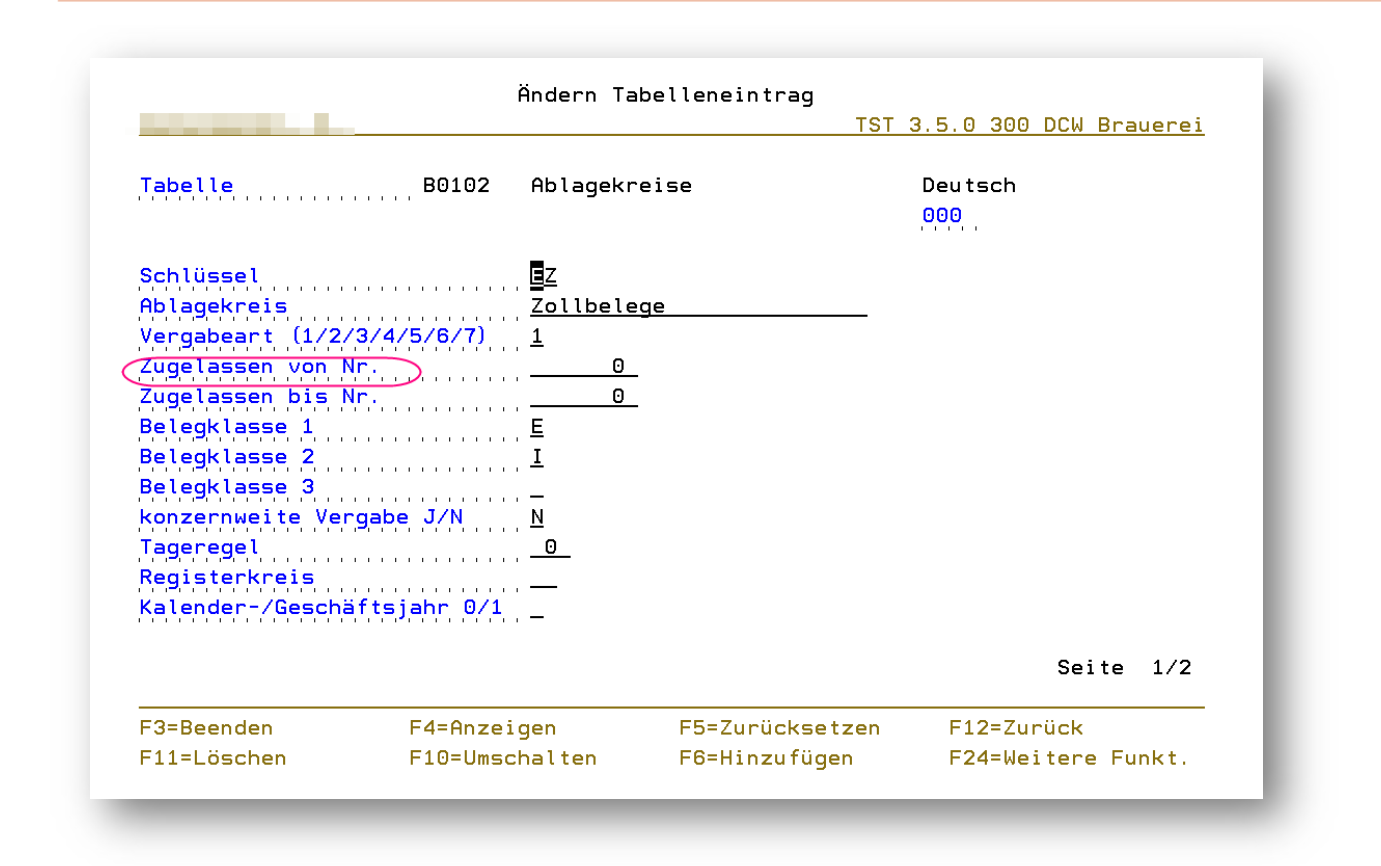

Abbildung 87: Tabelle B0102 Ablagekreise, Funktion 2

#### Ursache:

In "Erfassen Faktura" wurde der Mandant gewechselt, ohne die Aktualisierung der Tabelle *B0102* auszulösen. Der Tabelleninhalt des vorherigen Mandanten blieb erhalten. Dies führte zu einer fehlerhaften Belegnummernvergabe.

### Lösung:

Nach einer Programmkorrektur tritt dieser Fehler nun nicht mehr auf.

### Erforderliche Kundenaktionen:

#### **DBILCRT Drucken Faktura** 3.7.2.2.

#### Drucksymbol .\$ar2 4 Zeilen funktioniert falsch 3.7.2.2.1.

# PTF - Datum: 14.09.2019

PTF - Nummer: 8642

|                           | Drucken F                             | aktura    |          |               |                 |             |
|---------------------------|---------------------------------------|-----------|----------|---------------|-----------------|-------------|
| <u>Schuhmacher, N.</u>    |                                       | TST       | 3.5.0 20 | <u>00 EUF</u> | <u>RO DCW-F</u> | Produktions |
| Mandant                   |                                       | <u>l</u>  |          |               |                 |             |
| Unternehmensbereich       |                                       |           |          |               |                 |             |
| Fakturierung              | <sup>1</sup>                          | =Art, 2=  | fällige  |               |                 |             |
| Buchungsdatum             |                                       |           | Bele     | egdati        | im, , , , , _   |             |
| Geschäftsjahr             |                                       |           |          |               |                 |             |
| Periodenselektion         | <u>1</u>                              | Sortie    | rung     | <u>1</u>      | Druck           | option      |
| Fakturierungsart          |                                       |           |          |               |                 |             |
| Lieferdatum Auftrag bis   |                                       |           | WA-I     | Datum         | bis             |             |
| voraussichtl Liefertermin | b1s                                   |           |          |               |                 |             |
| Schwellenwert             |                                       |           |          | EUR           |                 |             |
| 1=Auswahlen für Druck     | 5=Auswahlen fi                        | ir Anzeig | e        |               |                 |             |
| Upt Zu druckende Belege:  |                                       |           |          |               |                 |             |
| _ Belege setektiert nac   | <b>n</b>                              |           |          |               |                 |             |
| Belegausgangsnummer       | · · · · · · · · · · · · · · · · · · · | /         |          |               |                 |             |
| ADLAYEKTEIS / Deleg       | indininier                            | /         |          |               |                 |             |
| Kundo                     |                                       |           |          |               |                 |             |
|                           |                                       |           |          |               |                 |             |
|                           |                                       |           |          |               |                 |             |
| F3=Beenden                | F6=Job übertra                        | igen      | F9:      | =Im Di        | ialog au        | usführen    |
| F18=Job ändern            | F23=Vorbelegur                        | g         | F20      | 0=Arbe        | eiten m:        | it Ablage   |
|                           |                                       |           |          |               |                 |             |
| M <sup>A</sup> A          |                                       |           |          |               |                 | 04/040      |
|                           |                                       |           |          |               |                 |             |

Abbildung 88: Drucken Faktura

#### Symptom:

Das Drucksymbol .*\$ar2* druckt die Rechnungsadresse 4-zeilig an.

In einer Spooldatei mit mehreren Rechnungen (erzeugt aus "Drucken Faktura" mit gleichem Kunden und gleichem Mandanten, aber verschiedenen Werken) war bei der ersten Rechnung der Andruck von .*\$ar2* korrekt. Bei den folgenden Rechnungen im Spool war der Andruck von .*\$ar2* jedoch verschoben.

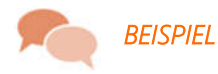

XYP GmbH & Co. KG Unternehmung ung XYZ-Str. 61 -Str. 61 12345 Stadtmitheim

heim

Die Ursache war, dass vor dem Drucksymbol .\$100 stand.

### Lösung:

Nach einer Programmkorrektur tritt dieses Phänomen nun nicht mehr auf.

### Erforderliche Kundenaktionen:

Keine.

### 3.7.3. 0753 Bonusabrechnung

### 3.7.3.1. DBDRCRT Rückbewerten Bonus VT

#### 3.7.3.1.1. Rückstellung wird nicht gebildet

*PTF - Datum*: 13.04.2019 *PTF - Nummer*: 8532

|                                             | Rückbewerten Bonus                             |
|---------------------------------------------|------------------------------------------------|
| <u>Deutsch MS</u>                           | <u>Miniatur Gmbh, das Original</u>             |
|                                             | -                                              |
| Unternehmensbereich                         | · · · · · · · · · · · · · · · · · · ·          |
|                                             |                                                |
| Kunde                                       |                                                |
| Vertreter<br>Näbrung                        |                                                |
| wall ung                                    | -                                              |
| Auftrag<br>Preisart                         |                                                |
|                                             |                                                |
| Auftragsdatum von<br>Warenausgangsdatum von | <u>01.01.2019</u> bis <u>09.05.2019</u><br>bis |
| Buchungsdatum                               |                                                |
| Empfänger                                   | _ 0=aus Kunde, 1=aus Auftrag                   |
| F3=Beenden                                  | F23=Vorbelegung F12=Zurück                     |
|                                             |                                                |

Abbildung 89: Rückbewerten Bonus

### Symptom:

Im Kundenstamm sind unterschiedliche Bonusabrechnungsarten pro Unternehmensbereich hinterlegt. Wurde der letzte Warenausgang von einem Unternehmensbereich ohne Bonusvereinbarung bedient, dann erfolgte keine Buchung der Rückstellung in die Finanzbuchhaltung von den Warenausgängen zu Unternehmensbereichen mit Bonusvereinbarungen.

### Lösung:

Nach einer Programmkorrektur wird diese Rückstellung nun korrekt gebildet.

### Erforderliche Kundenaktionen:

Ist dieser Fall bei Ihnen eingetreten, wiederholen Sie nach Einspielen des PTFs die Bonus-Rückbewertung.

## 3.7.3.2. DVVRCRT Rückbewerten VV

### 3.7.3.2.1. Abbruch Sitzungs- oder Einheitenfehler in Datei

*PTF - Datum*: 10.08.2019 *PTF - Nummer*: 8616

### Symptom:

Es erfolgt ein Programmabbruch bei Funktionstaste *F10*=Rückbewertungen mit der Nachricht *RNQ1255*: Sitzungs- oder Einheitenfehler in Datei *DBDRCRTW* aufgetreten (C G D F).

Ursache:

Der Typ Vertriebsvergütung passt nicht zur bearbeitenden Rückvergütung.

### Lösung:

Programmkorrektur ist erfolgt.

### Erforderliche Kundenaktionen:

# 3.7.4. 0761 Tourenverwaltung

## 3.7.4.1. DTOLST Bearbeiten Tour

| Schuhmacher, N.                                                        | Bearbeiten                               | Touren<br>IST 3                         | 3.5.0 300 DCW Brauerei             |
|------------------------------------------------------------------------|------------------------------------------|-----------------------------------------|------------------------------------|
| Mandant,                                                               |                                          |                                         |                                    |
| Reihenfolge Touren<br>Tourenart<br>Tour<br>Abholer<br>Lfd.Tourennummer | · · · · · · · · · · · · · · · · · · ·    |                                         |                                    |
| Tourennummer                                                           |                                          |                                         |                                    |
| Spediteur<br>Fahrzeug<br>Auslastung                                    | · · · · · · · · · · · · · · · · · · ·    |                                         |                                    |
| ,Tour, Datum                                                           |                                          | bis                                     | - 1                                |
| F3=Beenden<br>F7=Erf.Auftrag                                           | F10=Vorgangsdaten<br>F20=Arbeiten Ablage | F22=Voreinstellung<br>F21=Vorein.Selekt | g F12=Zurück<br>F24=Weitere Funkt. |

Abbildung 90: Bearbeiten Touren

### 3.7.4.1.1. Setzen Option 13 Status "ladebereit" funktioniert nicht

### *PTF - Datum*: 21.12.2019

PTF - Nummer: 8707

| Ändern Tour Kopfdaten                                                                                                    |
|----------------------------------------------------------------------------------------------------|
| Schuhmacher, N. TST 3.5.0 300 DCW Brauerei                                                                                                    |
| Tourennummer   72     Tour   Dienstag     Abholer   1     Lfd.Tourennummer   1     Tourendatum   10.08.2016     Tourenatt   30     Auslief. eigenes KFZ     Zusatztext     Spediteur |
| Eabrzeugart 00001 20' R-CON-PAL-EURO                                                                                                    |
| Fahrzeug     HD-MA 556     001       Anhänger     HD-MA 556     001       Nutziant     20,000,000     kg,001,001                                                                     |
| Tourengewicht 418,000 kg   Rücknahmegewicht kg   Ladehilfsmittelgewicht kg                                                                                                    |
| Zuladegewicht kg                                                                                                    |
| F3=BeendenF6=AbschließenF15=LadehilfsmittelF12=ZurückF20=Laderaumberech.F7=WebanfrageFINF24=WeitereFunkt.                                                                            |

Abbildung 91: Tourenstatus

### Symptom:

Bei einer Tour war es nicht möglich, für die Kommissionierung über Option 13 den Status "ladebereit" (3) zu setzen.

# Lösung:

Nach einer Programmkorrektur tritt dieser Fehler nun nicht mehr auf.

### Erforderliche Kundenaktionen:

### 3.8. 0900 Modulübergreifende Funktionen

#### 3.8.1. 9110 Basisanwendungen

### 3.8.1.1. ZDCWMAILA0 Anzeigen Mailversand

#### 3.8.1.1.1. Keine Anzeige: F:Fehler beim Zugriff auf Datei

*PTF - Datum*: 19.01.2019 *PTF - Nummer*: 8485

| Anzeigen E-Mail-Versand                           |            |                                                                                     |  |  |  |
|---------------------------------------------------|------------|-------------------------------------------------------------------------------------|--|--|--|
| Deutsch MS                                        |            | Miniatur Gmbh, das Original                                                         |  |  |  |
| Mandan t                                          | <u>600</u> |                                                                                     |  |  |  |
| Auswahl                                           | <u>*</u>   | *=Alle<br>0=Versand erfolgreich<br>2=Versand zurückgestellt<br>4=Versand fehlerhaft |  |  |  |
| Anwendung<br>Korrespondenzbetreff<br>Adressnummer | <u>*</u>   |                                                                                     |  |  |  |
| Vorgangsdatum                                     |            |                                                                                     |  |  |  |
| Versendedatum<br>Versandzeit                      | =          |                                                                                     |  |  |  |
| F3=Beenden                                        |            | F12=Zurück                                                                          |  |  |  |
|                                                   |            |                                                                                     |  |  |  |

Abbildung 92: Anzeigen Mailversand

### Symptom:

Statt der Anzeige erfolgte eine Meldung "F:Fehler beim Zugriff auf Datei ZDCWMAILA1". Die Ursache hierfür war ein fehlender Eintrag in Tabelle *A0001* "Korrespondenzbetreff".

#### Lösung:

Nach einer Programmkorrektur tritt dieser Fehler nun nicht mehr auf.

### Erforderliche Kundenaktionen:

### 3.8.1.1.2. Hyperlinks unter MAIL000 länger als 12 Stellen

*PTF - Datum*: 31.08.2019 *PTF - Nummer*: 8570

#### Symptom:

Hyperlinks in der Datei MAIL0000,, die länger als die dort aktuell erlaubten maximal 132 Zeichen sind, werden umgebrochen. Dadurch enthalten sie im Endeffekt Leerstellen und sind somit unbrauchbar.

#### Lösung:

Durch das Einfügen einer Zeile mit *%nocrlf* erfolgt die Ausgabe der nachfolgenden Zeilen ohne das Trennzeichen Leerzeichen. Damit bleibt der Hyperlink auch dann valide, wenn er aus mehr als 132 Zeichen besteht.

Die nächste Leerzeile hebt diese Einrichtung wieder auf.

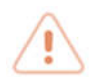

**ACHTUNG** Diese Zeile selbst wird ignoriert, sie ist nur Signalgeber.

#### Erforderliche Kundenaktionen:

Bei Bedarf richten Sie Ihre Formulare entsprechend ein.

### 3.8.1.2. ZASPZAB Asyn. Verarbeitung: BI Schicht

#### 3.8.1.2.1. Speichergrenze für DTAQ ZASPDB9 erreicht

*PTF - Datum*: 18.05.2019 *PTF - Nummer*: 8571

### Symptom:

In den Joblogs der asynchronen Jobs D\_ZASPDTLB und D\_ZASPMST steht "Speichergrenze für Datenwarteschlange ZASPDB9 in DCWD erreicht".

#### Lösung:

Nach einer Programmkorrektur tritt dieses Problem nun nicht mehr auf. Die asynchrone Verarbeitung der BI-Schnittstelle ist nur notwendig, wenn die Anwendung JWEB\_165 installiert ist!

## Erforderliche Kundenaktionen:

Keine.

### 3.8.1.3. ZASPZAE Asyn. Verarbeitung: EU-DSGVO

#### 3.8.1.3.1. DTAQ-Überlauf bei fehlender asynchroner Verarbeitung

PTF - Datum: 15.06.2019 PTF - Nummer: 8581

### Symptom:

Im asynchronen Job der Stammdaten ZASPMST kommt es zur Fehlermeldung "Speichergrenze für die DTAQ ZASPDB8 erreicht". Ursache ist die fehlende Einrichtung des asynchronen Jobs für die EU-DSGVO.

### Lösung:

Der asynchrone Job für die DSGVO muss eingerichtet werden.

### Erforderliche Kundenaktionen:

Darüber hinaus keine.

### 3.8.1.4. TDEFMNT Pflegen Tabellendefinition

### 3.8.1.4.1. Revision Prüfmodul Tabelle B0301

*PTF - Datum*: 20.07.2019 *PTF - Nummer*: 8550

| <u>Bach, Melitta</u>                                 | Pilegen Tabellende | TST             | 3.5.0 Basis | Mandant |
|------------------------------------------------------|--------------------|-----------------|-------------|---------|
| Anwendungsgebiet<br>Tabellengruppe<br>Tabellennummer | -<br>              |                 |             |         |
|                                                      |                    |                 |             |         |
| F3=Beenden F10=S                                     | prachen F20=       | Arbeiten Ablage | F12=Zurück  |         |

Abbildung 93: Pflegen Tabellendefinition

### Symptom:

Das Tabellenprüfmodul *BCPB0301* konnte gelöscht werden, obwohl es benötigt wurde zur Bearbeitung der offenen Posten (DZOIF-Kennzeichen). Es traten Inkonsistenzen bezüglich der Stammdaten bei den BI- und GDPdU Auswertungen auf. Die Nachrichtenausgabe bei verschiedenen Aktivitätszuständen der Verbucher Bewegungsdaten und Stammdaten funktionierte nicht richtig.

#### Lösung:

Das Programm zur Tabellendefinition sowie die Prüfmodule zur Tabelle **B0301** wurden geändert.

### Erforderliche Kundenaktionen:

### 3.8.1.5. ZASPEMAIL Asyn. Verarbeitung: PDF/Email

### 3.8.1.5.1. Fehlermeldung ZAP1013 fehlt in Auslieferung

PTF - Datum: 21.09.2019 PTF - Nummer: 8657

### Symptom:

Bei einem Abbruch beim Mailversand war die Fehlermeldung *ZAP1013* angegeben, die in der Nachrichtendatei *ZMSG* aber nicht existierte.

#### Lösung:

Die Nachricht wurde nachgetragen.

### Erforderliche Kundenaktionen:

### 3.8.1.6. Z\_API API Basis

### 3.8.1.6.1. Programmloop bei Einlesen von Unicode-Text-Dateien

*PTF - Datum*: 21.12.2019 *PTF - Nummer*: 8708

### Symptom:

Beim Einlesen von Dateien aus dem IFS, die Unicode-codiert sind, konnte es unter Umständen dazu kommen, dass das Dateiende nicht korrekt erkannt wurde. Dies führte zu einem Programmloop.

### Lösung:

Das Programm wurde korrigiert; nun tritt dieses Problem nicht mehr auf.

### Erforderliche Kundenaktionen:

#### 3.8.2. 9182

### 3.8.2.1. WPDOCPR0 Drucken PTF-Dokumentation

|                                                                                                | Drucken Program Temporary Fixes                                                                                                    |
|------------------------------------------------------------------------------------------------|----------------------------------------------------------------------------------------------------|
| <u>Schuhmacher, N.</u>                                                                         | TST 3.5.0 200 EURO DCW-Produktions                                                                                                    |
| Änderungstyp                                                                                   | <mark>*</mark> *=Alle, A, B, C, D                                                                                                    |
| Anwendung<br>Menüpunkt<br>Funktion                                                             |                                                                                                    |
| Beschreibung<br>Objekt/Quellen<br>Displayfiles<br>Printerfiles<br>Datenbankobjekte<br>Tabellen | 1Strukturen00=Nein/1=Ja0Menüpunkte00=Nein/1=Ja0Formulare00=Nein/1=Ja0Nachrichten00=Nein/1=Ja0Funktionen00=Nein/1=Ja0Berechtigungsklassen00=Nein/1=Ja |
| Drucksortierung<br>Erfassungsdatum von<br>Nur ausgelieferte P1<br>DCW-Texte                    | 10=Anwendung/1=Änderungen/2=Objekte/3=Übersichtbis                                                                                                   |
| F3=Beenden                                                                                     | F6=Job übertragen F18=Jobsteuerung F12=Zurück<br>F9=Job im Dialog                                                                                    |
|                                                                                                |                                                                                                    |

Abbildung 94: Drucken PTF-Dokumentation

### 3.8.2.1.1. Programmabbruch bei LODRUN Dokumentationsdruck

*PTF - Datum*: 07.09.2019 *PTF - Nummer*: 8648

#### Symptom:

Wurde beim LODRUN des PTFs unter "Umfang der Dokumentation" ein PTF-Druck ausgewählt, dann folgte ein Programmabbruch mit der Meldung MCH3401: "Auflösung zu Objekt Z\_09 nicht möglich. Art und Subart X'0203'

#### Lösung:

Nach einer Programmkorrektur kann der PTF-Druck nun auch im Rahmen des LODRUNs erfolgen.

### Erforderliche Kundenaktionen:

### 3.8.3. 9500 Migration DCW <-> SAP

### 3.8.3.1. ZBMIGDFI Export Datenbankdatei

| <u>Schuhmacher, N.</u>                      | Migration                                     | DCW->SAP<br><u>TST 3.5.0 2</u>      | System: DCWAS<br>200 EURO DCW-Produktion |
|---------------------------------------------|-----------------------------------------------|-------------------------------------|------------------------------------------|
| 1. Selektieren<br>2. Export<br>3. Erstellen | DCW-Daten<br>Datenbankdatei<br>Z90 Projekt MM |                                     |                                          |
|                                             |                                               |                                     |                                          |
| Auswahl oder Befeh<br>===> ■                | L                                             |                                     |                                          |
| F3=Beenden<br>F11=Gesamt-Menü               | F6=Nachrichten<br>F14=Übergebene Jol          | F8=Mandanten<br>os F18=Druckausgabe | F12=Zurück<br>e F24=Weitere Funkt.       |

Abbildung 95: Migration DCW <-> SAP

#### 3.8.3.1.1. Fehlendes Umsatzsteuer-Kennzeichen MWSKZ Belegposition

### *PTF - Datum*: 21.09.2019 *PTF - Nummer*: 8655

### Symptom:

Das Umsatzsteuer-Kz. MWSKZ Belegposition fehlte in der Gegenposition.

#### Lösung:

Nach einer Programmkorrektur fehlt es nun nicht mehr.

### Erforderliche Kundenaktionen:

# 3.9. 9999 System

### 3.10. Consulting-Lösungen

### 3.10.1.1. ZABADMDSP Verwalten BI-Tool

#### 3.10.1.1.1. Abgabe Referierender Konten in ZABACC

*PTF - Datum*: 26.01.2019 *PTF - Nummer*: 8448

| Deutsch M  | BI-DataTo<br>1S              | ol: Übersicht       | Basis Mandan |
|------------|------------------------------|---------------------|--------------|
| 5=Anzeigen |                              |                     |              |
| Datei      | Bezeichnung                  | Status              |              |
| _ ZABACC   | Kontoblätter                 | 17.08.2018 08:36:41 | 126          |
| ZABADR     | Adressen                     | 17.08.2018 08:34:45 | 52           |
| ZABCOM     | Mandanten                    | 22.05.2018 12:37:29 | 1            |
| ZABCOPLAN  | KoRe-Plandaten               | 22.05.2018 12:37:32 |              |
| ZABCOPO    | KoRe-Bewegungen              | 14.08.2018 10:27:58 | 2.617        |
| ZABCOP02   | DCW <sup>2</sup> -Bewegungen | 22.05.2018 12:37:32 |              |
| ZABDSC     | Bezeichnungen                | 17.08.2018 08:34:45 | 826.943      |
| ZABFIPO    | FiBu-Bewegungen              | 14.08.2018 10:27:58 | 4.373        |
| ZABFIPOS   | FiBu-Vorträge                | 22.05.2018 12:37:32 |              |
| ZABFYK     | Geschäftsjahre               | 14.08.2018 10:27:51 | 222          |
| ZABFYPER   | Perioden                     | 14.08.2018 10:27:51 | 2.904        |
| ZABGIPO    | Warenausgänge                | nicht aktiviert     |              |
|            |                              |                     | Weitere      |
| -<br>      | F5=Aktualisieren             | F6=Neue Übernahme   | F12=Zurück   |

Abbildung 96: Verwalten BI-Tool

### Symptom:

Bei Konten, die als Masterkonten für referierende Konten bei weiteren Mandanten dienen, wurden die referierenden Konten nicht in die Datei ZABACC (Kontoblätter) geschrieben. Damit waren in der ZABACC für Arbeitsmandanten keine aktuellen Kontoblattinformationen vorhanden.

Weil in der ZABACC im Arbeitsmandanten auch kein Verweis auf das Kontoblatt im Kontoblatt-Führungsmandanten vorhanden war, konnte hier auch nicht auf die aktuellen Werte verzweigt werden.

### Lösung:

Nach einer Korrektur des Programms ZABBACFIL werden bei Änderungen des Referenzkontos auch die referierenden Konten geschrieben.

#### Erforderliche Kundenaktionen:

Keine.

### 3.10.1.1.2. Mandantenname nicht gefüllt

### *PTF - Datum*: 09.03.2019 *PTF - Nummer*: 8502

| BI-DataTool: Mandar<br>Deutsch MS        | nten Übersicht  | Basis Mandan |
|------------------------------------------|-----------------|--------------|
| 5=Anzeigen                               |                 |              |
| Mandant                                  | Status          |              |
| _ 010 DCW Deutschland GmbH, Mannheim     | nicht aktiviert | -            |
| 011 DCW Tochter GmbH, Leipzig            | nicht aktiviert |              |
| 012 DCW Software Transfer Anbu GmbH      | nicht aktiviert | -            |
| 100 DCW Hauptmandant                     | nicht aktiviert |              |
| 101 DCW Tochter Mandant                  | nicht aktiviert |              |
| 120 DCW Mandant m.2.Rechnungslegung      | nicht aktiviert |              |
| 130 130 DCW Mandant mit DCW <sup>2</sup> | nicht aktiviert |              |
| 200 DCW Austria GesmbH                   | nicht aktiviert |              |
| 210 DCW Austria Beratungsges.m.b.H.      | nicht aktiviert |              |
| 220 DCW Austria GesmbH neu               | nicht aktiviert |              |
| 550 Seminar EURO-Umstellung              | nicht aktiviert |              |
| 551 Zusatzmandant für EURO-Umstellung    | nicht aktiviert | -            |
|                                          |                 | Weitere      |
|                                          | F1              | 2=Zurück     |

Abbildung 97: BI-DataTool: Mandantenübersicht

### Symptom:

Im BI von DCW wurde der Mandantenname in der Tabelle der Mandanten nicht gefüllt.

### Lösung:

Das verantwortliche Programm wurde korrigiert.

### Erforderliche Kundenaktionen:

Sollten Sie dieses Problem haben, melden Sie sich bitte bei uns.

### 3.10.1.2. Z\_API API Basis

#### 3.10.1.2.1. Fehlende Mandantenübergreifende Zahlungsbelege

*PTF - Datum*: 29.06.2019 *PTF - Nummer*: 8590

#### Symptom:

Bei mandantenübergreifend gebuchten Belegen (Eingabe der Mandantennummer direkt vor der Kontonummer/Verrechnung gem. Tabelle B0305) wurden die Informationen im anderen Mandanten nicht fortgeschrieben.

### Lösung:

Nach einer Programmkorrektur tritt dieser Fehler nun nicht mehr auf.

### Erforderliche Kundenaktionen:

Wenn Sie in diesem Zusammenhang feststellen, dass Daten fehlen, melden Sie sich bitte via Ticketsystem (<u>https://support.all-for-one.com</u>) bei uns. Wir können die fehlenden Daten nachtragen.

# 4. Anhänge

# 4.1. Verzeichnisse

# 4.1.1. Abbildungsverzeichnis

| Abbildung 1: Pflegen Absender - F9 Filter an                                 | 2  |
|------------------------------------------------------------------------------|----|
| Abbildung 2: Tabelle B1505 - Auswahl Absender im Feld Sachbearbeiter mit "?" |    |
| Abbildung 3: Liste der Absender                                              | 4  |
| Abbildung 4: Anzeigen USt-Belege: Druckfunktion                              | 6  |
| Abbildung 5:Bsp. Pflegen Pfadangaben BTTXPDPRT                               | 7  |
| Abbildung 6: Bsp. Pflegen Druckersteuerung BTTXPDPRT                         | 7  |
| Abbildung 7: Erstellen Datenträger (CZ)                                      | 9  |
| Abbildung 8: Erstellen Umsatzsteuer-Abrechnung                               |    |
| Abbildung 9: USt-Abrechnung - tschechischer Kontrollbericht                  |    |
| Abbildung 10: Erfassen Reisekosten neu                                       |    |
| Abbildung 11: Tabelle A0001 Korrespondenzbetreff                             | 13 |
| Abbildung 12: Tabelle T2007 Korrespondenz                                    | 13 |
| Abbildung 13: Tabelle B3901 Abrechnungssteuerung, Seite 2                    | 14 |
| Abbildung 14: Tabelle B3904 Genehmigungsgruppen                              | 14 |
| Abbildung 15: Stammdaten Reisender – Genehmigungsgruppe                      | 15 |
| Abbildung 16: Anzeigen Bestellvorschläge                                     |    |
| Abbildung 17: Anzeigen Intrastat-Daten                                       |    |
| Abbildung 18: Drucken Auftrag                                                | 21 |
| Abbildung 19: Druckformulare Auftrag                                         |    |
| Abbildung 20: Druckformulare DA*                                             |    |
| Abbildung 21: Esterometro Italien                                            |    |
| Abbildung 22: Benutzerberechtigung Menüpunkt Esterometro                     |    |
| Abbildung 23: Tabelle Z0150 - Absender E-Mail Anwendung                      |    |
| Abbildung 24: Tabelle Z0151 - Absender E-Mail Zuordnung                      |    |
| Abbildung 25: Tabelle Z0152 - Absender E-Mail Ermittlung                     |    |

| Abbildung 26: Pflegen Anwendungsformulare                                             | 29 |
|---------------------------------------------------------------------------------------|----|
| Abbildung 27: Gefilterte Formularsuche                                                | 30 |
| Abbildung 28: Export mit *ALL                                                         |    |
| Abbildung 29: DCW Systemwerte ändern                                                  | 32 |
| Abbildung 30: DAF                                                                     | 33 |
| Abbildung 31: Reorganisation Geschäftsjahresschlüssel                                 | 36 |
| Abbildung 32: Arbeiten Ablage Adressenverwaltung                                      | 39 |
| Abbildung 33: Tabelle A0009 Verwendungsnachweis                                       | 40 |
| Abbildung 34: Eintrag Tabelle A0009 Verwendungsnachweis                               | 41 |
| Abbildung 35: Pflegen Adressgruppe, Seite 3                                           | 42 |
| Abbildung 36: Pflegen Kontoblatt, Auswahl Adresse - Teilmenge                         | 44 |
| Abbildung 37: Eintrag Verwendungsnachweis                                             | 45 |
| Abbildung 38: Tabelle Z0021 Sprachen                                                  | 46 |
| Abbildung 39: Übernehmen externe Adressen                                             | 48 |
| Abbildung 40: Tabelle A0123 - Anrede Firma                                            | 49 |
| Abbildung 41: Pflegen EU-Sanktionsliste Prüfstatus                                    | 51 |
| Abbildung 42: Aufnahme des Zahlungsbelegs aus der Ablage                              | 52 |
| Abbildung 43: Form VKGF                                                               | 53 |
| Abbildung 44: Drucken Ergebnisrechnung                                                | 55 |
| Abbildung 45: Tabelle B0702, Zeilenarten K(V), E(/)                                   | 56 |
| Abbildung 46: Drucken Ergebnisrechnung - Ausgabe als Excel-File via ex <sup>2</sup> M | 57 |
| Abbildung 47: Drucken Verbindlichkeitsstruktur mit V=Verzugsstruktur                  | 58 |
| Abbildung 48: Bereitstellen FEC                                                       | 59 |
| Abbildung 49: PERFIDIA Standalone                                                     | 60 |
| Abbildung 50: Tabelle B0427 – USt-Formular DE                                         | 61 |
| Abbildung 51: Erstellen Umsatzsteuer-Abrechnung                                       | 62 |
| Abbildung 52: Formular BTTXFRMD                                                       | 63 |
| Abbildung 53: Übernehmen Buchungsbelege                                               | 63 |
| Abbildung 54: Mandant mit zwei Rechnungslegungen                                      | 64 |
| Abbildung 55: Bereitstellen GDPdU-Daten                                               | 65 |
| Abbildung 56: Erstellen Esterometro                                                   | 67 |
| Abbildung 57: Erstellen Bewertung Fremdwährung                                        | 68 |

| Abbildung 58: Anzeigen USt-Belege                                                      | 69  |
|----------------------------------------------------------------------------------------|-----|
| Abbildung 59: Pflegen Bankverbindung                                                   | 71  |
| Abbildung 60: Drucken Konten                                                           | 72  |
| Abbildung 61: Stornieren interne Belege                                                | 73  |
| Abbildung 62: Abrechnen Reisekosten neu: Kürzung Pauschale                             | 74  |
| Abbildung 63: Ausdruck Reisekostenabrechnung                                           | 75  |
| Abbildung 64: Tabelleneintrag für B3901 Abrechnungssteuerung, neue Funktionen auf S. 2 | 76  |
| Abbildung 65: Tabelle B3904 - Genehmigungsgruppen                                      | 77  |
| Abbildung 66: Buchungsbeleg Reisekosten                                                | 78  |
| Abbildung 67: Erfassen Reisekosten neu                                                 | 80  |
| Abbildung 68: Ändern Reisekosten gebucht                                               |     |
| Abbildung 69: Liste der Reisekosten                                                    | 82  |
| Abbildung 70: Belegstorno                                                              | 82  |
| Abbildung 71: Anzeige eines stornierten Reisekostenbelegs mit korrekter Hinweismeldung | 84  |
| Abbildung 72: Tabelle B3300 Mandantensteuerung                                         | 85  |
| Abbildung 73: Übernehmen Kontoauszug                                                   | 87  |
| Abbildung 74: Fehlermeldung IMI2109                                                    | 89  |
| Abbildung 75: Drucken Mehrfachkontierung                                               | 91  |
| Abbildung 76: Buchen interne Kostenverrechnung -F11-Taste deaktiviert                  | 92  |
| Abbildung 77: Anzeigen zurückgestellter Belege - Löschen mit Option 4                  | 93  |
| Abbildung 78: Pflegen Staubarkeitsmatrix                                               | 94  |
| Abbildung 79: Übernehmen Einkaufsbewegungen                                            | 95  |
| Abbildung 80: Belegdatum außerhalb des plausiblen Bereichs                             | 96  |
| Abbildung 81: Anzeigen Bestände                                                        | 97  |
| Abbildung 82: Erfassen Zugang in Lager                                                 | 98  |
| Abbildung 83: Erstellen Intrastat                                                      | 100 |
| Abbildung 84: Ändern Auftragsposition, Option 2                                        | 101 |
| Abbildung 85: Ändern Kommissionierdatum                                                | 102 |
| Abbildung 86: Erfassen Korrektur der Faktura                                           | 103 |
| Abbildung 87: Tabelle B0102 Ablagekreise, Funktion 2                                   | 104 |
| Abbildung 88: Drucken Faktura                                                          | 105 |
| Abbildung 89: Rückbewerten Bonus                                                       | 106 |

# Kapitel 4 Anhänge - Verzeichnisse - Abbildungsverzeichnis

| Abbildung 90: Bearbeiten Touren               | 109 |
|-----------------------------------------------|-----|
| Abbildung 91: Tourenstatus                    | 109 |
| Abbildung 92: Anzeigen Mailversand            | 111 |
| Abbildung 93: Pflegen Tabellendefinition      | 114 |
| Abbildung 94: Drucken PTF-Dokumentation       | 117 |
| Abbildung 95: Migration DCW <-> SAP           | 118 |
| Abbildung 96: Verwalten BI-Tool               | 120 |
| Abbildung 97: BI-DataTool: Mandantenübersicht | 121 |